# <u>คู่มือการใช้งาน</u> ระบบขอรับบริการกำหนดมูลค่ายุติธรรม สำหรับตั๋ว PN/BE เพื่อชำระหนี้การค้า Mark-to-Market Services for Commercial PN/BE (MSC)

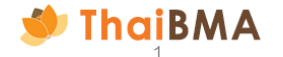

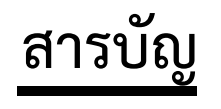

# ขั้นตอนการใช้งานระบบ Mark-to-Market Services for Commercial PN/BE (MSC)

| 01 การจัดทำเอกสารข้อตกลงแบบ MTM (สำหรับการรับให้บริการ MSC)                                 | 8  |
|---------------------------------------------------------------------------------------------|----|
| 02 การจัดทำเอกสารแปลี่ยนแปลงแบบ MTM และการแต่งตั้ง / เปลี่ยนแปลงข้อมูลเจ้าหน้าที่ปฏิบัติการ | 49 |
| 03 การขึ้นทะเบียนการรับให้บริการกำหนดมูลค่ายุติธรรม MSC                                     | 86 |

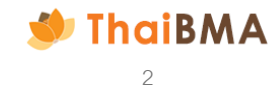

# เอกสารที่ผู้ขอรับบริการต้องจัดทำสำหรับใช้งาน ระบบ Mark-to-Market Services for Commercial PN/BE (MSC)

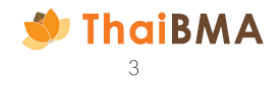

เอกสารที่ผู้ขอรับบริการต้องจัดทำสำหรับใช้งานระบบ Mark-to-Market Services for Commercial PN/BE (MSC) ผู้ขอรับบริการต้องเป็นผู้ออกตราสารหนี้ ผู้ถือตราสารหนี้ หรือผู้ที่เกี่ยวข้องกับตราสารหนี้นั้น

- **-** กรณีขอรับบริการกำหนดมูลค่ายุติธรรมครั้งแรก : สำหรับผู้ขอรับบริการนำตราสารหนี้มาขอรับบริการกำหนดมูลค่ายุติธรรมกับ ThaiBMA เป็นครั้งแรก
  - ผู้ขอรับบริการจะต้องจัดทำเอกสารดังนี้
  - 1. **แบบ MTM :** หนังสือแสดงความตกลงในการขอรับบริการกำหนดมูลค่ายุติธรรมของตราสารหนี้
  - เอกสารแนบแบบ MTM :รายละเอียดผู้ได้รับการแต่งตั้งเป็นเจ้าหน้าที่ผู้ปฏิบัติการ สำหรับขอรับบริการกำหนดมูลค่ายุติธรรม ตราสารหนี้ผ่านระบบอิเล็กทรอนิกส์ของสมาคม โดยจัดทำตามจำนวนบุคคลที่ประสงค์จะแต่งตั้ง
- 🖣 กรณีเปลี่ยนแปลงเจ้าหน้าที่ผู้ปฏิบัติการ : สำหรับผู้ขอรับบริการที่เคยทำแบบ MTM แล้ว และต้องการแต่งตั้งหรือยกเลิกเจ้าหน้าที่ปฏิบัติการที่เคยแต่งตั้ง
  - ผู้ขอรับบริการจะต้องจัดทำเอกสารดังนี้
  - เอกสารแนบแบบ MTM : รายละเอียดผู้ได้รับการแต่งตั้งเป็นเจ้าหน้าที่ผู้ปฏิบัติการ สำหรับขอรับบริการกำหนดมูลค่ายุติธรรม ตราสารหนี้ผ่านระบบอิเล็กทรอนิกส์ของสมาคม โดยจัดทำตามจำนวนบุคคลที่ประสงค์จะแต่งตั้ง

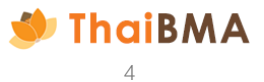

เอกสารที่ผู้ขอรับบริการจัดทำสำหรับขึ้นทะเบียนตราสารหนี้ผ่านระบบ

Mark-to-Market Services for Commercial PN/BE (MSC)

**แบบฟอร์มขึ้นทะเบียนตราสารหนี้:** สำหรับผู้ขอรับบริการที่นำตราสารหนี้มาขอรับบริการกำหนดมูลค่ายุติธรรมกับ ThaiBMA

้ผู้ขอรับบริการจะต้องจัดทำเอกสารแบบฟอร์มการขอรับบริการกำหนดมูลค่ายุติธรรมขึ้นทะเบียนตราสารหนี้ โดยในแบบฟอร์มจะ ระบุข้อมูล Feature ของตราสารหนี้ที่ท่านต้องการนำมาขึ้นทะเบียน และรับรองความถูกต้องของข้อมูล

| 🗧 🔶 O 😤 matintabanusztektes taubanusztektes taubanusjution szojentemeg hintmegolegistation/evelpátus/US/8787/bg/DF42p54/gl/toolNu/DBMSKR/PG8/nD/mB16My86/D6/ng/B543/fl/D08MBRF42D00Dq43584/D00Dq43584/D00Dq435884/D00Dq435884/D00000000000000000000000000000000000 | ThaiBMA Platform                                                          | 😑 doğili anjağli 🍃 |
|----------------------------------------------------------------------------------------------------|---------------------------------------------------------------------------|--------------------|
| ම TholBMA Platform 😑 දෙන දේ 🗧                                                                                                    | ules Mht ~                                                                |                    |
| sles MM -                                                                                                    | ≣ fg0wGm4u2n400m4h0qbbm8vfmax0n40000 2/4   - 6v% +   3 ⊘   by   b d ± ⊕ : |                    |
| <page-header><text><text><text><text><text><text><text><text></text></text></text></text></text></text></text></text></page-header>                                                                                                    |                                                                           |                    |
|                                                                                                    | © anda x                                                                  |                    |

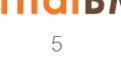

# ระบบ Mark-to-Market services for Commercial PN/BE (MSC) คืออะไร

ระบบ Mark-to-Market services for Commercial PN/BE (MSC) คือ ระบบจัดทำเอกสารแบบ MTM และเอกสารแนบแบบ MTM รวมทั้งเป็น ระบบยื่นหนังสือแจ้งขอรับบริการและตั๋วเงินในการขอรับบริการ MTM โดยมีกระบวนการทำงานที่เปลี่ยนไป ดังนี้

| ลำดับ | กระบวนการทำงาน                                                 | AS IS                                                                        | To Be                                                                     |
|-------|----------------------------------------------------------------|------------------------------------------------------------------------------|---------------------------------------------------------------------------|
|       |                                                                |                                                                              | (ตาแนนการผานระบบ พระเว                                                    |
| 1     | การจัดทำเอกสารแบบ MTM และเอกสารแนบแบบ MTM                      | กรอกข้อมูลในแบบฟอร์ม และส่งไฟล์สแกนทาง E-mail                                | กรอกข้อมูลในระบบ โดยระบบจะ Generate<br>แบบฟอร์มให้ และแนบไฟล์สแกนผ่านระบบ |
| 2     | การติดตามสถานะในการจัดทำเอกสารข้อตกลง                          | ไม่สามารถติดตามสถานะการทำรายการได้ เนื่องจากใน                               | สามารถติดตามสถานะการทำรายการได้ พร้อมทั้งมีการ                            |
|       |                                                                | ปัจจุบันทำรายการผ่าน E-mail                                                  | แจ้งเตือนในแต่ละขั้นตอนผ่านระบบ                                           |
| 3     | การ Reset Password                                             | แจ้งเจ้าหน้าที่สมาคมฯดำเนินการให้                                            | ดำเนินการด้วยตนเองผ่านระบบ                                                |
| 4     | การยื่นหนังสือแจ้งขอรับบริการและตั๋วเงินสำหรับตั๋วเงินระยะสั้น | ยื่นข้อมูลผ่านระบบ Electronic Short-term<br>Bond Registration (ESBR)         | ยื่นข้อมูลผ่านระบบ                                                        |
| 5     | การยื่นหนังสือแจ้งขอรับบริการและตั๋วเงินสำหรับตั๋วเงินระยะยาว  | กรอกข้อมูลในหนังสือแจ้งขอรับบริการและแนบตั๋วเงิน<br>โดยส่งไฟล์สแกนทาง E-mail | ยื่นข้อมูลผ่านระบบ                                                        |
| 6     | การนำส่งหลักฐานการชำระเงิน                                     | ส่งหลักฐานทาง E-mail                                                         | ส่งหลักฐานผ่านระบบ                                                        |

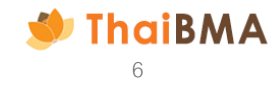

# ขั้นตอนการใช้งานระบบ

# Mark -to -Market services for Commercial PN/BE (MSC)

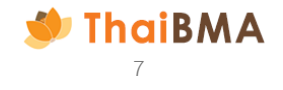

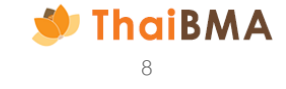

- 1. สามารถใช้งานโดยเข้าไปที่ Website ของ ThaiBMA (Link Website: https://www.thaibma.or.th)
- 2. เมื่อเข้าสู่หน้า Website แล้ว ท่านสามารถเลือกเข้าใช้งานได้จากเมนู Quick link ทางด้านซ้ายมือของ Website

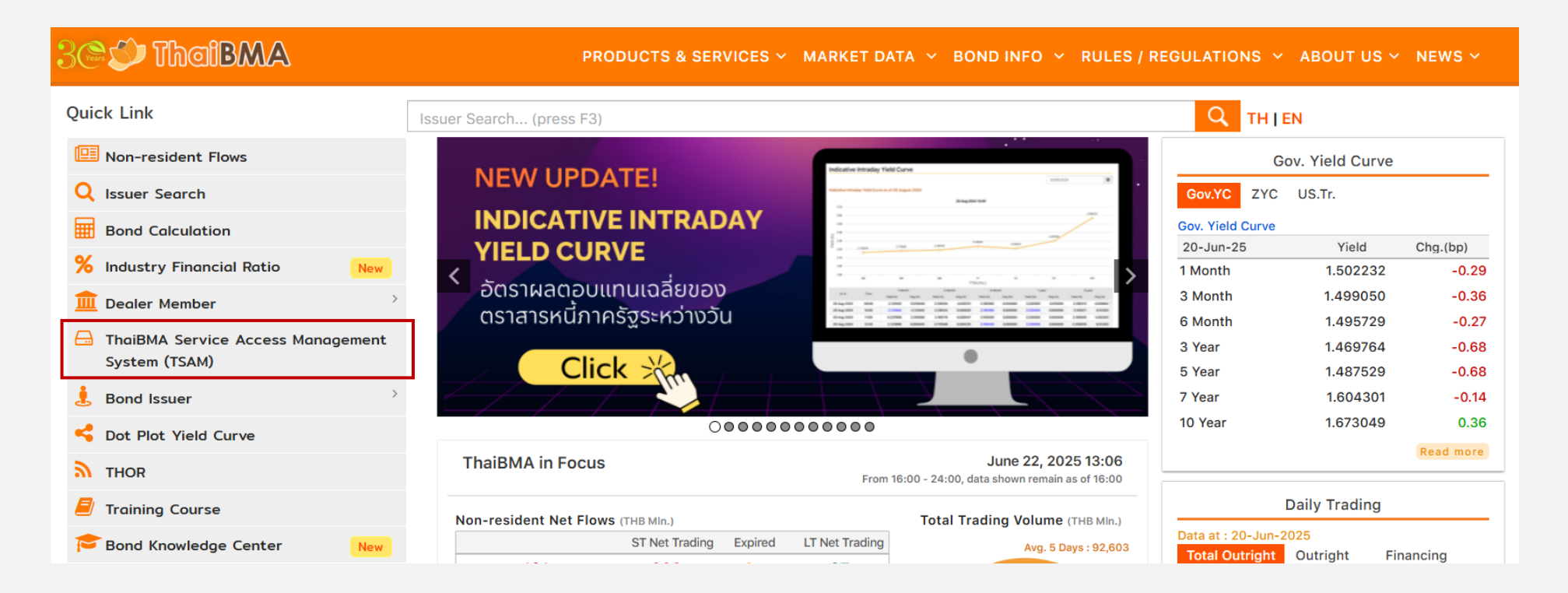

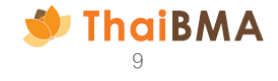

 ระบบจะแสดงหน้าจอการเข้าสู่ระบบ ในการ Log in ท่านจะต้อง ลงทะเบียนบัญชีผู้ประสานงาน เพื่อสร้างบัญชีใช้งานชั่วคราวในการยื่นคำขอจัดทำเอกสาร แบบ MTM และเอกสารแนบแบบ MTM (ขั้นตอนการลงทะเบียนบัญชีผู้ประสานงานอยู่หน้าถัดไป)

|                                                        | <b>●</b> TH ~ |
|--------------------------------------------------------|---------------|
| เข้าสู่ระบบ                                            |               |
| กรุณาระบุข้อมูลการเข้าสู่ระบบของท่าน                   |               |
| บัญชีผู้ใช้หรืออีเมล                                   |               |
| 📔 กรุณาระบุบัญชีผู้ใช้หรืออีเมล                        |               |
| รหัสผ่าน                                               |               |
| 🔒 กรุณาระบุรหัสผ่าน                                    |               |
| เข้าสู่ระบบ                                            |               |
| ลืมรหัสผ่าน หรือ เปลี่ยบรหัสผ่าน <u>คลิกที่นี่</u>     |               |
| หรือ                                                   |               |
| ลงทะเบียนบัญชีผู้ประสานงาน                             |               |
| Copyright © <u>ThaiBMA Portal Single Sign-On</u> 2025. |               |
|                                                        |               |

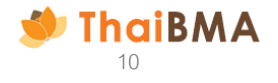

# บัญชีผู้ประสานงาน คืออะไร ?

บัญชีผู้ประสานงาน คือ บัญชีที่มีไว้ในกรณีที่บริษัทมอบหมายให้บุคคลอื่น ที่ไม่ใช่ เจ้าหน้าที่ปฏิบัติการที่บริษัทแต่งตั้ง เพื่อยื่นขอจัดทำเอกสารเอกสารแบบ MTM และเอกสารแนบแบบ MTM ผ่านระบบ Mark-to-Market services for Commercial PN/BE (MSC) โดยบัญชีผู้ประสานงาน มีรายละเอียด ดังนี้

- ✔ มีอายุการใช้งาน 30 วันนับจากวันที่ยื่นขอบัญชีการใช้งาน
- ✓ 1 บัญชีการใช้งาน ใช้สำหรับยื่นคำขอจัดทำเอกสารเอกสารแบบ MTM และเอกสารแนบแบบ MTM ได้ 1 บริษัท
- 🗸 บัญชีผู้ประสานงานใช้สำหรับระบบ Mark-to-Market services for Commercial PN/BE (MSC) เท่านั้น
- ✔ ไม่สามารถเรียกดูข้อมูลประวัติการแต่งตั้ง/ยกเลิกของบริษัทได้

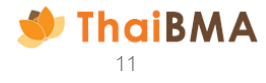

#### การลงทะเบียนบัญชีผู้ประสานงาน

3.1 กดปุ่ม "ลงทะเบียนบัญชีผู้ประสานงาน"
 3.2 เลือกประเภทเอกสารที่ต้องการจัดทำ "แบบ MTM"

|                                                                | € тн ~ | หน้าหลัก / ประเภ | าทเอกสารที่ต้องการจัดทำ                                                   |                                                           |
|----------------------------------------------------------------|--------|------------------|---------------------------------------------------------------------------|-----------------------------------------------------------|
| <b>เข้าสู่ระบบ</b><br>กรุณาระบุข้อมูลการเข้าสู่ระบบของท่าน     |        | ประเภทเอก        | สารที่ต้องการจัดทำ                                                        |                                                           |
| <b>บัญชีผู้ใช้หรืออีเมล</b><br>🞯 กรุณาระบุบัญชีผู้ใช้หรืออีเมล |        | กรุณาเลือกปร     | ระเภทเอกสาร *                                                             |                                                           |
| รหัสผ่าน<br>🍙 กรุณาระบุรหัสผ่าน<br>เข้าสู่ระบบ                 |        |                  | <ul> <li>แบบ REGIS-1 / REGIS-2<br/>(กรณีขึ้นทะเบียนตราสารหนี้)</li> </ul> | <b>แบบ MTM</b><br>(กรณีขอรับบริการกำหนดมูลค่ายุติธรรมของต |
| ลืมรหัสผ่าน หรือ เปลี่ยนรหัสผ่าน <u>คลิกที่นี่</u><br>หรือ     |        |                  |                                                                           |                                                           |
| ลงทะเบียนบัญชีผู้ประสามงาน                                     |        |                  |                                                                           |                                                           |
| Copyright © <u>InaiBMA Portal Single Sign-Un</u> 2025.         | 1      |                  |                                                                           |                                                           |
|                                                                |        |                  |                                                                           |                                                           |

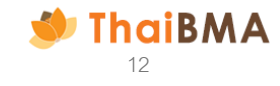

#### การลงทะเบียนบัญชีผู้ประสานงาน

3.3 ระบบแสดงหน้าจอ ลงทะเบียนบัญชีผู้ประสานงาน

3.4 กรอกรายละเอียด ข้อมูลผู้ประสานงาน ได้แก่ คำนำหน้า, ชื่อ นามสกุล, เบอร์โทรศัพท์, เบอร์โทรศัพท์มือถือ และ E-mail (กรุณาระบุเพียง E-mail เดียวเท่านั้น โดยระบบจะจัดส่ง Username และ Password สำหรับใช้งานบัญชีผู้ประสานงานไปยัง E-mail ที่ท่านระบุไว้ที่ขั้นตอนนี้)

| หน้าหลัก / ประเภทเอกสารที่ต้องการจัดทำ / ลง | งกะเมือนนัญชีผู้ประสานงาน |                       |                        | A                |                     |                     |   |           |  |
|---------------------------------------------|---------------------------|-----------------------|------------------------|------------------|---------------------|---------------------|---|-----------|--|
| ลงทะเบียนบัญชีผู้ประสานงาน                  |                           |                       |                        | ขอมูลผูบระสานงาน |                     |                     |   |           |  |
| ข้อมูลผู้ประสานงาน                          |                           |                       |                        | คำนำหน้า *       |                     | ชื่อ *              |   | นามสกุล * |  |
| สำนำหน้า *                                  |                           | sa *                  | นามลกุล *              |                  |                     |                     |   |           |  |
| สำนำหน้า                                    |                           |                       |                        | คำนำหน้า         | ~                   |                     |   |           |  |
| เมอร์โกรศัพท์ *                             |                           | เมอร์โกรศัพท์มือถือ * | 5wa *                  |                  |                     |                     |   |           |  |
|                                             |                           |                       |                        |                  |                     |                     |   |           |  |
|                                             |                           |                       |                        | เบอร์โทรศัพท์ *  |                     | เบอร์โทรศัพท์มือถือ | * | อีเมล *   |  |
| ข้อมูลบริษัท                                |                           |                       |                        |                  |                     |                     |   |           |  |
| เลขทะเบียนนิติบุคคล / เลขประจำตัวผู้เสียง   | m9 *                      | ชื่อนริษัท (ไทย) *    | ຮື່ວບຮີພັກ (ລັດກຸາມ) * |                  |                     |                     |   |           |  |
|                                             |                           |                       |                        |                  |                     |                     |   |           |  |
|                                             |                           |                       |                        |                  |                     |                     |   |           |  |
| ที่อยู่บริษัท (ไทย)                         |                           |                       |                        |                  |                     |                     |   |           |  |
| เลยที่ / ที่อยู่                            |                           | อาคาร                 | สัน                    |                  |                     |                     |   |           |  |
|                                             |                           |                       |                        |                  |                     |                     |   |           |  |
| 850                                         | 000                       | แขวง / ตำแล           | ເສດ / ວ່າເກອ           | ດຳນຳພາບັດ ເປັນ ເ | Transday (no list 1 | เมลีออ              |   |           |  |
|                                             |                           |                       |                        | พานาทนางบน เ     | Jiopaown ust i      | เทเตอน              |   |           |  |
| 59x50                                       | ds-ma                     | รหัสโปรมณ์ได้         |                        |                  |                     |                     |   |           |  |
|                                             |                           |                       |                        | คำนำหน้า *       |                     |                     |   |           |  |
|                                             |                           |                       |                        |                  |                     |                     |   |           |  |
| ที่อยุ่มวิษัท (อังอกษ)                      |                           |                       |                        | คำนำหน้า         |                     | ~                   |   |           |  |
|                                             |                           |                       |                        |                  |                     |                     |   |           |  |
| House No. 7 Address                         |                           | Building              | Pittor                 |                  |                     |                     |   |           |  |
|                                             |                           |                       |                        | นาย              |                     |                     |   |           |  |
| Sol                                         | Street                    | Sub-District          | District               |                  |                     |                     |   |           |  |
|                                             |                           |                       |                        | นาง              |                     |                     |   |           |  |
| Province                                    | Country                   | Post Code             |                        |                  |                     |                     |   |           |  |
|                                             |                           |                       |                        | นางสาว           |                     |                     |   |           |  |
|                                             |                           |                       |                        |                  |                     |                     |   |           |  |
| ข้อมูลการติดต่อ                             |                           |                       |                        | คุณ              |                     |                     |   |           |  |
| เมอร์โกรศัพท์                               |                           | เมอร์โกรสาร           |                        |                  |                     |                     |   |           |  |
|                                             |                           |                       |                        | -                |                     |                     |   |           |  |
|                                             |                           |                       |                        |                  |                     |                     |   |           |  |
| ana musicina a                              |                           |                       |                        |                  |                     |                     |   |           |  |
|                                             |                           |                       |                        |                  |                     |                     |   |           |  |
|                                             |                           |                       |                        |                  |                     |                     |   |           |  |

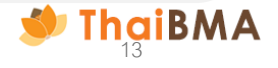

3.5 กรอกรายละเอียดข้อมูลบริษัทที่ท่านต้องการจัดทำข้อตกลงให้ โดยท่านสามารถเลือกที่จะกรอกข้อมูลอย่างใดอย่างหนึ่งได้ ไม่ว่าจะเป็น เลขทะเบียนนิติบุคคล/ เลขประจำตัวผู้เสียภาษี หรือ ชื่อบริษัท (ไทย) หรือ ชื่อบริษัท (อังกฤษ) โดยพิมพ์ข้อความที่ต้องการเพียงบางส่วน หลังจากนั้นระบบจะแสดงข้อมูลให้ท่าน เลือก เมื่อเลือกแล้วระบบจะดึงข้อมูลที่อยู่และข้อมูลการติดต่อของบริษัทท่านมาแสดง

| ลงทะเบียนบัญชีผู้ประสานงาน                          |                       |                       |
|-----------------------------------------------------|-----------------------|-----------------------|
| ข้อมูลผู้ประสานงาน                                  |                       |                       |
| คำนำหน้า *                                          | ชื่อ *                | นามสกุล *             |
| คำนำหน้า 🗸 🗸                                        |                       |                       |
| เบอร์โทรศัพท์ *                                     | เบอร์โทรศัพท์มือถือ * | อีเมล *               |
|                                                     |                       |                       |
| ข้อมูลบริษัท                                        |                       |                       |
| ์<br>เลขทะเบียนนิติบุคคล / เลขประจำตัวผู้เสียภาษี * | ชื่อบริษัท (ไทย) *    | ชื่อบริษัท (อังกฤษ) * |
|                                                     | สมาคม                 |                       |

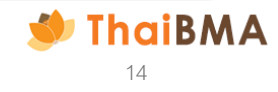

<u>ตัวอย่าง</u> ต้องการระบุเป็น สมาคมตลาดตราสารหนี้ไทย และเลือกกรอก ชื่อบริษัท (ไทย) โดยพิมพ์แค่ข้อความบางส่วน คือคำว่า "สมาคม" หลังจากนั้น ระบบจะแสดงข้อมูล บริษัทให้ท่าน เลือก เป็น Dropdown list ซึ่งเมื่อท่านเลือกเรียบร้อยแล้ว ระบบจะดึงข้อมูลบริษัท (ที่อยู่บริษัท และข้อมูลการติดต่อ) มาแสดง

| เลขประจำตัวผู้เสียภาษี *                                 | ชื่อบริษัท (ไทย) *                 |              | ชื่อบริษัท (อังกฤษ) *            |
|----------------------------------------------------------|------------------------------------|--------------|----------------------------------|
|                                                          | สมาคม                              |              |                                  |
|                                                          | สมาคมตลาดตราสารหนี้ไทย             |              |                                  |
| ข้อมูลบริษัท                                             |                                    |              |                                  |
| ั<br>เลขทะเบียนนิติบุคคล / เลขประจำตัวผู้เสียภาษี *      | ชื่อบริษัท (ไทย) *                 |              | ชื่อบริษัท (อังกฤษ) *            |
| 0994000156065                                            | สมาคมตลาดตราสารหนี้ไทย             |              | THE THAI BOND MARKET ASSOCIATION |
| ที่อยุ่มริษัท (ไทย)                                      |                                    |              |                                  |
| เลยที่ / ที่อย่                                          |                                    | อาคาร        | นั้น                             |
| เลขที่ 548 อาคารวัน ซิตี้ เซ็นเตอร์ ชั้น 27 ห้องเลขที่ 1 | -4                                 |              |                                  |
| ษอย                                                      | ถนน                                | แขวง / ตำบล  | เขต / อำเภอ                      |
|                                                          | ถนนเพลินจิต แขวงลุมพินี เขตปกุมวัน |              |                                  |
| จังหวัด                                                  | ประเทศ                             | รหัสไปรษณีย์ |                                  |
| กรุงเทพมหานคร                                            | โทย                                | 10330        |                                  |
| ที่อยู่บริษัท (อังกฤษ)                                   |                                    |              |                                  |
| House No. / Address                                      |                                    | Building     | Floor                            |
| 548 One City Centre, 27th Floor                          |                                    |              |                                  |
| Soi                                                      | Street                             | Sub-District | District                         |
|                                                          | Ploenchit Road, Lumpini, Pathumwan |              |                                  |
| Province                                                 | Country                            | Post Code    |                                  |
| Bangkok                                                  | Thailand                           | 10330        |                                  |
| ข้อมูลการติดต่อ                                          |                                    |              |                                  |
| เบอร์โทรศัพท์                                            | เบอร์โทรสาร                        |              |                                  |
| 02-655-6000                                              |                                    |              |                                  |

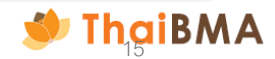

3.6 กรณีที่ระบบแสดงข้อความ "ไม่พบข้อมูลบริษัท" อาจเกิดจากบริษัทของท่านไม่มีข้อมูลในฐานข้อมูลของสมาคมฯ หรือ หากระบบแสดงข้อมูลของบริษัทท่านไม่ ถูกต้อง รบกวนท่านติดต่อเจ้าหน้าที่สมาคมฯ ได้ที่ E-mail : register@thaibma.or.th หรือ โทร 02-665-6000 ต่อ 354, 356, 355 เพื่อให้เจ้าหน้าที่สร้างหรือแก้ไข ข้อมูลบริษัทของท่านในระบบก่อนดำเนินรายการต่อไป

| หน้าหลัก / ประเภทเอกสารที่ต้องการจัดทำ / ลงทะเบียนบัญชิ | ย์ผู้ประสานงาน                     |                                           |                  |
|---------------------------------------------------------|------------------------------------|-------------------------------------------|------------------|
| ลงทะเบียนบัญชีผู้ประสานงาน                              |                                    |                                           |                  |
|                                                         |                                    |                                           |                  |
| ข้อมูลผู้ประสานงาน                                      |                                    |                                           |                  |
| คำนำหน้า *                                              | ชื่อ *                             | นามสกุล *                                 |                  |
| คำนำหน้า                                                |                                    |                                           |                  |
| เบอร์โทรศัพท์ *                                         |                                    | 1                                         |                  |
|                                                         |                                    |                                           |                  |
|                                                         | ไม่พบข้                            | ข้อมูลบริษัท                              |                  |
| ข้อมูลบริษัท                                            | กรุณาเลือกรายการ หากไม่พบรายการกรุ | ณาติดต่อเจ้าหน้าที่สมาคมฯ โทร.0-2665-6000 |                  |
| เลขทะเบียนนิติบุคคล / เลขประจำตัวผู้เสียภาษี *          | də                                 | 355,356 (อังกฤ                            | le) *            |
|                                                         |                                    | ตกลง                                      |                  |
|                                                         |                                    | ງອມູລ ນີ້                                 | อบริษัท (อังกฤษ) |
| ที่อยู่บริษัท (ไทย)                                     |                                    |                                           |                  |
| เลขที่ / ที่อยู่                                        |                                    | อาคาร                                     | ชั้น             |
|                                                         |                                    |                                           |                  |
| ซอย                                                     | ถนน                                | แขวง / ตำบล                               | เขต / อำเภอ      |
|                                                         |                                    |                                           |                  |
|                                                         |                                    |                                           |                  |

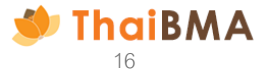

3.7 เมื่อตรวจสอบความถูกต้องของข้อมูลผู้ประสานงานและข้อมูลบริษัทเรียบร้อย ให้ท่านกดปุ่ม "ลงทะเบียน"

| ขอมูลผูประสานงาน                                           |               |                         |              |   |                 |                        |
|------------------------------------------------------------|---------------|-------------------------|--------------|---|-----------------|------------------------|
| คำนำหน้า *                                                 |               | ชื่อ *                  |              | u | ทมสกุล *        |                        |
| นางสาว                                                     | ~             | คู่มือ                  |              |   | ตัวอย่าง        |                        |
| เบอร์โทรศัพท์ *                                            |               | เบอร์โทรศัพท์มือถือ *   |              | ฮ | ່ເມລ *          |                        |
| 02-555-5555                                                |               | 089-999-9999            |              |   | manual_001      | l@outlook.com          |
|                                                            |               |                         |              |   |                 |                        |
| ข้อมูลบริษัท                                               |               |                         |              |   |                 |                        |
| เลขทะเบียนนิติบุคคล / เลขประจำตัวผู้เสียภาษี *             |               | ชื่อบริษัท (ไทย) *      |              | 5 | อบริษัท (อังกฤเ | e) *                   |
| 0994000156065                                              |               | สมาคมตลาดตราสารหนี้ไทย  |              |   | THE THAI B      | OND MARKET ASSOCIATION |
| ที่อย่บริษัท (ไทย)                                         |               |                         |              |   |                 |                        |
| เลขที่ / ที่อยู่                                           |               |                         | อาคาร        |   |                 | ชั้น                   |
| เลขที่ 548 อาคารวัน ซิตี้ เซ็นเตอร์ ชั้น 27 ห้องเลขที่ 1-4 |               |                         |              |   |                 |                        |
| ບວຍ                                                        | ถมม           |                         | แขวง / ตำบล  |   |                 | ເບຕ / ວຳເກວ            |
|                                                            | ถนนเพลินจิต เ | แขวงลุมพินี เขตปทุมวัน  |              |   |                 |                        |
| จังหวัด                                                    | ประเทศ        |                         | รหัสไปรษณีย์ |   |                 |                        |
| กรุงเทพมหานคร                                              | ไทย           |                         | 10330        |   |                 |                        |
|                                                            |               |                         |              |   |                 |                        |
| ที่อยู่บริษัท (อังกฤษ)                                     |               |                         |              |   |                 |                        |
| House No. / Address                                        |               |                         | Building     |   |                 | Floor                  |
| 548 One City Centre, 27th Floor                            |               |                         |              |   |                 |                        |
| Soi                                                        | Street        |                         | Sub-District |   |                 | District               |
|                                                            | Ploenchit Ro  | oad, Lumpini, Pathumwan |              |   |                 |                        |
| Province                                                   | Country       |                         | Post Code    |   |                 |                        |
| Bangkok                                                    | Thailand      |                         | 10330        |   |                 |                        |
|                                                            |               |                         |              |   |                 |                        |
| ข้อมูลการติดต่อ                                            |               |                         |              |   |                 |                        |
| เบอร์โทรศัพท์                                              |               | เบอร์โทรสาร             |              |   |                 |                        |
| 02-655-6000                                                |               |                         |              |   |                 |                        |
|                                                            |               |                         |              |   |                 |                        |

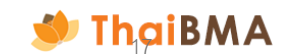

 3.8 หลังจากกดปุ่ม ลงทะเบียน แล้วระบบจะแสดงข้อความ "ท่านต้องการลงทะเบียนเพื่อสร้างบัญชีผู้ประสานงานสำหรับใช้งานชั่วคราวใช่หรือไม่" และกดปุ่ม "ใช่" เพื่อยืนยันการลงทะเบียน

หลังจากนั้นระบบแสดงข้อความ "สำเร็จ" และส่งข้อมูลไปยังเจ้าหน้าที่สมาคมฯ

เมื่อเจ้าหน้าที่สมาคมฯ ตรวจสอบเรียบร้อยแล้ว จะแจ้งผลการอนุมัติและจัดส่ง Username และ Password ไปยัง E-mail ที่ท่านได้ลงทะเบียนไว้

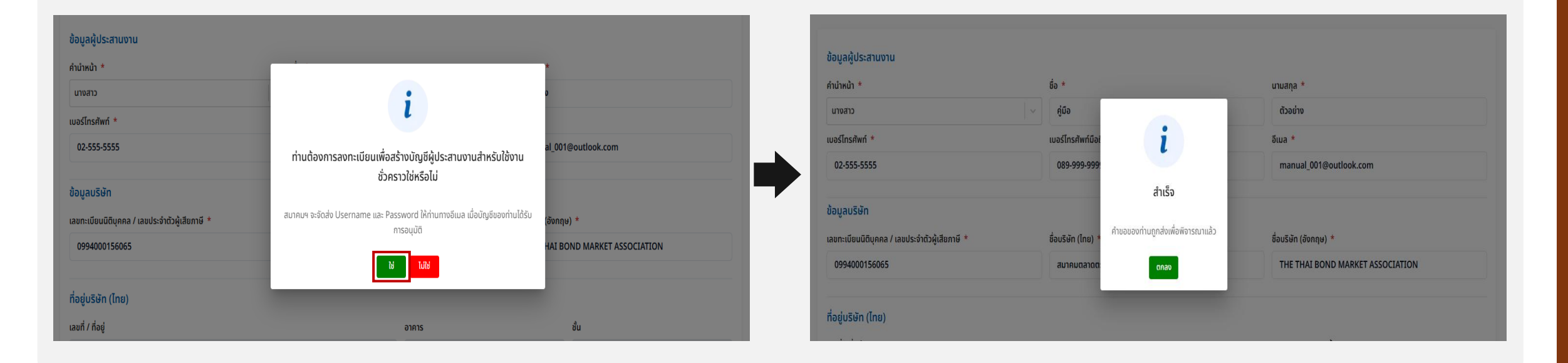

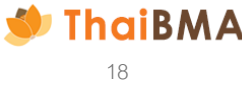

#### 3.9 ตัวอย่าง E-mail ที่ระบบส่งแจ้ง Username และ Password สำหรับบัญชีผู้ประสานงาน

| แจ้ง Username ชี่วดราว สำหรับเข้าใช้งานระบบ ThaiBMA Service Access Management System (แบบ MTM)                                                                                                    | แจ้ง Password ชั่วคราว ระบบ ThaiBMA Service Access Management System (แบบ MTM)                                                                                                    |
|----------------------------------------------------------------------------------------------------|----------------------------------------------------------------------------------------------------|
| Platform.info@thaibma.or.th freeply all r Forward 1 1 Sun 6/15/2025 8:06 PM<br>To: You Sun 6/15/2025 8:06 PM<br>Cc: yatawee@thaibma.or.th: chedsada@thaibma.or.th                                                                                                    | P platform.info@thaibma.or.th<br>To: You Sun 6/15/2025 806 PM                                                                                                    |
| Translate to English Never translate from Thai                                                                                                    | a 3 This message is in Thai     Translate to English     Never translate from Thai                                                                                                    |
| เรียน คุณ คู่มือ ตัวอย่าง<br>ยินดีต้อนรับสู่ระบบ ThaiBMA Service Access Management System (แบบ MTM)                                                                                                    | เรียน คุณ คู่มื่อ ตัวอย่าง<br>ยินดีต้อนรับสู่ระบบ ThaiBMA Service Access Management System (แบบ MTM)                                                                                                    |
| ตามที่ท่านได้องทะเบียนขอเข่าใช้งานระบบ ThaiBMA Service Access Management System (แบบ MTM) เพื่อน่าส่งข้อมูลในนาม สมาคมตลาดตราสารหนี้ไทย (ThaiBMA) แก่สมาคมตลาดตราสารหนี้ไทย<br>ขอเรียนแจ้งท่านว่า ขณะนี้บัญชี้บ้อคราวของท่านพร้อนใช้งานแอ่ว โดยบัญชี้มีอายุการใช้งาน 30 วันบันจากวันนี้ (จนดึงวันที่ 15 กรกฎาคม 2568) และท่านสามารถทำรายการขึ้นเอกสาร ดังต่อไปนี้ในระบบ<br>- แบบ MTM : หนังสือแสดงความตกอุดในการขอบับริการกำหนดมูลดำแต้ตรรมของตราสารหนี้และแต่งตั้งเจ้าหน้าที่ปฏิบัติการ<br>- เอกสารแบบแบบ MTM : รายละเอียดผู้ได้รับการแต่งตั้งนี้ไม่บัติการ                                                                          | รหัสการใช้งานระบบ ThaiBMA Service Access Management System (แบบ MTM) ของท่านดีอ :<br>รหัสการใช้งาน : Vk7@5ds7B4n3                                                                                                    |
| ผ่านระบบ ชื่อผู้ใช้ (Username) : <u>TA202506150</u>                                                                                                    | สำหรับ ชื่อผู้ใช้ (username) จะถูกจัดส่งให้ท่านใน E-mail อีกฉบับ                                                                                                    |
| สำหรับ รหัสการใช้งาน (Password) จะถูกจัดส่งให้ท่านใน E-mail อีกฉบับ                                                                                                    | ไปที่บัญชีของฉัน                                                                                                    |
| ไปที่มัญชีของฉัน<br>ข่อสงวนสิทธิ์ : สมาคมดลาดตราสารหนี้ไทย ("สมาคม") จะดำเนินการเก็บรวบรวม ใช้ และ/หรือเปิดเพย่อมู่อส่วนบุคคลของท่าน ซึ่งรวมถึงแต่ไม่จำกัดเพียง ข่อมูลชื่อ นามสกุล เบอร์โทรศัพท์ และ E-mail Address<br>โดยมีวัตถุประสงค์เพื่อให้บริการแก่ผู้ไข้บริการ เช่น การออก username password เพื่อเข้าใช่วานระบบ และเพื่อแจ้งการเปลี่ยนแปลงข่อมูลต่างๆ ระหว่างสมาคมกับผู้ใช้บริการ จึงขอให้ท่านอ่านและรับทราบราย<br>ละเอียดเกี่ยวกับการประมวลผลข้อมูลส่วนบุคคลของสมาคมจากเอกสารการแจ้งข้อมูลการประมวลผลข้อมูลส่วนบุคคล (Privacy Notice) ที่เผยแพร่มนเว็บไซต์ของสมาคม<br>(https://www.thaibma.or.th/pdf/2021/PrivacyNotice.pdf) | ข้อสงวนสิทธิ์ : สมาคมดลาดคราสารหนี้ไทย ("สมาคม") จะตำเนินการเก็บรวบรวม ใช้ และ/หรือเปิดเผยข้อมูลส่วนบุคคลของท่าน ซึ่งรวมถึงแต่ไม่จ่ากัดเพียง ข้อมูลชื่อ นามสกุล เบอร์โทรศัพท์ และ E-mail Address<br>โดยมีวัตถุประสงค์เพื่อให้บริการแก่ผู้ไข้บริการ เช่น การออก username password เพื่อเข้าใช่งานระบบ และเพื่อแจ้งการเปลี่ยนแปลงข้อมูลด่างๆ ระหว่างสมาคมกับผู้ใช้บริการ จึงขอให้ท่านอ่านและรับทราบราย<br>ละเอียดเกี่ยวกับการประมวลผลข้อมูลส่วนบุคคลของสมาคมจากเอกสารการแจ้งข้อมูลการประมวลผลข้อมูลส่วนบุคคล (Privacy Notice) ที่เผยแพร่บนเว็บไซด์ของสมาคม<br>(https://www.thaibma.or.th/pdf/2021/PrivacyNotice.pdf) |
| หากท่านมีข้อสงสัย หรือต้องการสอบถามเพิ่มเดิม กรุณาติดต่อมาทางเจ้าหน้าที่สมาดมฯ                                                                                                    | หากท่านมีข้อสงสัย หรือต้องการสอบถามเพิ่มเติม กรุณาติดต่อมาทางเจ้าหน้าที่สมาดมฯ                                                                                                    |
| ขอแสดงความนับถือ<br>ฝายอื่นทะเบียนคราสารหนี้<br>สมาคมคลาดตราสารหนี้ใหย<br>เลขที่ 548 อาคารวัน ซีดี่ เข็นเตอร์ ขั้น 27 ห้องเลขที่ 1-4<br>ถนนเพลินจิต แขวงอุมพินี เขอปทุมวัน กรุงเทพฯ 10330<br>โพร. 0-2655-6000 ตอ 356,354<br>E-mail: register@thaibma.or.th                                                                                                    | ขอแสดงความนับถือ<br>ฝ่ายขึ้นทะเบียนดราสารหนี้<br>สมาคมตลาดตราสารหนี้ใหย<br>เลขที่ 548 อาคารรับ ขิดี้ เข็นเตอร์ ขั้น 27 ห้องเลขที่ 1-4<br>ถนนเพลินโด แขวงลุมพินี เขอปทุมรัน กรุงเทพฯ 10330<br>โทร. 0-2655-6000 ต่อ 356,354<br>E-mail: register@thaibma.or.th                                                                                                    |

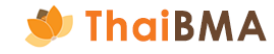

# 4. นำ Username – Password บัญชีผู้ประสานงานที่ได้จากข้อ 3.9 มา log in เข้าสู่ระบบ

|                                                    | € тн > |
|----------------------------------------------------|--------|
| เข้าสู่ระบบ                                        |        |
| กรุณาระบุข้อมูลการเข้าสู่ระบบของท่าน               |        |
| บัญชีผู้ใช้หรืออีเมล                               |        |
| ─ TA202506150                                      |        |
| รหัสผ่าน                                           |        |
| ·····                                              |        |
| เข้าสู่ระบบ                                        |        |
| ลืมรหัสผ่าน หรือ เปลี่ยนรหัสผ่าน <u>คลิกที่นี่</u> |        |
| หรือ                                               |        |
| ลงทะเมียนบัญชีผู้ประสานงาน                         |        |
|                                                    |        |
| Copyright © ThaiBMA Portal Single Sign-On 2025.    |        |
|                                                    |        |
|                                                    |        |

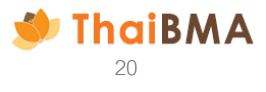

#### 5. ระบบแสดงหน้าจอการใช้งาน ดังนี้

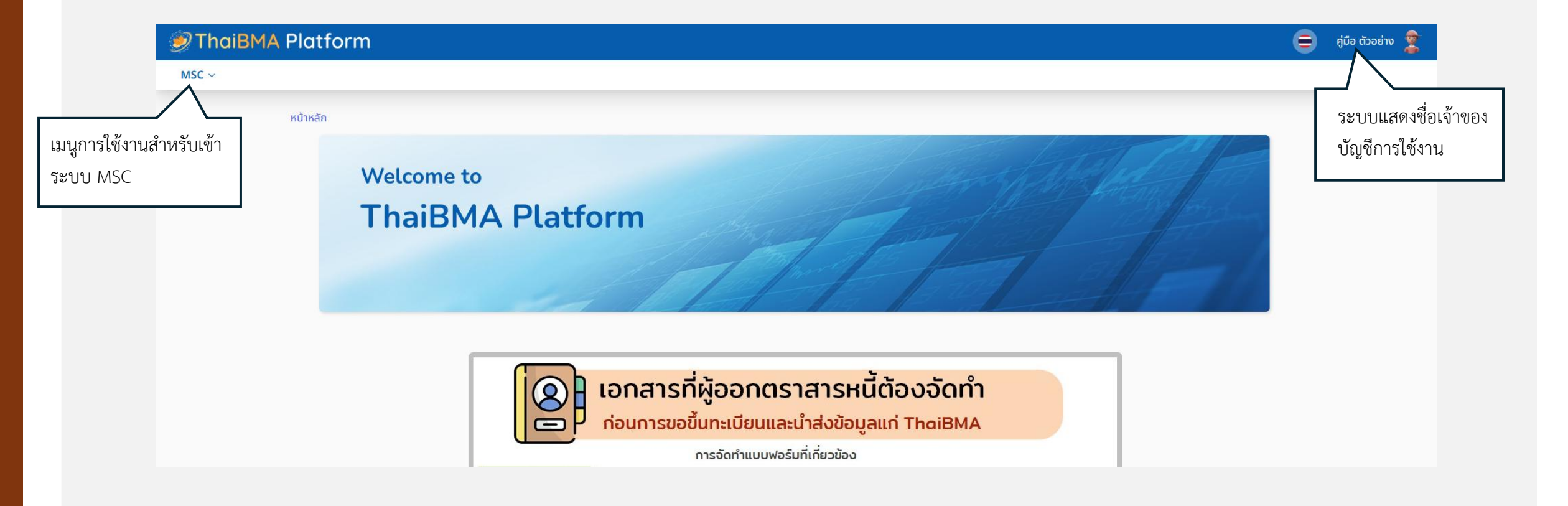

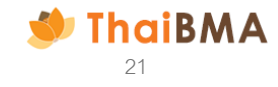

6. เลือกเมนู MSC ➡ เอกสารข้อตกลง MTM และการเปลี่ยนแปลงข้อมูล ➡ ผู้ขอรับบริการ MTM ครั้งแรก

| ThaiBMA Platform                              |                                                                                     |
|-----------------------------------------------|-------------------------------------------------------------------------------------|
| MSC ~                                         |                                                                                     |
| เอกสารข้อตกลง MTM และการ<br>เปลี่ยนแปลงข้อมูล | ผู้ขอรับบริการ MTM ครั้งแรก<br>เปลี่ยนแปลงแบบ MTM / ข้อมูลเจ้าหน้าที่<br>ปฏิบัติการ |
| Т                                             | haiBMA Platform                                                                     |

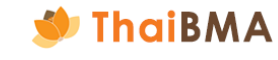

7. ระบบแสดงหน้าจัดทำข้อตกลง MTM (สำหรับผู้ออกตราสารหนี้ที่ขึ้นทะเบียนกับสมาคมฯ ครั้งแรก) และกดปุ่ม สร้างเอกสาร แบบ MTM

| 🍠 Th       | ThaiBMA Platform                                                                     |               |            | 😑 คູ່ມือ ຕັວອຍ່ານ 麘 |
|------------|--------------------------------------------------------------------------------------|---------------|------------|---------------------|
| MSC $\sim$ | ic ~                                                                                 |               |            |                     |
|            | หน้าหลัก / จัดทำข้อตกลง MTM (สำหรับผู้ออกตราสารหนี้ที่ขึ้นทะเบียนกับสมาคมฯ ครั้งแรก) |               |            |                     |
|            | จัดทำข้อตกลง MTM (สำหรับผู้ออกตราสารหนี้ที่ขึ้นทะเบียนกับสมาคมฯ ครั้งแรก)            |               |            |                     |
|            |                                                                                      |               |            |                     |
|            | + สร้างเอกสาร แบบ MTM 😁 EXPORT CSV 🗅 EXPORT TXT 🖨 PRINT                              |               | ค้นหา      |                     |
|            | วันที่ 🗘 เลขที่เอกสาร 🗘 บริษัท                                                       | 🗘 สถานะเอกสาร | 1 การทำงาน |                     |
|            |                                                                                      |               |            |                     |
|            | No reco                                                                              | rds           |            |                     |
|            | No records                                                                           |               |            | 10 \$               |
|            |                                                                                      |               |            |                     |
|            |                                                                                      |               |            |                     |

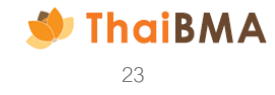

 ระบบแสดงหน้าจัดทำข้อตกลง MTM (สำหรับผู้ออกตราสารหนี้ที่ขึ้นทะเบียนกับสมาคมฯ ครั้งแรก) โดยแสดงข้อมูลผู้ประสานงาน และข้อมูลบริษัทที่ได้กรอกไว้ตอน ลงทะเบียนบัญชีผู้ประสานงาน

|                                                          | is in isriano an      | loodinotio mo motici   | ·/           |                   |                        |
|----------------------------------------------------------|-----------------------|------------------------|--------------|-------------------|------------------------|
| ข้อมูลบริษัท                                             |                       |                        |              |                   |                        |
| เลขทะเบียนมิติบุคคล / เลขประจำดัวผู้เสียภาษี *           |                       | ຮື່ວມຮັບັກ (ໂກຍ) *     |              | ຮ້ວບຣີພັກ (ວັດກຖາ | u) *                   |
| 0994000156065                                            |                       | สมาคมตลาดตราสารหนี้ไทย |              | THE THAI B        | OND MARKET ASSOCIATION |
| ที่อยู่บริษัท (ไทย)                                      |                       |                        |              |                   |                        |
| เลยที่ / ที่อยู่                                         |                       |                        | อาคาร        |                   | ส้น                    |
| เลขที่ 548 อาคารวัน ซิตี้ เซ็นเตอร์ ชั้น 27 ห้องเลขที่ 1 | 1-4                   |                        |              |                   |                        |
| 500                                                      | 000                   |                        | uuoo / dhua  |                   | ເສດ / ວຳເຄວ            |
|                                                          | nuuw3u3n              | แขวงลุมพินี เขตปทุมวัน |              |                   |                        |
| 20x50                                                    | dscine                |                        | รศิสโปรษณีย์ |                   |                        |
| กรุงเทพมหานคร                                            | Ine                   |                        | 10330        |                   |                        |
| นอร์โทรศัพท์                                             |                       | เมอร์โกรสาร            |              |                   |                        |
| 02-655-6000                                              |                       |                        |              |                   |                        |
| นฐานะ (สามารถเลือกได้มากกว่า 1 รายการ                    | s)                    |                        |              |                   |                        |
|                                                          |                       | 41.                    |              |                   |                        |
| ผู้ออกตราสารหนั ผู้ก้อตราสารหนั                          | ผู้ที่เกี่ยวช่องกับตร | กสารหมิ ไปรถระบุ       |              |                   |                        |
| นริษัทตับสำหรัด *                                        |                       |                        |              |                   |                        |
| สมาคมตลาดตราสารหมิไทย                                    |                       |                        |              |                   |                        |
| ผู้มีอ่านาจลงนามในแบบฟอร์ม *                             |                       |                        |              |                   |                        |
| สำนำหน้า 🗸 ชื่อ                                          |                       | นามสกุล                |              |                   |                        |
| สำนำหน้า 🤘 ชื่อ                                          |                       | นามสกุล                | Û            |                   |                        |
| ข้อมอต้ประสามงาน                                         |                       |                        |              |                   |                        |
| สำนำหน้า *                                               |                       | áa *                   |              | unuana *          |                        |
| ะการสาว                                                  |                       | สู่มือ                 |              | erbech            |                        |
| เมอร์โกรศัพท์ *                                          |                       | เมอร์โกรศัพท์มือถือ *  |              | Swa *             |                        |
| 02-555-5555                                              |                       | 089-999-9999           |              | manual_001        | l@outlook.com          |
|                                                          |                       |                        |              |                   |                        |
|                                                          |                       |                        |              |                   | and i                  |
|                                                          |                       |                        |              |                   |                        |

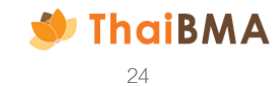

- 9. ระบุข้อมูลสำหรับจัดทำข้อตกลงแบบ MTM เพิ่มเติม ดังนี้
  - เลือกฐานะของผู้ขอรับบริการ โดยสามารถเลือกได้มากกว่า 1 รายการ ได้แก่ ผู้ออกตราสารหนี้, ผู้ถือตราสารหนี้, ผู้ที่เกี่ยวข้องกับตราสารหนี้
  - ระบุบริษัทต้นสังกัดของเจ้าหน้าที่ผู้ปฏิบัติการที่ต้องการแต่งตั้ง ตัวอย่าง นายทดสอบเป็นพนักงานบริษัท AAA เป็นผู้จัดทำข้อตกลงและได้รับแต่งตั้งเป็นเจ้าหน้าที่ ผู้ปฏิบัติการสำหรับดำเนินการแทนบริษัท CCC ต้องระบุบริษัทต้นสังกัดเป็นบริษัท AAA
  - ระบุผู้มีอำนาจลงนาม ซึ่งชื่อที่ระบุในส่วนนี้จะปรากฏในส่วนของเอกสารข้อตกลงแบบ MTM และจะต้องเป็นผู้ลงนามในเอกสาร โดยระบุทั้งข้อมูลคำนำหน้า ชื่อ และนามสกุล หากต้องการระบุผู้มีอำนาจลงนามในเอกสาร มากกว่า 1 ท่านให้กด + เพิ่มผู้มีอำนาจลงนาม

| ในฐานะ (สามารถเลื                 | อกได้มากกว่า 1 ราย             | การ)                     |                  |                    |      |
|-----------------------------------|--------------------------------|--------------------------|------------------|--------------------|------|
| ผู้ออกตราสารหนึ่                  | <mark>ผู</mark> ้ถือตราสารหนึ่ | ผู้ที่เกี่ยวข้องกับตราส  | สารหนี้ โปรดระบุ |                    |      |
| บริษัทต้นสังกัด *                 | ➡ พิมพ์ข้อความที่              | ต้องการเพียงบางส่วน หลัง | เจากนั้นระบบจะแ  | สดงข้อมูลให้ท่านเล | ลือก |
| สมาคมตลาดตราสาร                   | รหนี้ไทย                       |                          |                  |                    |      |
| <mark>ผู้มีอำนาจลงนามในแบเ</mark> | มฟอร์ม *                       |                          |                  |                    |      |
| คำนำหน้า                          | ~ ชื่อ                         |                          | นามสกุล          |                    |      |
| + เพิ่มผู้มีอำนาจลงนาม            |                                |                          |                  |                    |      |

| ผู้มีอำนาจลงนามใน | แบบฟอร์ม *              |                           |                       |
|-------------------|-------------------------|---------------------------|-----------------------|
| คำนำหน้า          | ุ 🗸 🗸 ชื่อ              | นามสกุล                   |                       |
| คำนำหน้า          | ~ ชื่อ                  | นามสกุล                   | T                     |
|                   |                         |                           |                       |
| หาก               | าต้องการลบ รายชื่อผู้រំ | มีอำนาจลงนาม สามารถดำเนิน | เการโดยกดที่รูป ถังขย |

ThaiBMA

10. เมื่อระบุฐานะของผู้ขอรับบริการ, บริษัทต้นสังกัด และผู้มีอำนาจลงนามในเอกสารข้อตกลงแบบ MTM เรียบร้อยแล้ว ให้กดปุ่ม "ถัดไป"

| 🥑 Tho          | ai <mark>BMA</mark> Platfor | m          |                                   |                       |   |                        | •     | คู่มือ ตัวอย่าง 🙎 |
|----------------|-----------------------------|------------|-----------------------------------|-----------------------|---|------------------------|-------|-------------------|
| $\rm MSC \sim$ |                             |            |                                   |                       |   |                        |       |                   |
|                | ในฐานะ (สามารถเลือกไ        | ได้มากกว่  | า 1 รายการ)                       |                       |   |                        |       |                   |
|                | 🗹 ผู้ออกตราสารหนึ่ 💽        | 🖌 ผู้ถือต  | ราสารหนี้ 📄 ผู้ที่เกี่ยวข้องกับตร | าสารหนี้ โปรดระบุ     |   |                        |       |                   |
|                | บริษัทต้นสังกัด *           |            |                                   |                       |   |                        |       |                   |
|                | สมาคมตลาดตราสารหนี้ไ        | ัทย        |                                   |                       |   |                        |       |                   |
|                | ผู้มีอำนาจลงนามในแบบฟอร     | ร์มเปลี่ยน | แปลงข้อมูลผู้ออกตราสารหนี้ *      |                       |   |                        |       |                   |
|                | นาย                         | ~          | ทดสอบ                             | ทดสอบ                 |   |                        |       |                   |
|                | นาง                         | ~          | กขค                               | กขค                   | Û |                        |       |                   |
|                |                             |            |                                   |                       |   |                        |       |                   |
|                | ข้อมูลผู้ประสานงาน          |            |                                   |                       |   |                        |       |                   |
|                | คำนำหน้า *                  |            |                                   | ชื่อ *                |   | นามสกุล *              |       |                   |
|                | นางสาว                      |            |                                   | คู่มือ                |   | ตัวอย่าง               |       |                   |
|                | เบอร์โทรศัพท์ *             |            |                                   | เบอร์โทรศัพท์มือถือ * |   | อีเมล *                |       |                   |
|                | 02-555-5555                 |            |                                   | 089-999-9999          |   | manual_001@outlook.com |       |                   |
|                |                             |            |                                   |                       |   |                        |       |                   |
|                |                             |            |                                   |                       |   |                        | ຄັດໄປ |                   |

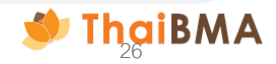

|     |                                               |                                         | Ŷ                |                              | Ψ                                                  |
|-----|-----------------------------------------------|-----------------------------------------|------------------|------------------------------|----------------------------------------------------|
|     | 9/ 6 9/                                       | a                                       | 1 0/ 9/          | 9 d . o . o                  |                                                    |
| 1 1 |                                               | ~~~~~~~~~~~~~~~~~~~~~~~~~~~~~~~~~~~~~~~ | ~                |                              |                                                    |
|     | 5 2 4 14 11 24 60, 44 84 17 1 4 8 5 15 61 5 1 | STERAELSEIGST                           | 51160.460.415074 | 89 17 19/19 15 19 1(615 17 1 | 5 1 6 5 6 7 5 1 9 9 19 11 9 19 1 1 1 1 1 1 1 1 1 1 |
|     |                                               |                                         |                  |                              |                                                    |
|     |                                               | 0 10010001111                           |                  |                              |                                                    |
|     |                                               |                                         |                  | d v                          |                                                    |

| ดทำข้อตกลง MTM (สำหรับผู้ออกตราสารหนี้ที่ขึ้นทะ                  | ะเบียนกับสมาคมฯ ครั้งแรก | n)                       |                                      |
|------------------------------------------------------------------|--------------------------|--------------------------|--------------------------------------|
| เอกสารแต่งตั้ง/ยกเลิกเจ้าหน้าที่ปฏิบัติการ - 1                   |                          |                          |                                      |
| สมาคมตลาดตราสารหนี้ไทย ในฐานะ (สามารถเลือกได้มากกว่า 1 รายการ) า | •                        |                          |                                      |
| ี ผู้ออกตราสารหนึ่<br>ผู้ถือตราสารหนึ่                           |                          |                          |                                      |
| ประเภทเอกสาร *                                                   |                          |                          |                                      |
| 🥏 ແຕ່ຈຕັ້ຈໃหມ່                                                   |                          |                          |                                      |
| ข้อมูลบุคคล                                                      |                          |                          |                                      |
| เลขที่บัตรประจำตัวประชาชน / เลขที่หนังสือเดินทาง *               |                          | จีเมล *                  |                                      |
| ลำนำหน้า (ภาษาไกย) *                                             | ชื่อ (ภาษาไทย) *         |                          | นามสกล (ภาษาไทย) *                   |
| คำนำหน้า (ภาษาไทย)                                               |                          |                          |                                      |
| คำนำหน้า (ภาษาอังกฤษ) *                                          | ชื่อ (ภาษาอังกฤษ) *      |                          | นามสกุล (ภาษาอังกฤษ) *               |
| คำนำหน้า (ภาษาอังกฤษ) 🗸 🗸                                        |                          |                          |                                      |
| ถ้าแหน่ง *                                                       | เบอร์โทรศัพท์ *          |                          |                                      |
|                                                                  |                          |                          |                                      |
| ระยะเวลาการมีผลของการแต่งตั้ง / ยกเลิก *                         |                          |                          |                                      |
| 🥑 กรณีการแต่งตั้ง                                                |                          |                          |                                      |
| 🦳 ให้มีผลตั้งแต่                                                 |                          | ุ จนถึง                  |                                      |
| 2025-06-15                                                       |                          | 2025-06-15               |                                      |
| 🔵 โดยนับรวมวันที่ลงนามในเอกสารฉบับนี้                            |                          | 🦳 โดยนับรวมวันที่มีการบอ | กกล่าวเปลี่ยนแปลงเป็นหนังสือถึงสมาคม |
|                                                                  |                          |                          |                                      |
| 🦛 ย้อนกลับ                                                       |                          |                          | เพิ่ม 💿 ปันทึกร่างและดูเอกสาร        |

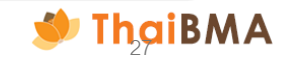

- 12. ระบบแสดงหน้าให้กรอกรายละเอียดการแต่งตั้งเจ้าหน้าที่ปฏิบัติการ (เอกสารแนบแบบ MTM) ดังนี้
  - 12.1 ฐานะของผู้ขอรับบริการ จะแสดงข้อมูลตามที่ท่านเลือกในหน้าจัดทำข้อตกลง MTM โดยให้ท่านเลือกว่าจะกำหนดให้เจ้าหน้าที่ผู้ปฏิบัติการมีสิทธิดำเนินการ แทนในฐานะใดของผู้ขอรับบริการ โดยสามารถเลือกได้มากกว่า 1 รายการ
  - 12.2 ประเภทเอกสาร ในกรณีผู้ขอรับบริการจัดทำข้อตกลงกับ ThaiBMA ครั้งแรก ระบบจะกำหนดค่าเริ่มต้นเป็นการแต่งตั้งใหม่

| เอกสารแต่งตั้ง/ยกเลิกเจ้าหน้าที่ปฏิบัติการ - 1<br>สมาคมตลาดตราสารหนี้ไทย ในฐานะ (สามารถเลือกได้มากกว่า 1 รายการ) *<br>ผู้ออกตราสารหนี้<br>ผู้ถือตราสารหนี้ |  |
|----------------------------------------------------------------------------------------------------|--|
| ประเภทเอกสาร *<br>🧭 แต่งตั้งใหม่                                                                                                    |  |

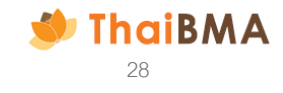

- ระบบแสดงหน้าให้กรอกรายละเอียดการแต่งตั้งเจ้าหน้าที่ปฏิบัติการ (เอกสารแนบแบบ MTM) ดังนี้
   12.3 กรอกข้อมูลส่วนบุคคลของเจ้าหน้าที่ที่ท่านต้องการแต่งตั้ง
  - คำนำหน้านาม (ภาษาไทย) : เป็น Dropdown list เมื่อระบุคำนำหน้าภาษาไทย ระบบจะกำหนดค่าคำนำหน้าภาษาอังกฤษให้ด้วย
  - คำนำหน้า (ภาษาอังกฤษ) : เป็น Dropdown list เมื่อระบุคำนำหน้าภาษาอังกฤษ ระบบจะกำหนดค่าคำนำหน้าภาษาไทยให้ด้วย
  - ชื่อ (ภาษาไทย / ภาษาอังกฤษ) \*
  - นามสกุล (ภาษาไทย / ภาษาอังกฤษ) \*
  - เลขที่บัตรประชาชนหรือเลขที่หนังสือเดินทาง
  - ตำแหน่ง
  - E-mail : โปรดระบุเป็น E-mail ของเจ้าหน้าที่ปฏิบัติการ เนื่องจาก Username-password จะถูกจัดส่งไปที่ E-mail นี้
  - เบอร์โทรศัพท์ : โปรดระบุด้วยรูปแบบ 02-XXX-XXXX หรือ 088-XXX-XXXX หากต้องการระบุมากกว่า 1 เบอร์โทร กรุณาคั่นด้วยเครื่องหมาย , (comma)

| ข้อมูลบุคคล                                        |                     |         |                        |
|----------------------------------------------------|---------------------|---------|------------------------|
| เลขที่บัตรประจำตัวประชาชน / เลขที่หนังสือเดินทาง * |                     | อีเมล * |                        |
|                                                    |                     |         |                        |
| คำนำหน้า (ภาษาไทย) *                               | ชื่อ (ภาษาไทย) *    |         | นามสกุล (ภาษาไทย) *    |
| คำนำหน้า (ภาษาไทย) 🗸 🗸                             |                     |         |                        |
| คำนำหน้า (ภาษาอังกฤษ) *                            | ชื่อ (ภาษาอังกฤษ) * |         | นามสกุล (ภาษาอังกฤษ) * |
| คำนำหน้า (ภาษาอังกฤษ) 🗸                            |                     |         |                        |
| ตำแหน่ง *                                          | เบอร์โทรศัพท์ *     |         |                        |
|                                                    |                     |         |                        |
|                                                    |                     |         |                        |

🗩 ThaiBMA

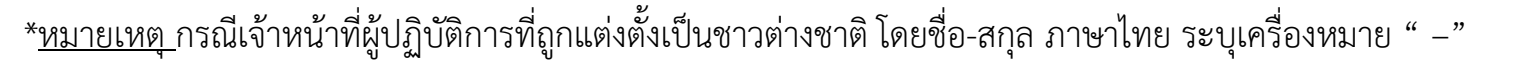

12. ระบบแสดงหน้าให้กรอกรายละเอียดการแต่งตั้งเจ้าหน้าที่ปฏิบัติการ (เอกสารแนบแบบ MTM) ดังนี้

12.4 ระบุระยะเวลาที่มีผลเริ่มต้นและสิ้นสุดในการแต่งตั้งเจ้าหน้าที่ปฏิบัติการ

- วันที่ให้มีผลเริ่มต้น สามารถเลือกกรอกแบบระบุวัน หรือ เลือกให้มีผลในวันที่ลงนามในเอกสารฉบับนี้ (วันที่ทำรายการ) อย่างใดอย่างหนึ่ง
- วันที่ให้มีผลสิ้นสุด สามารถเลือกกรอกแบบระบุวัน หรือ เลือกให้มีผลตลอดไป จนกว่าทางบริษัทจะบอกกล่าวเปลี่ยนแปลงแก้ไขมายังสมาคมฯ อย่างใดอย่างหนึ่ง

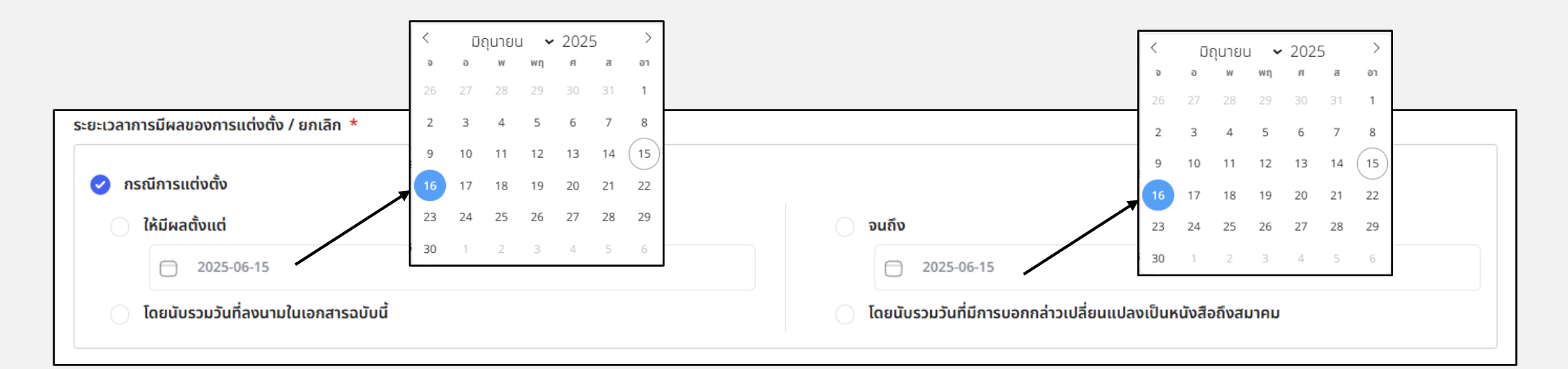

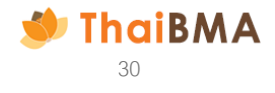

ระบบแสดงหน้าให้กรอกรายละเอียดการแต่งตั้งเจ้าหน้าที่ปฏิบัติการ (เอกสารแนบแบบ MTM) ดังนี้
 หากมีการแต่งตั้งเจ้าหน้าที่ปฏิบัติมากกว่า 1 ท่าน ให้กดปุ่ม "เพิ่ม" และกรอกรายละเอียดที่เกี่ยวข้อง
 เมื่อกรอกข้อมูลเจ้าหน้าที่ปฏิบัติของท่านครบถ้วนแล้ว ให้กดปุ่ม "บันทึกร่างและดูเอกสาร" เมื่อกดปุ่มนี้ ระบบจะบันทึกข้อมูลของท่านไว้ในสถานะ "Draft Document"

| A                                                      |                     |                        |                                        |                                                                           |                                               |                                                  |
|--------------------------------------------------------|---------------------|------------------------|----------------------------------------|---------------------------------------------------------------------------|-----------------------------------------------|--------------------------------------------------|
| ขอมูลบุคคล                                             |                     |                        |                                        |                                                                           |                                               |                                                  |
| เลขที่บัตรประจำตัวประชาชน / เลขที่หนังสือเดินทาง *<br> |                     | อีเมล *                |                                        |                                                                           |                                               |                                                  |
| 11111111111                                            |                     | manual_002@outlook.com | m                                      |                                                                           |                                               |                                                  |
| คำนำหน้า (ภาษาไทย) *                                   | ชื่อ (ภาษาไทย) *    |                        | นามสกุล (ภาษาไทย) *                    |                                                                           |                                               | หากต้องการลบข้อมูลเจ้าหน้าที่ปฏิบัติที่ท่านเพิ่ม |
| นางสาว ~                                               | ผู้ปฏิบัติการ       |                        | คนที่หนึ่ง                             |                                                                           |                                               | มานั้น สามารถกดลบได้ที่รูป ถังขยะมุมบนขวามือ     |
| คำนำหน้า (ภาษาอังกฤษ) *                                | ชื่อ (ภาษาอังกฤษ) * |                        | นามสกุล (ภาษาอังกฤษ) *                 |                                                                           |                                               |                                                  |
| Ms ~                                                   | Person              |                        | Numberone                              |                                                                           |                                               |                                                  |
| ตำแหน่ง *                                              | เบอร์โทรศัพท์ *     |                        |                                        | เอกสารแต่งตัง/ยกเลิกเจ้าหน้าที่ปฏิ<br>สมาคมตลาดตราสารหนี้ไทย ในฐานะ (สามา | บัติการ - 2<br>เรถเลือกได้มากกว่า 1 รายการ) * |                                                  |
| АМ                                                     | 088-888-8888        |                        |                                        | ผู้ออกตราสารหนี้                                                          |                                               |                                                  |
| ระหะเวลาอารมีของอารแต่งตั้ง / ของอิก *                 |                     |                        |                                        |                                                                           |                                               |                                                  |
| בסבוש וו ובשאמסטיו ובונוטנוט / מוומוי                  |                     |                        |                                        | 🥑 แต่งตั้งใหม่                                                            |                                               |                                                  |
| 🥑 กรณีการแต่งตั้ง                                      |                     |                        |                                        |                                                                           | -                                             |                                                  |
| 🦳 ให้มีผลตั้งแต่                                       |                     | ุ จนถึง                |                                        |                                                                           |                                               |                                                  |
| 2025-06-18                                             |                     | 2025-06-18             |                                        |                                                                           |                                               |                                                  |
| 🧭 โดยนับรวมวันที่ลงนามในเอกสารฉบับนี้                  |                     | 🥏 โดยนับรวมวันที่มีการ | บอกกล่าวเปลี่ยนแปลงเป็นหนังสือถึงสมาคม |                                                                           |                                               |                                                  |
|                                                        |                     |                        |                                        |                                                                           |                                               |                                                  |
| 🔦 ย้อนกลับ                                             |                     |                        | 12.5                                   | <ul> <li>บันทึกร่างและดูเอกสาร</li> </ul>                                 | (12.6)                                        |                                                  |
|                                                        |                     |                        |                                        |                                                                           |                                               |                                                  |
| หากต้องการกลับไปแก้ไขหน้าก่อน                          |                     |                        |                                        |                                                                           |                                               |                                                  |
| หบ้า สามารถกดป่นย้อนกลับได้                            |                     |                        |                                        |                                                                           |                                               |                                                  |
|                                                        |                     |                        |                                        |                                                                           |                                               |                                                  |

หลังจากกดปุ่ม บันทึกร่างและดูเอกสาร ระบบจะแสดงตัวอย่างเอกสารแบบ MTM และเอกสารแนบแบบ MTM ท่านตรวจสอบความถูกต้องอีกครั้ง
 13.1 หากต้องการแก้ไขข้อมูลให้กดปุ่ม "ย้อนกลับ" ระบบจะกลับไปที่หน้า รายละเอียดการแต่งตั้งเจ้าหน้าที่ปฏิบัติการ
 13.2 เมื่อตรวจสอบข้อมูลแล้วถูกต้องเรียบร้อย ให้กดปุ่ม "ส่งข้อมูล"

| ≡ z3xSdwACAJHsQKZW5kc3RyZWFt | tCmVuZG9iag 1 / 3   − 80% +   🗄 🚸   ½   5 ♂                                                                                                    |   | สำหรับพิมพ์ |
|------------------------------|----------------------------------------------------------------------------------------------------|---|-------------|
|                              | шиу МТМ<br>NC-MTM-20250618112806                                                                                                    | Î | 1           |
|                              | พบังสือแสดงความตกลงในการขอรับบริการกำหนดมูลค่ายุติธรรมของตราสารหนี้และแต่งตั้งเจ้าหน้าที่ปฏิบัติการ                                                                                                    |   |             |
|                              | วันที่ 18 มิถุนายน 2568                                                                                                    | U |             |
|                              | เรียน กรรมการผู้จัดการสมาคมตลาดคราสารหนี้ไทย<br>โดยหนังสืออยับนี้ ข้าพเจ้า <u>สมาคมตลาดคราสารหนี้ไทย</u> มีชื่อภาษาอังกฤษว่า THE <u>THAI BOND MARKET ASSOCIATION โดยนาย มั่งตั้ม</u><br><u>ร่าวรอบนาม มั่นมี ศรีสูร</u> กรรมการหนังของนาม ซึ่งมีสำนักงานแห่งใหญ่ก็จะยู่ที่ <u>แตรส์ 500 อาคารอันสางการแรร์ ขั้น 10 โซน เอ. สี</u><br>กุณแหลินจิต แระกลุณที่นี่ และปฏนวันรีสบรัด กรุมเทพมานคร ประเทศ โทย าภัสไปรษณ์มี 10330 เสพทะเป็ดเป็นให้บุคคล <u>059400156065</u> โทรศัพท์ |   |             |
|                              | ⇒ไหสงกร_<br>ในฐานะ DQ ผู้ออกตรางกรหนี้ DQ ผู้อือตรางกรหนี้ []ผู้ที่เกี่ยวข้องกับตรางกรหนี้โปรตระบุในหนังสืออบับนี้เรียกว่า " <b>ผู้ขอรับบริ</b><br>กร*                                                                                                    |   |             |
|                              | ข้อ 1 ในหนังสืออบับนี้<br>"ข้อมูล" "มนายความว่า ข้อมูลที่อยู่ในรูปแบบอิเล็กหรอมิกส์เกี่ยวกับการขอรับบริการกำหนคมูลค่ายุติธรรม (Mark-to-Market)<br>"ปน้ำนี้"                                                                                                    |   |             |
|                              | พาดของมาสูงของมายาการแทน สหรับของของสมาหม<br>(ก) สำนวาเอกลารที่ได้ระสานครามรับบริการกำหนดมูกกำเมือรรม ในสะระบองในการการหนี้ หนังสือขึ้งรวม เป็นต้อย)<br>(ข) จัยมูดอื่นได้ที่ที่ตร้องกับการของวับบริการกำหนดมูกกำเมือรรม ในสะระบองในการการหนี้ (เช่น ข้อมูลของผู้ของวับบริการ )<br>•••จัพนที่ที่ที่ปฏิบัติการ ************************************                                                                                                    |   |             |
|                              | อยู่ในเอกสารแบบท้าย (รวยสะเอียดผู้ได้รับการแต่งตั้งเป็นเจ้าหน้าที่ผู้ปฏิบัติการสำหรับขอรับบริการกำหนดมูลค่ายุติธรรมตราสาร<br>หนึ่ม่านระบบอิเล็กหรอนิกส์ของสมาคม)                                                                                                    |   |             |
|                              | "ดารสารหน้" หมายความว่า ตัวแอกเงิม ตัวสัญญาใช้เงิน ตามที่สมาคมกำหนด<br>"สู่ชู่ชรับบริการ" หมายความว่า บุคุณหรือบิติบุคคลที่แกลความกกลงในการขอวับบริการกำหนดมูลค่ายุดีธรรม (Mark-to-Market)<br>ขณะจารราบนี้โดยการป้างไฟก็ตรวดราบนี้ เมื่อตอบสารการปี "จรีเกิดในกร้องกับรางสารหนี้!                                                                                                    |   |             |
|                              | ระบบของสมาคม" หมายความว่า ระบบเดิมการอยิกส์ชังมาคมจัดให้เป็นเพื่อการรับข้อมอกี่เจ้าหน้าที่ปกิบอีการ                                                                                                    |   |             |
|                              | น้ำส่งหรือระบบอื่นใดคามที่สมาคมกำหนด                                                                                                    |   |             |
|                              | "สมาคม" หมายความว่า สมาคมคลาคคราสารหนี้ไทย                                                                                                    |   |             |
|                              | ข้อ 2 ผู้ขอรับบริการขอแจ้งความประสงค์ในการขอรับบริการกำหนดมูลค่ายุคือรรม (Mark-to-Market) ของคราสารหนี้                                                                                                    |   |             |
|                              | และยินยอมปฏิบัติตามประกาศ ระเบียบ และ/หรือข้อกำหนดของสมาคมที่มีอยู่หรือจะมีขึ้นต่อไปในภายหน้าซึ่งสมาคมจะแจ้งให้                                                                                                    |   |             |
|                              | ผู้ขอรับบริการได้ทราบส่วงหน้าตามสมควรคลอคระยะเวลาที่ขอรับบริการ                                                                                                    |   |             |
|                              | 60.3 สูงขอรับบริการตกลงนั้วสังขอมูลได้แกลมาคมแต่านระบบของสมาคม ในการนำสังขอมูลผ่านระบบของสมาคม<br>เมื่อน้ำเป็นการแก้น (เป็นการแก่น) เป็นการแก่ เป็นการแก่ เป็นการนำสังขอมูลผ่านระบบของสมาคม                                                                                                    |   |             |
|                              | สู่ของการและการและการและการและการและการและการและการและ หรือรงการและการและการและการและการและการและการและการและก                                                                                                    |   |             |
|                              | ชัย 4 ชัยมล ซึ่งนำส่งผ่านระบบของสมาคมไม่ว่าจะมีการลงลายมีอชื่ออิเล็กทรอนิกส์ประกอบด้วยหรือไม่ โดยบุคคล                                                                                                    |   |             |
|                              | ที่ผู้ขอรับบริการได้แต่งตั้งให้เป็นเจ้าหน้าที่ปฏิบัติการตามหนังสืออบับนี้ ให้ถือว่าเป็นข้อมูลที่ส่งโดยผู้ขอรับบริการ โดยให้มีผล                                                                                                    |   |             |

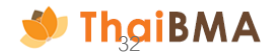

14. หลังจากกดปุ่ม "ส่งข้อมูล" ระบบจะขึ้นข้อความยืนยันในการกดส่งข้อมูลให้กับสมาคมฯ ตรวจสอบ ดังรูปนี้ หากต้องการยืนยันดำเนินการต่อให้กดปุ่ม "ใช่" ในขั้นตอนนี้รายการจะเปลี่ยนเป็นสถานะจาก "Draft Document" เป็น "Submitted draft document"

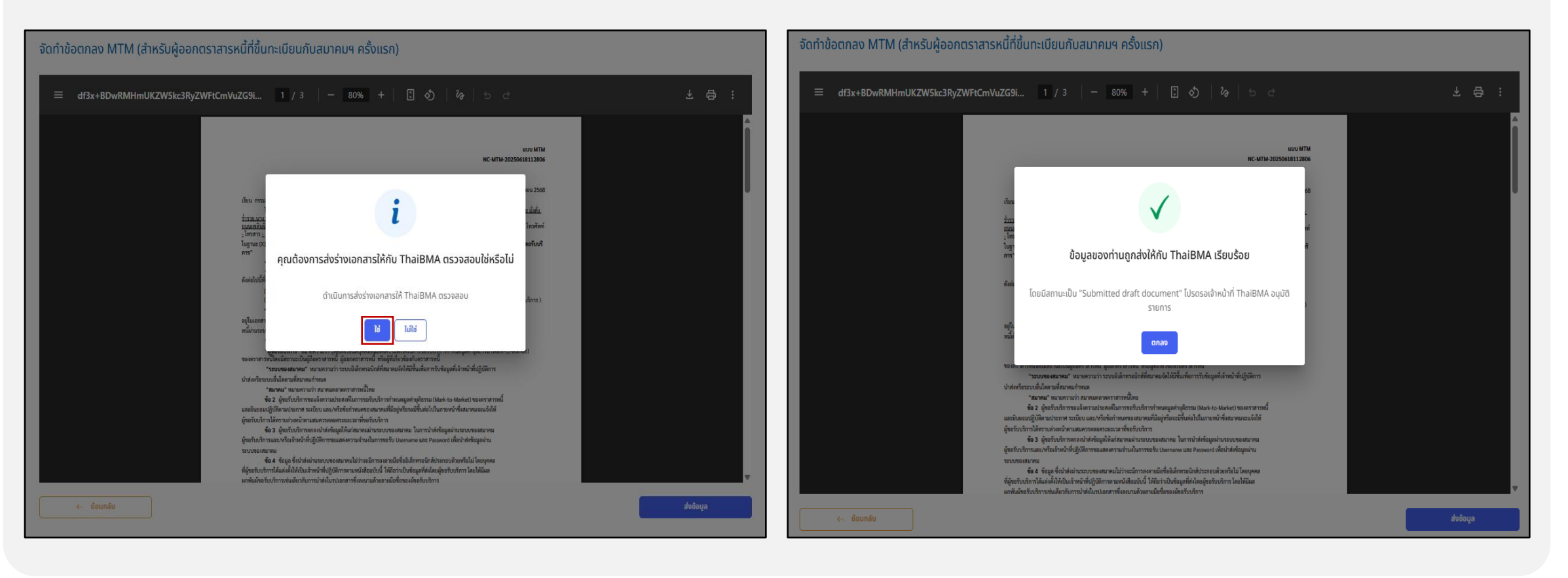

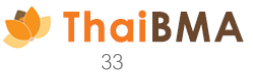

15. ระบบแสดงประวัติการทำรายการจัดทำเอกสารข้อตกลง MTM และแสดงสถานะ "Submitted draft document" หากต้องการแก้ไขหรือลบรายการ สามารถกด ปุ่ม "ย้อนกลับเพื่อแก้ไข/ลบ" ระบบจะถอยสถานะกลับไปเป็น Draft document โดยสามารถดำเนินการแก้ไขหรือลบรายการต่อไป

| KPORT CSV 🕒 EXPORT TXT 🖨 | PRINT                                             |                                                                             |                                                                                              | ค้นหา                                                                                                    |
|--------------------------|---------------------------------------------------|-----------------------------------------------------------------------------|----------------------------------------------------------------------------------------------|----------------------------------------------------------------------------------------------------|
|                          |                                                   |                                                                             |                                                                                              |                                                                                                    |
| ลขที่เอกสาร ปี           | บริษัท                                            | ĩ                                                                           | สถานะเอกสาร 🗘                                                                                | การทำงาน                                                                                                    |
| NC-MTM-20250618112806    | สมาคมตลาดตราสารหนี้ไทย                            |                                                                             | Submitted draft document                                                                     | ย้อนกลับเพื่อแก้ไข/ลบ                                                                                                    |
|                          |                                                   | 10 ≎                                                                        |                                                                                              | < 1 >                                                                                                    |
|                          | <del>ลขที่เอกสาร</del> 1<br>IC-MTM-20250618112806 | ลขที่เอกสาร <u>1</u> บริษัท<br>IC-MTM-20250618112806 สมาคมตลาดตราสารหนี้ไทย | ลมที่เอกสาร <u>1</u> บริษัท <u>1</u><br>IC-MTM-20250618112806 สมาคมตลาดตราสารหนี้ไทย<br>10 ≎ | <u>ลมที่เอกสาร 1 บริษัท 1</u> สถานะเอกสาร 1<br>IC-MTM-20250618112806 สมาคมตลาดตราสารหนี้ไทย <u>Submitted draft document</u><br>10 ≎ |

15.1 เมื่อกดปุ่ม "ยืนยัน" ว่าต้องการแก้ไขหรือยกเลิกรายการ ระบบจะถอยสถานะเป็น "Draft document"

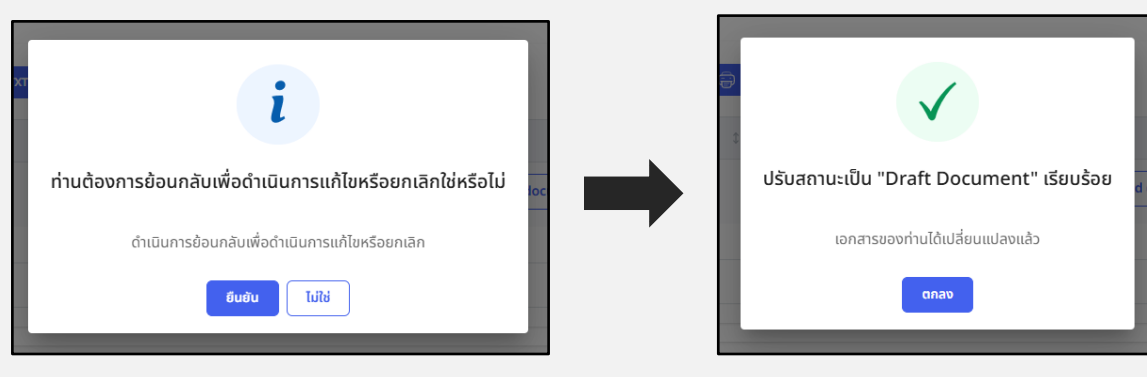

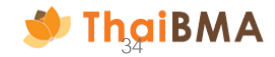

15.2 กรณีต้องการแก้ไขข้อมูลอีกครั้งให้กดปุ่ม "แก้ไข" ระบบจะกลับไปยังหน้าในการสร้างเอกสารข้อตกลง MTM ที่ท่านทำรายการเอาไว้ก่อนหน้า 15.3 กรณีต้องการลบรายการให้กดปุ่ม "ลบรายการ" ระบบจะลบรายการที่สร้างไว้ออกไป หากต้องการสร้างรายการใหม่ให้กดปุ่ม "สร้างเอกสาร แบบ MTM"

| ัดทำข้อตกลง MTM (สำ         | หรับผู้ออกตราสารหนี้ที่ขึ้น | ทะเบียนกับสมาคมฯ ครั้งแร | ก)    |                |                       |
|-----------------------------|-----------------------------|--------------------------|-------|----------------|-----------------------|
|                             |                             |                          |       |                |                       |
| + สร้างเอกสาร แบบ MTM       | EXPORT CSV                  |                          |       |                | ค้นหา                 |
| วันที่                      | 1 เลขที่เอกสาร              | 🗘 บริษัท                 | \$    | สถานะเอกสาร    | \$<br>การทำงาน        |
| 18-06-2025 11:32:53         | NC-MTM-20250618112806       | สมาคมตลาดตราสารหนึ่      | ์ไทย  | Draft document | แก้ไข อบรายการ (15.3) |
|                             |                             |                          |       |                | (15.2)                |
| Showing 1 to 1 of 1 entries |                             |                          | 10 \$ |                | < 1 >                 |
|                             |                             |                          |       |                |                       |

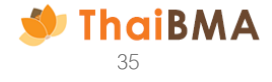

16. การดำเนินการภายหลังสมาคมฯ แจ้งผลการขออนุมัติคำขอจัดทำเอกสารข้อตกลง MTM

16.1 สมาคมฯ อนุมัติรายการคำขอจัดทำเอกสาร

้ผู้ประสานงานของบริษัทจะได้รับ E-mail แจ้งผลการอนุมัติคำขอจัดทำเอกสารข้อตกลง MTM โดยรายการจะมีสถานะเป็น "Approved draft document" ท่านสามารถอัพโหลดเอกสารข้อตกลงแบบ MTM และเอกสารหลักฐานประกอบที่ลงนามเรียบร้อยต่อไป ตามขั้นตอนข้อ 17

| จังผลการอนุมัติคำขอจัดทำเอกสาร ข้อตกลง MTM                                                                                                    |                       |                                       | ຈັດກໍ | าข้อตกลง MTM (สำ            | หรับผู้ส | ออกตร     |
|----------------------------------------------------------------------------------------------------|-----------------------|---------------------------------------|-------|-----------------------------|----------|-----------|
| P platform.info@thaibma.or.th<br>To: You<br>Cc: yatawee@thaibma.or.th: chedsada@thaibma.or.th                                                                                                    | ら Reply 🐇 Reply all 🦒 | → Forward :<br>Fri 6/20/2025 11;41 AM |       | + สร้างเอกสาร แบบ MTM       | 00 EX    | PORT CSV  |
| the This message is in Thai                                                                                                    | Translate to English  | Never translate from Thai             |       | วันที่                      | \$       | เลขที่เอก |
| <mark>ยน คุณ</mark> คู่มือ ด้วอย่าง<br>รายการค่าขอจัดท่าเอกสาร ข้อตกลง MTM ของท่านได้รับการอนุมัติเรียบร้อยแล้ว โดยมีสถานะเป็น " <b>Approved Draft Document</b> "<br>านสามารถกดุดด้วอย่างและพื่มพ่เอกสารได้ โดยขอรบกวนจัดเครียมเอกสาร ข้อตกลง MTM และเอกสารที่เกี่ยวข้องเพื่อต่าเนินการ Upload ในระบบ |                       |                                       |       | 20-06-2025 11:38:42         |          | NC-MT     |
| ไปที่ระบบ                                                                                                    |                       |                                       |       | Showing 1 to 1 of 1 entries |          |           |
| มยละเอียด<br>ยืนสำขอ : คุณ ดูมือ ด้วอย่าง (Temp Acct.)<br>ปรัทท์สิ่งกัด : สมาคมตลาดตราสารหนี้ไทย (ThaiBMA)<br>เค่าขอให้กับ : สมาคมตลาดตราสารหนี้ไทย (ThaiBMA)<br>ากท่านมีข้อสงสัย หรือต่องการสอบถามเพิ่มเติม กรุณาติตต่อมาทางเจ้าหน้าที่สมาคมฯ                                                        |                       |                                       |       |                             |          |           |
| อแสดงความนับถือ<br>เขซ็มหะเบียนคราสารหนี้<br>บารมดอกครราสรรหนี้โทย<br>ซที่ 548 อกครารวัน ซิพิ เข็นแอร่ ขั้น 27 ห้องเลขที่ 1-4<br>มนกพินจิต แขวงอุมพินี แขอปทุมรัน กรุงเทพฯ 10330<br>ทร. 0-2655-6000 ต่อ 356,354<br>mail: register@thaibma.or.th                                                       |                       |                                       |       |                             |          |           |

| นที <u>น เลขกิเอกสาร</u> <u>มริษัก</u> <u>สถานะเอกสาร</u><br>0-06-2025 11:38:42 NC-MTM-20250618112806 สมาคมตลาดตราสารหนี้ไทย Appr | ุ การทำงาน                  |
|----------------------------------------------------------------------------------------------------|-----------------------------|
| 0-06-2025 11:38:42 NC-MTM-20250618112806 สมาคมตลาดตราสารหนี้ไทย Appr                                                              |                             |
|                                                                                                    | oved draft document อัพไหลด |
|                                                                                                    |                             |
| owing 1 to 1 of 1 entries 10 o                                                                                                    |                             |
|                                                                                                    |                             |
|                                                                                                    |                             |
|                                                                                                    |                             |
|                                                                                                    |                             |

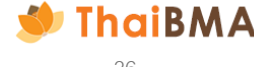
16.2 สมาคมฯ ปฏิเสธรายการคำขอจัดทำเอกสาร

ผู้ประสานงานของบริษัทจะได้รับ E-mail แจ้งแก้ไขข้อมูลคำขอจัดทำเอกสารข้อตกลง MTM พร้อมเหตุผลที่ทางสมาคมฯ ปฏิเสธรายการ โดยรายการจะมี สถานะเป็น "**Rejected draft document**" ให้คลิกปุ่ม "แก้ไข" เพื่อแก้ไขรายการและนำส่งข้อมูลใหม่อีกครั้ง ตามขั้นตอนข้อ 8

| กรุณาแก้ไขข้อมูลดำขอจัดท่าเอกสาร ข้อตกลง MTM                                                                                                    |                                                           | จัดทำข้อตก |
|----------------------------------------------------------------------------------------------------|-----------------------------------------------------------|------------|
| P platforminko@duabma.acth<br>Tar You                                                                                                    | ← Reply ← Reply all → Forward ■ …<br>The 618 2025 1139 AM |            |
| Co panerovisionautor consultations                                                                                                    | Translate to English Never translate from Thai            | + สร้าง    |
| เรียน ดูณ ผู้นื้อ ดัวอย่าง                                                                                                    |                                                           |            |
| รายการคำของไดย่านกลาร ข้อตกอง MTM ของท่านได้รับการผู้และเพื่อไฟแก้ไข โดยมีสถานรายการนั้น " <b>Rejected Draft Document</b> "                                                                  |                                                           | วันที่     |
| แต่ผล เปลี่ยงการการ์อนุสายสาย                                                                                                    |                                                           |            |
| กรุณากลับไปที่ระบบเพื่อทำเริ่มการผกไข                                                                                                    |                                                           | 19-06-20   |
| tiliisan                                                                                                    |                                                           |            |
| รายสาสสีอด<br>ซูซีซ์ฟาสาม - เพล ออิล ส่วยราง (Perp Act.)<br>มชิษที่ที่สัมด์ - เสนาผลสายสามารณที่ในข. (TheBMA)<br>ซึ่งที่สามไปที่ - เสนาผลสายสามารณที่ในข. (TheBMA)                           |                                                           | Showing    |
| พากท่านมีของเงื่อ หรือต่องการสอบงานเพิ่มเดิม กุณาติดต่อมาทางเจ้าหน้าที่สมาดมา                                                                                                    |                                                           |            |
| នលរសាទការជាវេជីន<br>តាំយន៍លេខាតការការបើមន<br>រលនាទី 543 ភាពការការ នីហ៍ ខារ រលនាននា ឌី 1-4<br>លនាលការិនដឹង នេះអនុក្រសាទា 10330<br>Tim 0-3555 2000 as 353.534<br>E-mail: register@fhalma.or.th |                                                           |            |

| ⊢ สร้างเอกสาร แบบ MTM     | EXPORT CSV EXPORT TXT |                       |                      | ค้นหา      |
|---------------------------|-----------------------|-----------------------|----------------------|------------|
| นที่                      | เลขที่เอกสาร          | ง บริษัท              | ิ สถานะเอกสาร        | ุ การทำงาน |
| 9-06-2025 11:36:26        | NC-MTM-20250618112806 | สมาคมตลาดตราสารหน้ไทย | Rejected draft docum | nent ແກ້ໄນ |
| owing 1 to 1 of 1 entries | ;                     | 10 ≎                  |                      | < 1 >      |

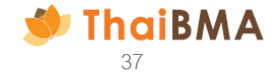

17. การอัพโหลดเอกสารข้อตกลงแบบ MTM และเอกสารหลักฐานประกอบ

17.1 เมื่อได้รับการอนุมัติรายการคำขอจัดทำเอกสารข้อตกลง MTM แล้ว ให้ดำเนินการอัพโหลดเอกสารข้อตกลงแบบ MTM และเอกสารหลักฐานประกอบที่ ลงนามเรียบร้อย โดยกดปุ่ม "อัพโหลด"

| + สร้างเอกสาร แบบ MTM                                                                                                    | ้าข้อตกลง MTM (สำเ                                                                                                    | หรับผู้ออกตราสารหนี้ที่ขึ้นเ          | ทะเบียนกับสมาคมฯ ครั้งแรก)    |               |                                     |                                               |  |       |
|----------------------------------------------------------------------------------------------------|----------------------------------------------------------------------------------------------------|---------------------------------------|-------------------------------|---------------|-------------------------------------|-----------------------------------------------|--|-------|
| วันที         1 เลขทีเอกสาร         1 บริษัท         1 สถานะเอกสาร         1 การก้างาน           20-06-2025 11:38:42         NC-MTM-20250618112806         สมาคมตลาดตราสารหนี้ไทย         Approved draft document         อัพโหลด           5         5         10 \$         10 \$         < <td>&lt;<td>1         &gt;</td><td>+ สร้างเอกสาร แบบ MTM</td><td>CO EXPORT CSV</td><td>PRINT</td><td></td><td></td><td>ค้นหา</td></td> | < <td>1         &gt;</td> <td>+ สร้างเอกสาร แบบ MTM</td> <td>CO EXPORT CSV</td> <td>PRINT</td> <td></td> <td></td> <td>ค้นหา</td> | 1         >                           | + สร้างเอกสาร แบบ MTM         | CO EXPORT CSV | PRINT                               |                                               |  | ค้นหา |
| Showing 1 to 1 of 1 entries 10 ¢                                                                                                    | <b>วันที</b><br>20-06-2025 11:38:42                                                                                               | เลขทีเอกสาร     NC-MTM-20250618112806 | ปริษัท<br>สมาคมตลาดตราสารหนี้ | 1 สถาน        | มะเอกสาร<br>Approved draft document | <ol> <li>การทำงาน</li> <li>อัพโหลด</li> </ol> |  |       |
|                                                                                                    | Showing 1 to 1 of 1 entries                                                                                                    |                                       |                               | 10 \$         |                                     | < 1 >                                         |  |       |

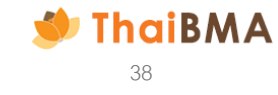

ี่ 17.2 จัดเตรียมเอกสารข้อตกลงแบบ MTM และเอกสารหลักฐานประกอบที่ลงนามเรียบร้อย รายละเอียดดังนี้

- เอกสาร MTM (เอกสารข้อตกลงแบบ MTM และเอกสารแนบแบบ MTM)
- สำเนาหนังสือรับรองการจดทะเบียนบริษัท (ลงนามรับรองสำเนาถูกต้อง)
- สำเนาบัตรประชาชนผู้ได้รับการแต่งตั้งเป็นเจ้าหน้าที่ปฏิบัติการ (ลงนามรับรองสำเนาถูกต้อง)
- สำเนาบัตรประจำตัวประชาชนของผู้มีอำนาจลงนาม (ลงนามรับรองสำเนาถูกต้อง)
- สำเนาหนังสือมอบอำนาจ (กรณีมีการมอบอำนาจ) รวมถึงสำเนาบัตรประจำตัวประชาชนของผู้มอบอำนาจและผู้รับมอบอำนาจ (ลงนามรับรองสำเนาถูกต้อง)

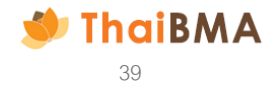

17.3 ดำเนินการอัพโหลดไฟล์เอกสาร โดยกดปุ่ม "Choose file" ของแต่ละเอกสาร ซึ่งไฟล์ที่อัพโหลดต้องเป็น ไฟล์ .pdf และมีขนาดของแต่ละไฟล์ไม่เกิน 4 MB

| เงเอกสาร / การอัพโหลดเอกสาร MTM                                     | สำหรับกด Download เอกสาร                                                                                                    |
|---------------------------------------------------------------------|----------------------------------------------------------------------------------------------------|
| ดาวน์โหลดเอกสาร                                                     |                                                                                                    |
| da mundaću MTM                                                      |                                                                                                    |
|                                                                     |                                                                                                    |
| อัพโหลดเอกสาร                                                       |                                                                                                    |
| เอกสาร MTM *                                                        |                                                                                                    |
| Choose File No file chosen                                          |                                                                                                    |
| เฉพาะไฟล์ .pdf, ขนาดไฟล์ไม่เกิน 4 MB                                |                                                                                                    |
| สำเนาบัตรประชาชนผู้ได้รับการแต่งตั้งเป็นเจ้าหน้าที่ปฏิบัติ          | าาร (ลงนามรับรองสำเนาถูกต้อง) (รบกวนขีดทับปิดช้อมูล หมู่เลือด และศาสนาที่สำเนาบัตรประชาชนก่อนอัพโหลดเอกสาร) *                                    |
| Choose File No file chosen                                          |                                                                                                    |
| เฉพาะไฟล์ .pdf, ขนาดไฟล์ไม่เกิน 4 MB                                |                                                                                                    |
| สำเนาหนังสือรับรองการจดทะเบียนบริษัท (ลงนามรับรองล่                 | ່າເມາດູກຕ້ອง) *                                                                                                    |
| Choose File No file chosen                                          |                                                                                                    |
| เฉพาะไฟล์ .pdf, ขนาดไฟล์ไม่เกิน 4 MB                                |                                                                                                    |
| สำเนาบัตรประจำตัวประชาชนของผู้มีอำนาจลงนาม (ลงนาเ                   | มรับรองสำเนาถูกต้อง) (รบกวนขีดทับปิดช้อมูล หมู่เลือด และศาสนาที่สำเนาบัตรประชาชนก่อนอัพโหลดเอกสาร) *                                             |
| Choose File No file chosen                                          |                                                                                                    |
| เฉพาะไฟล์ .pdf, ขนาดไฟล์ไม่เกิน 4 MB                                |                                                                                                    |
| สำเนาหนังสือมอบอำนาจ (กรณีมีการมอบอำนาจ) รวมถึงส่<br>อัพโหลดเอกสาร) | าแนานัตรประจำตัวประชาชนของคู้มอบอำบาจและผู้รับนอบอำนาจ (ลงนามรับรองสำเนาถูกต้อง) (รบกวนชีดทับปิดช้อมูล หมู่เลือด และศาสนาที่สำเนาบัตรประชาชนก่อน |
| Choose File No file chosen                                          |                                                                                                    |
| เฉพาะไฟล์ .pdf, ขนาดไฟล์ไม่เกิน 4 MB                                |                                                                                                    |
|                                                                     |                                                                                                    |
|                                                                     | อัพโหลดเอกสาร                                                                                                    |
|                                                                     |                                                                                                    |

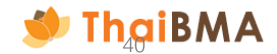

17.4 หลังจากกดปุ่ม "อัพโหลดเอกสาร" ระบบจะขึ้นข้อความยืนยันในการกดส่งไฟล์เอกสารให้กับสมาคมฯ ตรวจสอบ หากต้องการยืนยันดำเนินการต่อให้กดปุ่ม "ยืนยัน" รายการจะเปลี่ยนสถานะเป็น "Uploaded document"

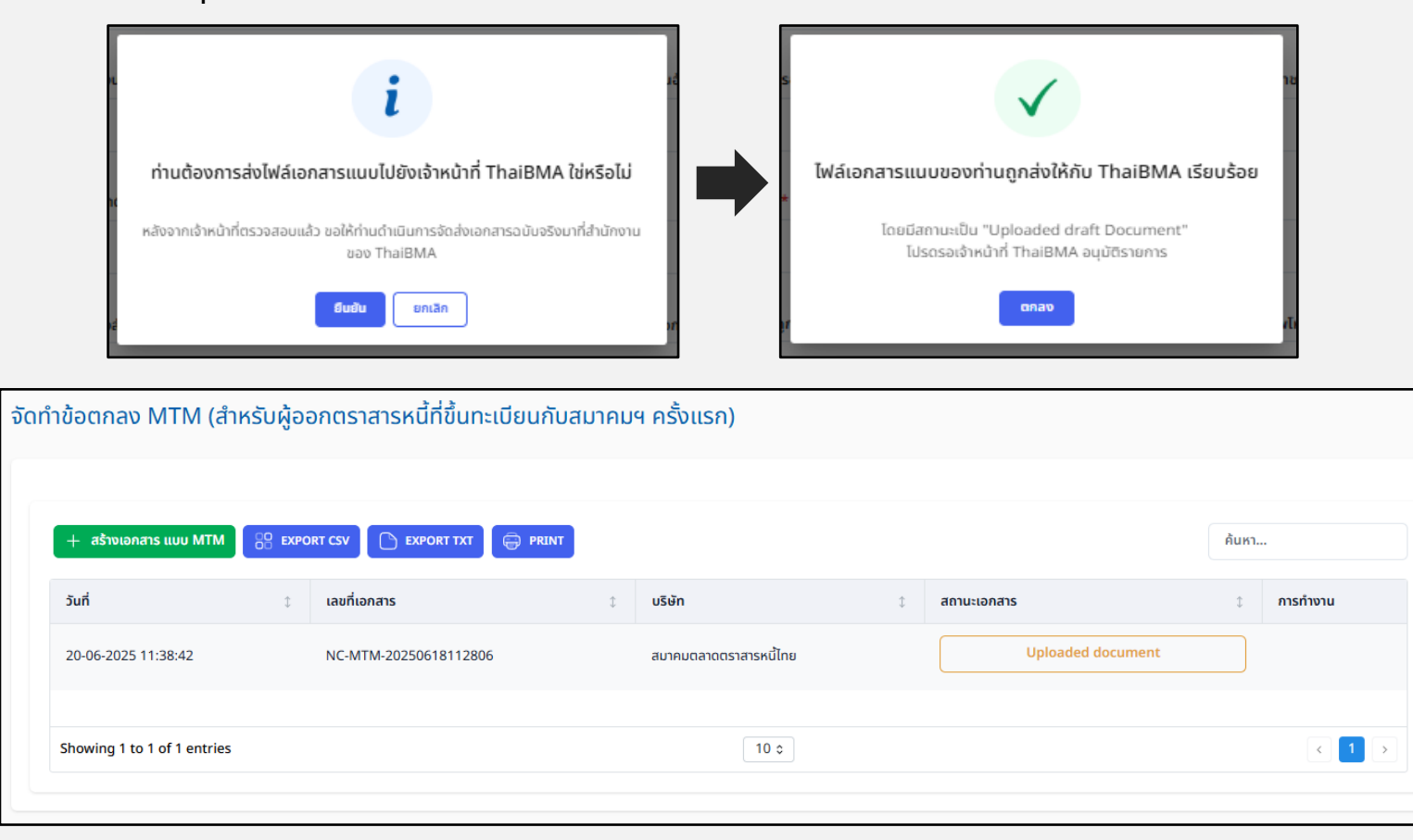

18. การดำเนินการภายหลังสมาคมฯ แจ้งผลการขออนุมัติอัพโหลดเอกสารข้อตกลง MTM

18.1 สมาคมฯ อนุมัติรายการคำขออัพโหลดเอกสาร

18.1.1 ผู้ประสานงานของบริษัทจะได้รับ Email แจ้งผลการอนุมัติการอัพโหลดเอกสารข้อตกลง MTM

18.1.2 ดำเนินการนำส่งเอกสารฉบับจริงให้แก่สมาคมฯ ตามที่อยู่ที่ระบุใน E-mail แจ้งผลการอนุมัติการอัพโหลดเอกสาร

18.1.3 เมื่อดำเนินการจัดส่งเอกสารฉบับจริงแล้ว ให้แจ้งการจัดส่งโดยคลิกปุ่ม "จัดส่งเอกสารฉบับจริงแล้ว" ระบบจะแสดงข้อความยืนยันการแจ้ง

จัดส่งเอกสารฉบับจริงกดปุ่ม "ยืนยัน"

| แจ้งผลการอนุมัติการ Upload เอกสาร ข้อตกลง MTM                                                                                                    | จัดทำข้อตกลง MTM (สำหรับผู้ออกตราสารหนี้ที่ขึ้นทะเบียนกับสมาคมฯ ครั้งแรก)                                                                                                    |                                                                           |
|----------------------------------------------------------------------------------------------------|----------------------------------------------------------------------------------------------------|---------------------------------------------------------------------------|
| P     platform.info@thaibma.or.th     ← Reply all ← Forwar       To: You     C:     ystawe@thaibma.or.th       C:     ystawe@thaibma.or.th:     fri 6/2                                                                                                    |                                                                                                    | คิมหา                                                                     |
| <ul> <li>(สัมากร.กิลธองสุนร.ท.ศ.ศ. (การสารการสารสารการสารสารการสารสารการสารการ<br/>สารสารการสารการสารการสารการสารการสารการสารการสารการสารการสารการสารการสารการสารการสารการสารการสารการสารการสารการ<br/>สารสารการสารการสารการสารการสารการสารการสารการสารการสารการสารการสารการสารการสารการสารการสารการสารการสารการสารการส<br/>สารสารการสารการสารการสารการสารการสารการสารการสารการสารการสารการสารการสารการสารการสารการสารการสารการสารการสารการสารการสารการสารการสารการสารการสารการสารการสารการสารการสารการสารการสารการสารการสารการสารการสารการสารการสารการสารการสารการสารการสารการสารการสารการสารการสารการสารการสารการสาร<br/>สารสารการสารการสารการสารการสารการสารการสารการสารการสารการสารการสารการสารการสารการสารการสารการสารการสารการสารการสารการสารการสารการสารการสารการสารการสารการสารการสารการสารการสารการสาร<br/>สารสารสารการสารสารสารสารการสารสารสารการสารการสารการสารการสารการสารการสารการสารสารการสารการสารการสารการสารการสารการสารการสารการสารการสารการสารการสารการสารการส<br/>การสารสารการสารสารสารสารการสารการสารการสารการสารการสารการสารสารสารการสารสารสารสารสารสารสารสารสารสารสารสารสา</li></ul> | วันที่         เลขที่เอกสาร         บริษัท         สถานะเอกสาร           20-06-2025 11:38:42         NC-MTM-20250618112806         สบาคมดลาดตราสารหปีไทย         Approved u           Showing 1 to 1 of 1 entries         10 o                                                                             | ເກາຣກ້າຈາມ       pload document       ອັດສ່າເອກສາຣອມັນອຣິຈແລ້ວ       ເຊັງ |
| รายและมียด<br>ผู้ยึ่นต่านอ : คุณ ดูมิล ด้วอย่าง (Temp Acct.)<br>บริษัทท์ใส้งก็ด : สมาคมตลาดคราสารหนี้โทย (ThaiBMA)<br>ยื่นต่านอไห้กับ : สมาคมตลาดคราสารหนี้โทย (ThaiBMA)<br>พากท่านมีปอสงสัย หรือต้องการสอบถามเพิ่มเติม กรุณาติดต่อมาทางเจ้าหน้าที่สมาคมฯ<br>ขอแสดงความนับถือ<br>ฟายชื่นทะเบียนตราสารหนี้<br>สมาคมตลาดคราสารหนี้โทยข<br>และที่ 548 อาการรัน ยิติ์ เข็นแองร์ ขั้น 27 ห้องเละที่ 1-4<br>ถณนเพลินดิน แรงคมหนี้ แรงปหุมเว้น กรุงเทพฯ 10330<br>โทร. 0-2655-6000 ตล 356,354                                                                                                    | ท่านได้นำส่งเอกสารฉบับจริงบายังที่ตั้งของสมาคมฯ เรียบร้อยแล้ว ใช่<br>หรือไน่<br>นำส่งเอกสารฉบับจริงบายังที่ตั้งของสมาคมฯ<br>เมื่องอกสารฉบับจริงบายังที่ส่งของสมาคมฯ<br>เม้าส่งเอกสารฉบับจริงบายังที่ส่งของสมาคมฯ<br>เม้าส่งเอกสารฉบับจริงบายังที่ส่งของสมาคมฯ<br>เม้าส่งเอกสารฉบับจริงบายังที่ส่งของสมาคมฯ | แล้ว จะยำส่ง<br>าน ให้กับเข้าหน้าที่                                      |

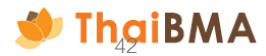

18.2 สมาคมฯ ปฏิเสธรายการคำขออัพโหลดเอกสาร

ผู้ประสานงานของบริษัทจะได้รับ E-mail แจ้งแก้ไขเอกสารที่อัพโหลด พร้อมเหตุผลที่ทางสมาคมฯ ปฏิเสธรายการ โดยรายการจะมีสถานะเป็น "Rejected upload document" ให้คลิกปุ่ม "อัพโหลด" เพื่อแก้ไขเอกสารและอัพโหลดใหม่อีกครั้ง ตามขั้นตอนข้อ 17

| เอกสาร ข้อตกลง MTM ที่ท่าน Upload เข้าในระบบไม่ถูกต้อง กรุณาตรวจสอบอีกครั้ง                                                   |                                                            | ຈັດ | าทำข้อตกลง MTM (สำ          | าหรับเ | ู้ออกตราสารหนี้ที่ขึ้นทะเบียน   | กับสเ | มาคมฯ ครั้งแรก)        |       |                          |            |  |
|----------------------------------------------------------------------------------------------------|------------------------------------------------------------|-----|-----------------------------|--------|---------------------------------|-------|------------------------|-------|--------------------------|------------|--|
| P platform.info@thaibma.or.th<br>To: You<br>Cc: yatawee@thaibma.or.th: chedsada@thaibma.or.th                                 | ← Reply ≪ Replyall /→ Forward 🔡 …<br>Fri 6/20/2025 2:01 PM |     | + สร้างเอกสาร แบบ MTM       |        | XPORT CSV 🗋 🕒 EXPORT TXT 🛛 🖨 PF | INT   |                        |       |                          | ค้นหา      |  |
| 紫海<br>含満 This message is in Thai                                                                                              | Translate to English Never translate from Thai             |     | วันที่                      | \$     | เลขที่เอกสาร                    | ¢     | บริษัท เ               | : สถา | านะเอกสาร                | 🗘 การทำงาน |  |
| เรียน ดุณ ตู่มือ ตัวอย่าง                                                                                                    |                                                            |     | 20-06-2025 11:38:42         |        | NC-MTM-20250618112806           |       | สมาคมตลาดตราสารหนี้ไทย |       | Rejected upload document | อัพโหลด    |  |
| เอกสาร ข้อตกลง MTM ของคุณที่ Upload เข้ามาในระบบได้รับการปฏิเสธเพื่อให้คุณแก่ไข สถานะเป็น " <b>Rejected Upload Document</b> " |                                                            |     |                             |        |                                 |       |                        |       |                          |            |  |
| เหตุผล : ผู้มีอำนาจลงนามในเอกสารใม่ตรยอ้วน                                                                                    |                                                            |     | Changing 4 to 4 of 4 option |        |                                 |       |                        |       |                          |            |  |
| กลับไปที่ระบบเพื่อดำเนินการแก้ไข                                                                                              |                                                            |     | showing i to i of i entries |        |                                 |       | 10 \$                  |       |                          |            |  |
| ไปที่ระบบ                                                                                                    |                                                            |     |                             |        |                                 |       |                        |       |                          |            |  |

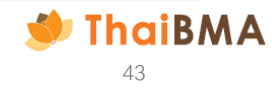

19. หลังจากกดปุ่มจัดส่งเอกสารฉบับจริงแล้ว รายการจะแสดงสถานะเป็น "**Postage upload document"** เจ้าหน้าที่ปฏิบัติการจะได้รับ Username – Password เมื่อเจ้าหน้าที่สมาคมฯ รับเอกสารฉบับจริงเรียบร้อย และท่านจะได้ E-mail แจ้งเมื่อดำเนินการเสร็จสิ้น

| ำข้อตกลง MTM (สำเ           | ่<br>หรับผู้ออกตราสารหนี้ที่ขึ้นr | าะเบียนกับสมาคมฯ ครั้งแรก) |                           |       |          |
|-----------------------------|-----------------------------------|----------------------------|---------------------------|-------|----------|
|                             |                                   |                            |                           |       |          |
| + สร้างเอกสาร แบบ MTM       | EXPORT CSV EXPORT TXT             |                            |                           | ค้นหา |          |
| วันที่                      | 1 เลขที่เอกสาร                    | 🗘 บริษัท                   | \$<br>สถานะเอกสาร         | 0     | การทำงาน |
| 20-06-2025 11:38:42         | NC-MTM-20250618112806             | สมาคมตลาดตราสารหนี้ไทย     | Postage uploaded document |       |          |
| Showing 1 to 1 of 1 entries |                                   | 10 ≎                       |                           |       | < 1 >    |
|                             |                                   |                            |                           |       |          |

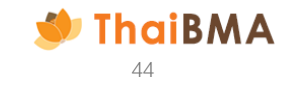

20. เมื่อเจ้าหน้าที่สมาคมฯ ได้รับเอกสารฉบับจริง และตรวจสอบเรียบร้อย เจ้าหน้าที่จะดำเนินการอนุมัติบัญชีการใช้งานสำหรับเจ้าหน้าที่ปฏิบัติการที่ได้รับการแต่งตั้ง โดยระบบจะ จัดส่ง Username และ Password ไปยัง E-mail ของเจ้าหน้าที่ปฏิบัติการตามที่ท่านระบุไว้ และจะส่ง E-mail แจ้งผู้ประสานงานเมื่อดำเนินการเรียบร้อย

| แจ้งดำเนินการจัดส่ง Username และ Password ผู้ที่ได้รับการแต่งตั้งเรียบร้อยแล้ว                                                                                                    |                                                                |
|----------------------------------------------------------------------------------------------------|----------------------------------------------------------------|
| P platform.info@thaibma.or.th<br>To: You<br>Cc: yatawee@thaibma.or.th; chedsada@thaibma.or.th                                                                                                    | ← Reply ≪ Reply all → Forward 🔠 ····<br>Mon 6/23/2025 11:04 AM |
| 훕칠 This message is in Thai                                                                                                    | Translate to English Never translate from Thai                 |
| เรียน คุณ ดูมอ ตวอยาง<br>ThaiBMA ได้รับเอกสารฉบับจริง (Hard copy) ของท่านเรียบร้อยแล้ว ตรวจสอบพบว่า เอกสารครบถัวนถูกต้อง<br>ดำเนินการส่ง username - password ให้กับผู้ได้รับการแต่งตั้งเรียบร้อย<br>รายละเอียด<br>ผู้ยื่นค่าขอ : คุณ คู่มือ ตัวอย่าง (Temp Acct.)<br>บริษัทที่สังกัด : สมาคมดลาดตราสารหนี้ไทย (ThaiBMA)<br>ยื่นค่าขอให้กับ : สมาคมดลาดตราสารหนี้ไทย (ThaiBMA)<br>ยื่นค่าขอให้กับ : สมาคมดลาดตราสารหนี้ไทย (ThaiBMA) |                                                                |
| ขอแสดงความนับถือ<br>ฝ่ายขึ้นทะเบียนตราสารหนี้<br>สมาคมตลาดตราสารหนี้ไทย<br>เลขที่ 548 อาคารวัน ซิตี้ เซ็นเตอร์ ขั้น 27 ห้องเลขที่ 1-4<br>ถนนเพลินจิด แขวงลุมพินี เขดปทุมวัน กรุงเทพฯ 10330<br>โทร. 0-2655-6000 ต่อ 356,354<br>E-mail: register@thaibma.or.th                                                                                                    |                                                                |

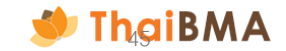

#### ตัวอย่าง E-mail แจ้ง Username ที่จัดส่งให้กับเจ้าหน้าที่ปฏิบัติการ

| แจ้ง Username สำหรับเข้าใช้งานระบบ Mark-to-Market services for commercial PN/BE (MSC)                                                                                                    |                                                                       |                                                                                 |
|----------------------------------------------------------------------------------------------------|-----------------------------------------------------------------------|---------------------------------------------------------------------------------|
| P platform.info@thaibma.or.th<br>To: You<br>Cc: yatawee@thaibma.or.th; chedsada@thaibma.or.th                                                                                                    | ply 🐇 Reply all 🥡                                                     | → Forward 📴 ····<br>Mon 6/23/2025 11:04 AM                                      |
| 「あう」 This message is in Thai                                                                                                    | Translate to English                                                  | Never translate from Thai                                                       |
| เรียน คุณ ผู้ปฏิบัติการ คนที่หนึ่ง<br>บริษัท สมาคมตลาดตราสารหนี้ไทยได้สร้างบัญขีการใช้งาน Mark-to-Market services for commercial PN/BE (MSC) ของท่านเรียบร้อยแล้ว<br>สมาคมตลาดตราสารหนี้ไทยได้สร้างบัญขีการใช้งาน Mark-to-Market services for commercial PN/BE (MSC) ของท่านเรียบร้อยแล้ว<br>ท่านสามารถต่าเนินการตามสิทธิที่ได้รับมอบหมายจากบริษัทของท่าน ดังนี้<br>- เพื่อขอรับบริการกำหนดมูลค่ายุติธรรมของตราสารหนี้<br>- เพื่อเปลี่ยนแปลงข้อมูลแบบ MTM<br>- เพื่อเปลี่ยนแปลง/ยกเลิกเจ้าหน้าที่ผู้ปฏิบัติการ<br>ตั้งแต่วันที่ 18 มิถุนายน 2568<br>จนถึงวันที่ มีการบอกกล่าวเปลี่ยนแปลงเป็นหนังสือถึงสมาคม |                                                                       |                                                                                 |
| ผ่านระบบ ชื่อผู้ใช้ <b>(Username) : <u>manual_002</u>@<u>outlook.com</u><br/>สำหรับ รหัสการใช้งาน (Password) จะถูกจัดส่งให้ท่านใน E-mail อีกฉบับ</b>                                                                                                    |                                                                       |                                                                                 |
| <u>ไปที่บัญชีชองจัน</u>                                                                                                    |                                                                       |                                                                                 |
| <b>ข้อสงวนสิทธิ์</b> : สมาคมตลาดตราสารหนี้ไทย ("สมาคม") จะดำเนินการเก็บรวบรวม ใช้ และ/หรือเปิดเผยข้อมูลส่วนบุคคลของท่านซึ่งรวมถึง แต่ไม่จำกัดเพียง ข้อมูลชี่ะ<br>เจ้าหน้าที่ปฏิบัติการ ต่อเจ้าหน้าที่ปฏิบัติการรายอื่นที่ได้รับการแด่งตั้งจากองค์กรที่ได้ดำเนินการแต่งตั้งท่าน โดยมีวัตถุประสงค์เพื่อให้บริการแก่ผู้ใช้บริการเช่น การออก<br>เปลี่ยนแปลงข้อมูลต่างๆ ระหว่างสมาคมกับผู้ใช้บริการ จึงขอให้ท่านอ่านและรับทราบรายละเอียดเกี่ยวกับการประมวลผลข้อมูลส่วนบุคคลของสมาคมจากเอกสารการแ<br>Notice) ที่เผยแพร่บนเว็บไซต์ของสมาคม (https://www.thaibma.or.th/pdf/2021/PrivacyNotice.pdf )                 | นามสกุล วันที่มีผล แล<br>username เพื่อเข้าใช้<br>ังข้อมูลการประมวลผล | ะวันที่สิ้นสุดของการเป็น<br>งานระบบ และเพื่อแจ้งการ<br>ข้อมูลส่วนบุคคล (Privacy |

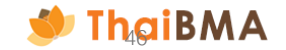

#### ตัวอย่าง E-mail แจ้ง Password ที่จัดส่งให้กับเจ้าหน้าที่ปฏิบัติการ

| platform.info@thaibma.or.th       รั Reply       รั Reply       รั Forward       รั Forward       Forward       Forward       For | แจ้ง Password สำหรับเข้าใช้งานระบบ Mark-to-Market services for commercial PN/BE (MSC)                                                                                                    |                                                                  |                                                                      |
|----------------------------------------------------------------------------------------------------|----------------------------------------------------------------------------------------------------|------------------------------------------------------------------|----------------------------------------------------------------------|
| รัฐ This message is in Thai       Translate to English       Never translate from Thai         เรียน คุณ ผู้ปฏิบัติการ คนที่หนึ่ง<br>บริษัท สมาคมตลาดตราสารหนี้ไทยได้สร้างบัญชีการใช้งาน Mark-to-Market services for commercial PN/BE (MSC) ของท่านเรียบร้อยแล้ว       เรียน คุณ ผู้ปฏิบัติการ ตามสิทธิที่ได้รับมอบหมายจากบริษัทของท่าน ดังนี้         เพื่อขออรับบริการกำหนดมูลค่ายุติธรรมของตราสารหนี้       เพื่อขอรับบริการกำหนดมูลค่ายุติธรรมของตราสารหนี้       เรื่อของรับบริการกำหนดมูลค่ายุติธรรมของตราสารหนี้         เพื่อเปลี่ยนแปลงข้อมูลแบบ MTM       เพื่อเปลี่ยนแปลง/ยกเลิกเจ้าหน้าที่ผู้ปฏิบัติการ       เรื่อนถึงวันที่ 18 มิถุนายน 2568         สงถึงวันที่ มีการบอกกล่าวเปลี่ยนแปลงเป็นหนังสือถึงสมาคม       เป็นหนังสือถึงสมาคม                                                                                                    | P platform.info@thaibma.or.th<br>To: You                                                                                                    | « Reply all                                                      | Forward 🛛 🔀 🛛<br>Mon 6/23/2025 11:04 AM                              |
| <mark>เรียน คุณ ผู้ปฏิบัติการ คนที่หนึ่ง<br/>บริษัท สมาคมตลาดตราสารหนี้ไทยได้สร้างบัญชีการใช้งาน Mark-to-Market services for commercial PN/BE (MSC) ของท่านเรียบร้อยแล้ว<br/>สมาคมตลาดตราสารหนี้ไทยได้สร้างบัญชีการใช้งาน Mark-to-Market services for commercial PN/BE (MSC) ของท่านเรียบร้อยแล้ว<br/>ท่านสามารถดำเนินการตามสิทธิที่ได้รับมอบหมายจากบริษัทของท่าน ดังนี้<br/>- เพื่อขอรับบริการกำหนดมูลด่ายุติธรรมของตราสารหนี้<br/>- เพื่อเปลี่ยนแปลงข้อมูลแบบ MTM<br/>- เพื่อเปลี่ยนแปลง/ยกเลิกเจ้าหน้าที่ผู้ปฏิบัติการ<br/>ตั้งแต่วันที่ 18 มิถุนายน 2568<br/>จนถึงวันที่ มีการบอกกล่าวเปลี่ยนแปลงเป็นหนังสือถึงสมาคม</mark>                                                                                                    | 「「査査」 This message is in Thai ・・・・・・・・・・・・・・・・・・・・・・・・・・・・・・・・・・・・                                                                                                    | Translate to English                                             | Never translate from Thai                                            |
|                                                                                                    | เรียน คุณ ผู้ปฏิบัติการ คนที่หนึ่ง<br>บริษัท สมาคมตลาดตราสารหนี้ไทย<br>สมาคมตลาดตราสารหนี้ไทยได้สร้างบัญขีการใช้งาน Mark-to-Market services for commercial PN/BE (MSC) ของท่านเรียบร้อยแล้ว<br>ท่านสามารถดำเนินการตามสิทธิที่ได้รับมอบหมายจากบริษัทของท่าน ดังนี้<br>- เพื่อขอรับบริการกำหนดมูลด่ายุติธรรมของตราสารหนี้<br>- เพื่อเปลี่ยนแปลงข้อมูลแบบ MTM<br>- เพื่อเปลี่ยนแปลง/ยกเลิกเจ้าหน้าที่ผู้ปฏิบัติการ<br>ตั้งแต่วันที่ 18 มิถุนายน 2568<br>จนถึงวันที่ มีการบอกกล่าวเปลี่ยนแปลงเป็นหนังสือถึงสมาคม                                                                                                    |                                                                  |                                                                      |
| รหัสการใช้งาน (Password) : <u>Bu0&amp;IdELkXxf</u><br>สำหรับ Username จะถูกจัดส่งให้ท่านใน E-mail อีกฉบับ<br>ข้อสงวนสิทธิ์ : สมาคมตลาดตราสารหนี้ไทย ("สมาคม") จะดำเนินการเก็บรวบรวม ใช้ และ/หรือเปิดเผยข้อมูลส่วนบุคคลของท่านซึ่งรวมถึง แต่ไม่จำกัดเพียง ข้อมูลชื่อ นามสกุล วันที่มีผล และวันที่สิ้นสุดของการเป็น<br>เจ้าหน้าที่ปฏิบัติการ ต่อเจ้าหน้าที่ปฏิบัติการรายอื่นที่ได้รับการแต่งตั้งจากองค์กรที่ได้ดำเนินการแต่งตั้งท่าน โดยมีวัตถุประสงค์เพื่อให้บริการแก่ผู้ใช้บริการเช่น การออก username เพื่อเข้าใช้งานระบบ และเพื่อแจ้ง<br>การเปลี่ยนแปลงข้อมูลต่างๆ ระหว่างสมาคมกับผู้ใช้บริการ จึงขอให้ท่านอ่านและรับทราบรายละเอียตเกี่ยวกับการประมวลผลข้อมูลส่วนบุคคลของสมาคมจากเอกสารการแจ้งข้อมูลการประมวลผลข้อมูลส่วนบุคคล<br>(Privacy Notice) ที่เผยแพร่บนเว็บไซต์ของสมาคม (https://www.thaibma.or.th/pdf/2021/PrivacyNotice.pdf )                                                                                                    | รหัสการใช้งาน (Password) : <u>Bu0&amp;IdELkXxf</u><br>สำหรับ Username จะถูกจัดส่งให้ท่านใน E-mail อีกฉบับ<br>ข้อสงวนสิทธิ์ : สมาคมตลาดตราสารหนี้ไทย ("สมาคม") จะดำเนินการเก็บรวบรวม ใช้ และ/หรือเปิดเผยข้อมูลส่วนบุคคลของท่านซึ่งรวมถึง แต่ไม่จำกัดเพียง ข้อมูลชื่อ นาย<br>เจ้าหน้าที่ปฏิบัติการ ต่อเจ้าหน้าที่ปฏิบัติการรายอื่นที่ได้รับการแต่งตั้งจากองค์กรที่ได้ดำเนินการแต่งตั้งท่าน โดยมีวัตถุประสงค์เพื่อให้บริการแก่ผู้ใช้บริการเช่น การออก use<br>การเปลี่ยนแปลงข้อมูลต่างๆ ระหว่างสมาคมกับผู้ใช้บริการ จึงขอให้ท่านอ่านและรับทราบรายละเอียดเกี่ยวกับการประมวลผลข้อมูลส่วนบุคคลของสมาคมจากเอกสารการแจ่<br>(Privacy Notice) ที่เผยแพร่บนเว็บไซด์ของสมาคม (https://www.thaibma.or.th/pdf/2021/PrivacyNotice.pdf ) | มสกุล วันที่มีผล แล<br>rname เพื่อเข้าใช้ง<br>เังข้อมูลการประมวล | ะวันที่สิ้นสุดของการเป็น<br>านระบบ และเพื่อแจ้ง<br>ผลข้อมูลส่วนบุคคล |

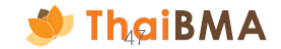

#### 21. เมื่อเข้ามาสู่ระบบ สถานะรายการจะเปลี่ยนเป็น "Generated user and password"

| ำข้อตกลง MTM (สำ            | หรับผู้ออ | งกตราสารหนี้ที่ขึ้นทะเ | เบียนกับสม | าาคมฯ ครั้งแรก)        |    |                             |       |          |
|-----------------------------|-----------|------------------------|------------|------------------------|----|-----------------------------|-------|----------|
|                             |           |                        |            |                        |    |                             |       |          |
| + สร้างเอกสาร แบบ MTM       | SC EXPO   | RT CSV 🕒 EXPORT TXT    | PRINT      |                        |    |                             | ค้นหา |          |
| วันที่                      | ¢ I       | ลขที่เอกสาร            | \$         | บริษัท                 | \$ | สถานะเอกสาร                 | ¢     | การทำงาน |
| 20-06-2025 11:38:42         | ٩         | NC-MTM-20250618112806  |            | สมาคมตลาดตราสารหนี้ไทย |    | Generated user and password | d     |          |
| Showing 1 to 1 of 1 entries |           |                        |            | 10 :                   | ;  |                             |       | < 1 >    |
|                             |           |                        |            |                        |    |                             |       |          |

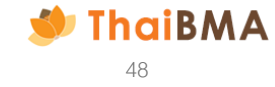

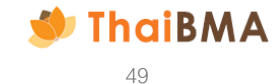

- 1. สามารถใช้งานโดยเข้าไปที่ Website ของ ThaiBMA (Link Website: https://www.thaibma.or.th)
- 2. เมื่อเข้าสู่หน้า Website แล้ว ท่านสามารถเลือกเข้าใช้งานได้จากเมนู Quick link ทางด้านซ้ายมือของ Website

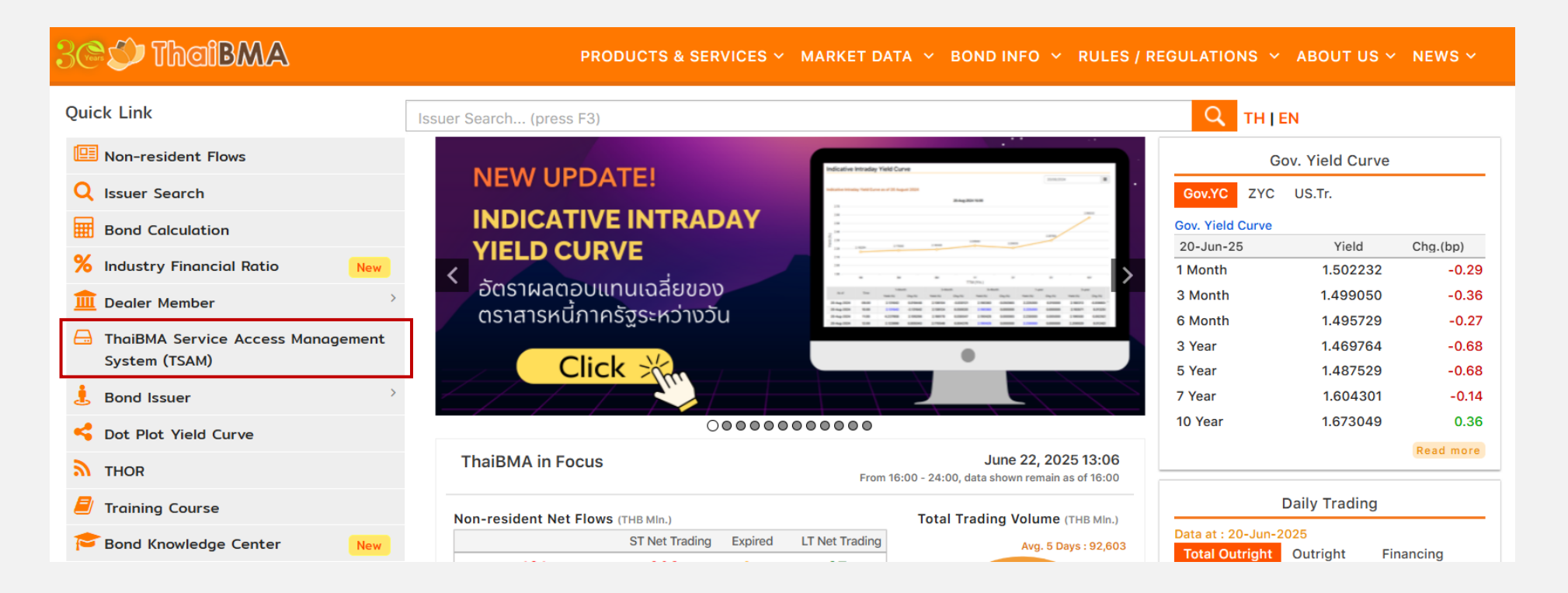

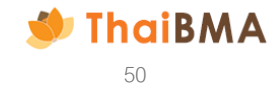

3. ระบบจะแสดงหน้าจอเข้าสู่ระบบ สามารถเข้าสู่ระบบได้ดังนี้

3.1 กรณีผู้ใช้งานเป็นเจ้าหน้าที่ปฏิบัติการที่ได้รับการแต่งตั้ง : ใช้ Username – Password ของตนเอง log in เข้าสู่ระบบ
 3.2 กรณีผู้ใช้งานเป็นบุคคลอื่นที่ไม่ใช่เจ้าหน้าที่ปฏิบัติการที่ได้รับการแต่งตั้ง : ลงทะเบียนผู้ประสานงาน ตามเอกสารหน้า 9

| กรุณาระบุข้อมูลการเข้าสู่ระบบของท่าน<br>บัญชีผู้ใช้หรืออีเมล |
|--------------------------------------------------------------|
| กรุณาระบุบัญชีผู้ใช้หรืออีเมล<br>รหัสผ่าน                    |
| 🔒 กรุณาระบุรหัสผ่าน<br>เข้าสู่ระบบ                           |
| ลืมรหัสผ่าน หรือ เปลี่ยบรหัสผ่าน <u>คลิกที่นี่</u><br>หรือ   |
| aຈກະເບັຍນບັญອີຜູ້ປรະສານຈາມ<br>3.2                            |
| Copyright © <u>ThaiBMA Portal Single Sign-On</u> 2025.       |
|                                                              |

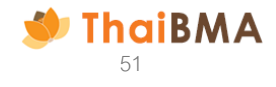

4. นำ Username – Password ที่ได้ทั้งจากข้อ 3.1 และ 3.2 Log in เข้าสู่ระบบ

|                                                            | <b>●</b> TH ~ |
|------------------------------------------------------------|---------------|
| เข้าสู่ระบบ                                                |               |
| กรุณาระบุข้อมูลการเข้าสู่ระบบของท่าน                       |               |
| บัญชีผู้ใช้หรืออีเมล                                       |               |
| STA202506150                                               |               |
| รหัสผ่าน                                                   |               |
| · · · · · · · · · · · · · · · · · · ·                      |               |
| ເຫ້າສູ່ຣະບບ                                                |               |
| ลืมรหัสผ่าน หรือ เปลี่ยนรหัสผ่าน <u>คลิกที่นี่</u><br>หรือ |               |
| สงทะเบียนบัญชีผู้ประสามงาน                                 |               |
| Copyright © <u>ThaiBMA Portal Single Sign-On</u> 2025.     |               |

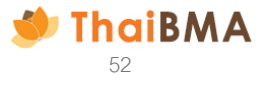

5. ระบบแสดงหน้าจอการใช้งาน ดังนี้

| ThaiBMA Plat                                             | form                                                                                                    | 😑 ຄູ່ນົວ ຕັວວຍ່ານ 🤶                   |
|----------------------------------------------------------|----------------------------------------------------------------------------------------------------|---------------------------------------|
| ระบบ MSC<br>MSC ~<br>เมนูการใช้งานสำหรับเข้า<br>ระบบ MSC | Welcome to ThaiBMA Platform                                                                                          | ระบบแสดงชื่อเจ้าของ<br>บัญชีการใช้งาน |
|                                                          | เอกสารที่ผู้ออกตราสารหนี้ต้องจัดทำ<br>ก่อนการขอขึ้นทะเบียนและนำส่งข้อมูลแก่ ThaiBMA<br>การจัดทำแบบฟอร์มที่เกี่ยวข้อง |                                       |

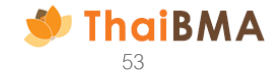

6. เลือกเมนู MSC ➡ เอกสารข้อตกลง MTM และการเปลี่ยนแปลงข้อมูล ➡เปลี่ยนแปลงแบบ MTM / ข้อมูลเจ้าหน้าที่ปฏิบัติการ

| ThaiBMA Platform                              |                                                                      |
|-----------------------------------------------|----------------------------------------------------------------------|
| MSC ~                                         |                                                                      |
| เอกสารข้อตกลง MTM และการ<br>เปลี่ยนแปลงข้อมูล | ผู้ขอรับบริการ MTM ครั้งแรก<br>แปลี่ยนแปลงแบบ MTM ( ข้อมอเจ้าหน้อที่ |
| V                                             | ปฏิบัติการ<br>Vercome co                                             |
| Т                                             | haiBMA Platform                                                      |

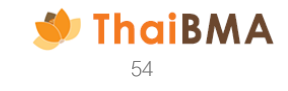

#### 7. ระบบแสดงหน้า จัดทำข้อตกลง MTM และกดปุ่ม "เปลี่ยนแปลงเอกสารแนบแบบ MTM"

| เข้อตกลง     | MTM      |                            |           |       |            |                    |   |             |   |          |      |
|--------------|----------|----------------------------|-----------|-------|------------|--------------------|---|-------------|---|----------|------|
| + เปลี่ยนแปล | งเอกสารเ | ແບບແບບ MTM                 | EXPORT CS | · ( ( | EXPORT TXT | 3                  |   |             |   | ค้นหา    |      |
| วันที่       | \$       | <mark>เ</mark> ลขที่เอกสาร |           | Ĵ     | บริษัท     | \$<br>ประเภทเอกสาร | ٢ | สถานะเอกสาร | ٥ | การทำงาน |      |
|              |          |                            |           |       |            | R                  |   |             |   |          |      |
|              |          |                            |           |       |            | No records         |   |             |   |          |      |
| No records   |          |                            |           |       |            |                    |   |             |   |          | 10 ≎ |

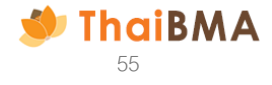

| ¥٣ ٣ | ی رہے۔<br>                                                                                                    |                                 | ับ<br>ยื่นคำขอในนาม                           | r                     |                             | เลือกชื่อบริษัทที่ท่านต้องการจัดทำเอ       | เกสาร     |
|------|----------------------------------------------------------------------------------------------------|---------------------------------|-----------------------------------------------|-----------------------|-----------------------------|--------------------------------------------|-----------|
|      | จัดทำข้อตกลง MTM                                                                                                    |                                 | กรุณาเลือก                                    |                       | <b>~</b>                    | เปลี่ยนแปลงข้อตกลง MTM และ/หรื<br>-:       | รื่อเอกสา |
|      | ขึ้นศาชอใมนาม •<br>กรุณาเมือก                                                                                                    | [~                              | บริษัท 145 ศรีอ                               | ยุธยาคอนกรีต จำกัด    |                             | เปลี่ยนแปลงแนบแบบ MTM                      |           |
|      | ช้อมูลบริษัท<br>เลยทะเบียบมิติบุคคล / เลยประจำตัวผู้เสียภาษี *<br>0145547001499                                                       |                                 | ชื่อนริษัก (ไกอ) *<br>นริษัก 145 ศรีอยุรยาคอม | รืด จำตัด             | ຮ້ວບຣີຜັກ (ວັດ<br>145 SRI 4 | ngu) *<br>YUDHAYA CONCRETE COMPANY LIMITED |           |
|      | ที่อยู่บริษัท (ไทย)<br>เลยที่ / ที่อยู่<br>145 หมู่ที่ 2                                                                              |                                 |                                               | อาคาร                 |                             | đu                                         |           |
|      | 850                                                                                                    | ดเมน<br>ด.สำตาเสา อ.            | ວັດພ້ວຍ                                       | แขวง / ตำแล           |                             | ແດ / ອຳເກອ                                 |           |
|      | รังหวัด<br>พระนครศรีอยุธยา                                                                                                    | ds:une<br>Tne                   |                                               | รศัสโปรษณีย์<br>13170 |                             |                                            |           |
|      | เมอร์โกรศัพท์                                                                                                    |                                 | waślinsans                                    |                       |                             |                                            |           |
|      | ใบฐานะ (สามารถเลือกได้มากกว่า 1 รายค<br>ผู้จอดดราสารหนึ่ 🧾 ผู้ถือดราสารหนึ่<br>บริษัทต้นส่งคิด •<br>บริษัท 145 ศรีอธุรยาคอนกรีต จำคัด | การ)<br>📰 ผู้ที่เกี่ยวช้องกับตะ | รางกรหนี้ โปรดระบุ 🛛 ผู้สำคารเ                | nu                    |                             |                                            |           |
|      | ผู้มีร่ายาจองนายในแบบพ่อร่ม *<br>  สำนำหลัก   ~   ชื่อ<br>+ เพิ่มผู้บร้านาจองนาย                                                      |                                 | มามลกุล                                       |                       |                             |                                            |           |
|      | ข้อมูลผู้ประสามงาน                                                                                                    |                                 | 65. *                                         |                       | 101000                      |                                            |           |
|      | นางสาว                                                                                                    |                                 | លរដ្ឋមន្ត្                                    |                       | word5qn8                    | Sad                                        |           |
|      | 02-247-4616                                                                                                    |                                 | เมอร์โกรศัพท์มือกิอ *<br>-                    |                       | Swa *<br>nuttarud           | lee.p@gmail.com                            |           |
|      |                                                                                                    |                                 |                                               |                       | () utin                     | นปสะการยังกำจัดดาพจ                        |           |

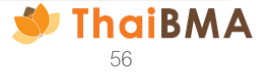

- 9. ดำเนินการสำหรับจัดทำเอกสารเปลี่ยนแปลงข้อมูล ดังนี้
  - 9.1 กรณีต้องการเปลี่ยนแปลงเอกสารข้อตกลงแบบ MTM เท่านั้น
    - 9.1.1 กรณีต้องการเปลี่ยนแปลงแบบ MTM โดยเพิ่มฐานะของผู้ขอรับบริการ ให้เลือกฐานะที่ต้องการเพิ่ม ตัวอย่าง บริษัทมีฐานะเป็นผู้ออกตราสารหนี้ และต้องการเพิ่มให้มี ฐานะเป็นผู้ถือตราสารหนี้ ให้กดเลือกฐานะผู้ถือตราสารหนี้
    - 9.1.2 ระบุบริษัทต้นสังกัดของเจ้าหน้าที่ผู้ปฏิบัติการที่ต้องการแต่งตั้ง ตัวอย่าง นายทดสอบเป็นพนักงานบริษัท AAA เป็นผู้จัดทำข้อตกลงและได้รับแต่งตั้งเป็นเจ้าหน้าที่ ผู้ปฏิบัติการสำหรับดำเนินการแทนบริษัท CCC ต้องระบุบริษัทต้นสังกัดเป็นบริษัท AAA
    - 9.1.3 ระบุผู้มีอำนาจลงนาม ซึ่งชื่อที่ระบุในส่วนนี้จะปรากฏในส่วนของเอกสารข้อตกลงแบบ MTM และจะต้องเป็นผู้ลงนามในเอกสาร โดยระบุทั้งข้อมูล คำนำหน้า ชื่อ และ นามสกุล หากต้องการระบุผู้มีอำนาจลงนามในเอกสาร มากกว่า 1 ท่านให้กด + เพิ่มผู้มีอำนาจลงนาม

9.1.4 กดปุ่ม "เปลี่ยนแปลงการจัดทำข้อตกลง"

| ในฐานะ (สามารถเลือกได้มากกว่า 1 รายการ)               |                       |                      |                                                                                  |
|-------------------------------------------------------|-----------------------|----------------------|----------------------------------------------------------------------------------|
| ผู้ออกตราสารหนี้ ผู้ถือตราสารหนี้ ผู้ที่เกี่ยวข้องกับ | ตราสารหนี้ โปรดระบุ   | (9.1.1)              |                                                                                  |
| บริษัทต้นสังกัด *                                     |                       | $\sim$               |                                                                                  |
| สมาคมตลาดตราสารหนี้ไทย                                |                       | 9.1.2                |                                                                                  |
| ผู้มีอำนาจลงนามในแบบฟอร์ม *                           |                       | $\tilde{\mathbf{a}}$ |                                                                                  |
| คำนำหน้า 🗸 ชื่อ                                       | นามสกุล               | (9.1.3)              |                                                                                  |
| + เพิ่มผู้มีอำนาจลงนาม                                |                       | $\bigcirc$           |                                                                                  |
| ข้อมูลผู้ประสานงาน                                    |                       |                      |                                                                                  |
| คำนำหน้า *                                            | ชื่อ *                |                      | นามสกุล *                                                                        |
| นางสาว                                                | คู่มือ                |                      | ຕັວອຍ່ານ                                                                         |
| เบอร์โทรศัพท์ *                                       | เบอร์โทรศัพท์มือถือ * |                      | อีเมล *                                                                          |
| 02-555-5555                                           | 089-999-9999          |                      | manual_001@outlook.com                                                           |
|                                                       |                       | $\frown$             |                                                                                  |
|                                                       |                       | 9.1.4                | <ul> <li>เปลี่ยนแปลงการจัดทำย้อตกลง</li> <li>เปลี่ยนแปลงเอกสารแบบท้าย</li> </ul> |

| ผู้มีอำนาจลงนามใน | แบบฟอร์ม * |      |                                                                          |
|-------------------|------------|------|--------------------------------------------------------------------------|
| คำนำหน้า          | ~          | ชื่อ | นามสกุล                                                                  |
| คำนำหน้า          |            | ชื่อ | นามสกุล 🛈                                                                |
|                   |            |      | หากต้องการลบ รายชื่อผู้มีอำนาจลงนาม<br>สามารถดำเนินการโดยกดที่รูป ถังขยะ |

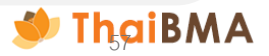

ดำเนินการสำหรับจัดทำเอกสารเปลี่ยนแปลงข้อมูล ดังนี้
 9.1 กรณีต้องการเปลี่ยนแปลงเอกสารข้อตกลงแบบ MTM เท่านั้น

- 9.1.5 หลังจากกดปุ่ม "เปลี่ยนแปลงการจัดทำข้อตกลง" ระบบจะแสดงตัวอย่างเอกสารเปลี่ยนแปลงข้อตกลงแบบ MTM ให้ท่านตรวจสอบความถูกต้องอีกครั้ง
  - หากต้องการแก้ไขข้อมูลให้กดปุ่ม "ย้อนกลับ" ระบบจะกลับไปที่หน้าจัดทำข้อตกลง
    เมื่อตรวจสอบข้อมูลแล้วถูกต้องเรียบร้อย ให้กดปุ่ม "ส่งข้อมูล"

9.1.6 ระบบจะแสดงประวัติการทำรายการจัดทำเอกสารเปลี่ยนแปลงข้อตกลงแบบ MTM และแสดงสถานะ "Submitted draft document" ให้ดำเนินการตามขั้นตอน ข้อ 10 เป็นต้นไป

| จัดทำข้อตกลง MTM    |                                                                                                    | สำหรับกด Download | ป เอกสาร          |
|---------------------|----------------------------------------------------------------------------------------------------|-------------------|-------------------|
| ≔   뉟 ~ └╯ Draw ~ ⊘ | □   A <sup>3</sup> - + ↔   1 of 2   ⊙   〔Ď                                                                                                    |                   | สำหรับพิมพ์เอกสาร |
|                     | <ul> <li>ครั้งสร้างสามารถสร้างสามารถสามารถี่ไปสามารถสามารถี่ไปสามารถสามารถี่ไปสามารถสามารถี่ไปสามารถสามารถสามารถี่ไปสามารถสามารถี่ไปสามารถูกสามารถสามารถี่ไปสามารถสามารถี่ไปสามารถสามารถี่ในสามารถสามารถึงสามารถึงสามารถสามารถี่ไปสามารถสามารถึงสามารถสามารถึงสามารถึงสามารถสามารถี่ไปสามารถสามารถี่ในสามารถสามารถี่ในสามารถสามารถึงสามารถึงสามารถสามารถี่ไปสามารถสามารถี่ไปสามารถสามารถี่ไปสามารถสามารถี่ในสามารถสามารถี่ในสามารถสามารถี่ในสามารถสา<br/>กร้างสามารถี่ไปสามารถูกสามารถึงสามารถึงสามารถึงสามารถูกสามารถสามารถี่ในส่ามสามารถสามารถี่ในส่ามสามารถึงสามารถึงสามารถึงสามารถึงสามารถึงสนามารถึงสนามารถึงสนามารถึงสนามารถี่ไปสีนให้สามารถสามารถึงสนามารถึงสนามารถึงสนามารถึงสนามารถึงสนามารถึงสนามารถึงสนามารถึงสนามารถึงสนามารถึงสนามารถี่ไปสีนให้สามารถึงสนามารถึงสนามารถึงสนามารถึงสนามารถึงสนามารถึงสนามารถึงสนามารถึงสนามารถึงสนามารถึงสนามารถึงสนามารถึงสนามารถี่งสนามารถึงสนามารถึงสนามารถึงสนามารถึงสนามารถึงสนามารถึงสนามารถึงสนามารถึงสนามารถึงสนามารถี่งสนามารถึงสนามารถึงสนามารถึงสนามารถี่งสนามารถึงสนามารถึงสนามารถี่งสนามารถสนามารถึงสนามารถกางสนามารถึงสน<br/>กรมารถี่างสนามารถี่าวยการถึงสนามารถึงสนามารถี่งการการถึงสนามารถางสนามารถึงสนามารถี่าวยการการถึงสนามารถึงสนามารถึงสนามารถึงสนามารถี่งสนามารถึงสนามารถึงสนามารถึงสนามารถึงสนามารถึงสนามารถางสนามารถี่งสนามารถางสนามารถี่งสนามารถึงสนามารถกาว</li></ul> |                   |                   |
| ข้อนกลับ            |                                                                                                    | ส่งข้อมูล         |                   |

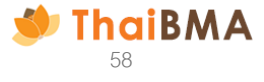

- 9. ดำเนินการสำหรับจัดทำเอกสารเปลี่ยนแปลงข้อมูล ดังนี้
  - 9.2 กรณีต้องการเปลี่ยนแปลงเอกสารแนบแบบ MTM เท่านั้น (การแต่งตั้ง / เปลี่ยนแปลงเจ้าหน้าที่ปฏิบัติการ)
    - 9.2.1 ระบุบริษัทต้นสังกัดของเจ้าหน้าที่ผู้ปฏิบัติการที่ต้องการแต่งตั้ง ตัวอย่าง นายทดสอบเป็นพ<sup>ื้</sup>นักงานบริษัท AAA เป็นผู้จัดทำข้อตกลงและได้รับแต่งตั้งเป็น เจ้าหน้าที่ผู้ ปฏิบัติการสำหรับดำเนินการแทนบริษัท CCC ต้องระบุบริษัทต้นสังกัดเป็นบริษัท AAA
    - 9.2.2 ระบุผู้มีอำนาจลงนาม ซึ่งชื่อที่ระบุในส่วนนี้จะปรากฏในส่วนของเอกสารแนบแบบ MTM และจะต้องเป็นผู้ลงนามในเอกสาร โดยระบุทั้งข้อมูล คำนำหน้า ชื่อ และนามสกุล หากต้องการระบุผู้มีอำนาจลงนามในเอกสาร มากกว่า 1 ท่านให้กด + เพิ่มผู้มีอำนาจลงนาม

9.2.3 กดปุ่ม "เปลี่ยนแปลงเอกสารแนบท้าย"

| ในฐานะ (สามารถเลือกได้มากกว่า 1 รายการ) |                                        |                                                                             |                    |
|-----------------------------------------|----------------------------------------|-----------------------------------------------------------------------------|--------------------|
| 🧾 ผู้ออกตราสารหนี้ 🦳 ผู้ถือตราสารหนี้   | ผู้ที่เกี่ยวข้องกับตราสารหนี้ โปรดระบุ |                                                                             |                    |
| บริษัทต้นสังกัด *                       | $\sim$                                 | <b>\</b>                                                                    |                    |
| สมาคมตลาดตราสารหนี้ไทย                  | 9.2.1                                  |                                                                             | 244                |
| ผู้มีอำนาจลงนามในแบบฟอร์ม *             |                                        |                                                                             | ผูมอานาจลงนามในแบบ |
| คำนำหน้า รื่อ                           | นามสกุล 9.2.2                          |                                                                             | คำนำหน้า           |
| + เพิ่มผู้มีอำนาจลงนาม                  | C                                      |                                                                             | คำนำหน้า           |
| ข้อมูลผู้ประสานงาน                      |                                        |                                                                             |                    |
| คำนำหน้า *                              | ชื่อ *                                 | นามสกุล *                                                                   |                    |
| นางสาว                                  | คู่มือ                                 | ตัวอย่าง                                                                    |                    |
| เบอร์โทรศัพท์ *                         | เบอร์โทรศัพท์มือถือ *                  | อีเมล *                                                                     |                    |
| 02-555-5555                             | 089-999-9999                           | manual_001@outlook.com                                                      |                    |
|                                         |                                        |                                                                             |                    |
|                                         |                                        | <ul> <li>ปลี่ยนแปลงการจัดทำข้อตกลง</li> <li>เปลี่ยนแปลงเอกสารแนน</li> </ul> | Me 9.2.3           |

| ผู้มีอำนาจลงนามใน | แบบฟอร์ม * |      |                                                                          |
|-------------------|------------|------|--------------------------------------------------------------------------|
| คำนำหน้า          | ~          | ชื่อ | นามสกุล                                                                  |
| คำนำหน้า          | ~          | ชื่อ | นามสกุล 🗘                                                                |
|                   |            |      | หากต้องการลบ รายชื่อผู้มีอำนาจลงนาม<br>สามารถดำเนินการโดยกดที่รูป ถังขยะ |

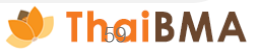

ดำเนินการสำหรับจัดทำเอกสารเปลี่ยนแปลงข้อมูล ดังนี้
 9.2 กรณีต้องการเปลี่ยนแปลงเอกสารแนบแบบ MTM เท่านั้น (การแต่งตั้ง / เปลี่ยนแปลงเจ้าหน้าที่ปฏิบัติการ)
 9.2.4 ระบบแสดงหน้าให้กรอกรายละเอียดการแต่งตั้งเจ้าหน้าที่ปฏิบัติการ ดังนี้

| เอกสารแต่งตั้ง/ยกเลิกเจ้าหน้าที่ปฏิบัติการ - 1                    |                                                               |                                                 |        |                                       |  |  |
|-------------------------------------------------------------------|---------------------------------------------------------------|-------------------------------------------------|--------|---------------------------------------|--|--|
| มริษัท 145 ศรีอยุธยาคอนกรีต จำกัด ในฐานะ (สามารถเลือกได้มากกว่า 1 | รายการ) *                                                     |                                                 |        |                                       |  |  |
| ผู้ออกตราสารหนึ่                                                  |                                                               |                                                 |        |                                       |  |  |
| ผู้ถือตราสารหนึ่                                                  |                                                               |                                                 |        |                                       |  |  |
| ผู้ที่เที่ยวข้องกับตราสารหนี้ ไปรดระบุ                            | ้ง<br>ผู้ที่เกี่ยวข้องกับตราสารหนี้ ไปรดระบุ<br>ผู้ที่าการแทบ |                                                 |        |                                       |  |  |
| ประเภทเอกสาร *                                                    |                                                               |                                                 |        |                                       |  |  |
| 🥑 แต่งตั้งใหม่ 📄 เปลี่ยนแปลง 📄 ยกเลิก                             |                                                               |                                                 |        |                                       |  |  |
| ข้อมูลบุคคล                                                       |                                                               |                                                 |        |                                       |  |  |
| ลขที่บัตรประจำตัวประชาชน / เลขที่หนังสือเดินทาง *                 |                                                               | อีเมล *                                         |        |                                       |  |  |
|                                                                   |                                                               |                                                 |        |                                       |  |  |
| จำนำหน้า (ภาษาไทย) *                                              | ชื่อ (ภาษาไทย) 👎                                              |                                                 | นามสกุ | ุเล (ภาษาไทย)  *                      |  |  |
| คำนำหน้า (ภาษาไทย) 🗸                                              |                                                               |                                                 |        |                                       |  |  |
| ่ำนำหน้า (ภาษาอังกฤษ) *                                           | ชื่อ (ภาษาอังกฤษ                                              | ) *                                             | นามสกุ | ຸເລ (ກາ <b>ພາວັ</b> ນກฤษ) *           |  |  |
| คำนำหน้า (ภาษาอังกฤษ) 🗸                                           |                                                               |                                                 |        |                                       |  |  |
| ว่าแหน่ง *                                                        | เบอร์โทรศัพท์ *                                               |                                                 |        |                                       |  |  |
|                                                                   |                                                               |                                                 |        |                                       |  |  |
| ะยะเวลาการมีผลของการแต่งตั้ง / ยกเลิก *                           |                                                               |                                                 |        |                                       |  |  |
| 🥏 กรณีการแต่งตั้ง                                                 |                                                               |                                                 |        | กรณีการยกเลิก                         |  |  |
| 🔿 ໃห້ມีผลตั้งแต่                                                  | 🦳 จนถึง                                                       |                                                 |        | 🕗 ให้มีผลตั้งแต่                      |  |  |
| 2025-06-20                                                        |                                                               | 2025-06-20                                      |        | 2025-06-20                            |  |  |
| 🔵 โดยนับรวมวันที่ลงนามในเอกสารฉบับนี้                             | โดยนั<br>สมาค                                                 | บรวมวันที่มีการบอกกล่าวเปลี่ยนแปลงเป็นหนัง<br>ม | สือถึง | 🦳 โดยนับรวมวันที่ลงนามในเอกสารฉบับนี้ |  |  |

- 9. ดำเนินการสำหรับจัดทำเอกสารเปลี่ยนแปลงข้อมูล ดังนี้
  - 9.2 กรณีต้องการเปลี่ยนแปลงเอกสารแนบแบบ MTM เท่านั้น (การแต่งตั้ง / เปลี่ยนแปลงเจ้าหน้าที่ปฏิบัติการ) 9.2.4 ระบบแสดงหน้าให้กรอกรายละเอียดการแต่งตั้งเจ้าหน้าที่ปฏิบัติการ ดังนี้
    - ฐานะของผู้ขอรับบริการ ที่ต้องการให้เจ้าหน้าที่ปฏิบัติการรายนั้นมีสิทธิดำเนินการแทน โดยระบบจะแสดงฐานะให้เลือกตามข้อตกลง MTM ของผู้รับบริการ
    - ประเภทเอกสาร ในกรณีผู้ขอรับบริการต้องการแต่งตั้งหรือเปลี่ยนแปลงเจ้าหน้าที่ปฏิบัติการ สามารถดำเนินการได้ดังนี้
      - แต่งตั้งใหม่ : หากท่านต้องการแต่งตั้งเจ้าหน้าที่ปฏิบัติการท่านใหม่
      - เปลี่ยนแปลง : หากท่านต้องการเพิ่มสิทธิ หรือยกเลิกสิทธิบางส่วน ของเจ้าหน้าที่ปฏิบัติท่านเดิมที่บริษัทได้แต่งตั้งไว้
      - ยกเลิก : หากท่านต้องการยกเลิกสิทธิเข้าใช้งานระบบของเจ้าหน้าที่ปฏิบัติท่านเดิมที่บริษัทได้แต่งตั้งไว้ เช่น เจ้าหน้าที่ปฏิบัติการลาออก

| เอกสารแต่งตั้ง/ยกเลิกเจ้าหน้าที่ปฏิบัติการ - 1                                                                      |             |  |  |  |  |  |
|----------------------------------------------------------------------------------------------------|-------------|--|--|--|--|--|
| บริษัท 145 ศรีอยุธยาคอนกรีต จำกัด ในฐานะ (สามารถเลือกได้มากกว่า 1 รายการ) *<br>ผู้ออกตราสารหนี้<br>ผู้ถือตราสารหนี้ |             |  |  |  |  |  |
| ผู้ที่เกี่ยวข้องกับตราสารหนี้ โปรดระบุ                                                                              | ผู้ทำการแทน |  |  |  |  |  |
| ประเภทเอกสาร *<br>🥑 แต่งตั้งใหม่ 📄 เปลี่ยนแปลง 🦳 ยกเลิก                                                             |             |  |  |  |  |  |

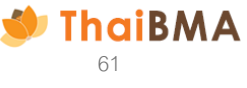

- 9. ดำเนินการสำหรับจัดทำเอกสารเปลี่ยนแปลงข้อมูล ดังนี้
  - 9.2 กรณีต้องการเปลี่ยนแปลงเอกสารแนบแบบ MTM เท่านั้น (การแต่งตั้ง / เปลี่ยนแปลงเจ้าหน้าที่ปฏิบัติการ)
    - 9.2.4 ระบบแสดงหน้าให้กรอกรายละเอียดการแต่งตั้งเจ้าหน้าที่ปฏิบัติการ ดังนี้
      - กรอกข้อมูลส่วนบุคคลของเจ้าหน้าที่ที่ท่านต้องการแต่งตั้ง
        - คำน้ำหน้าน่าม (ภาษาไทย) : เป็น Dropdown list เมื่อระบุคำนำหน้าภาษาไทย ระบบจะกำหนดค่าคำนำหน้าภาษาอังกฤษให้ด้วย
        - คำนำหน้า (ภาษาอังกฤษ) : เป็น Dropdown list เมื่อระบุค่ำนำหน้าภาษาอังกฤษ ระบบจะกำหนดค่าคำนำหน้าภาษาไทยให้ด้วย
        - ชื่อ (ภาษาไทย / ภาษาอังกฤษ) \*
        - นามสกุล (ภาษาไทย / ภาษาอังกฤษ) \*
        - เลขที่บัตรประชาชนหรือเลขที่หนังสือเดินทาง
        - ตำแหน่ง
        - E-mail : โปรดระบุเป็น E-mail ของเจ้าหน้าที่ปฏิบัติการ เนื่องจาก Username-password จะถูกจัดส่งไปที่ E-mail นี้
        - เบอร์โทรศัพท์ : โปรดระบุด้วยรูปแบบ 02-XXX-XXX หรือ 088-XXX-XXXX หากต้องการระบุมากกว่า 1 เบอร์โทร กรุณาคั่นด้วยเครื่องหมาย , (comma)

| ข้อมูลบุคคล                                        |                     |         |                        |
|----------------------------------------------------|---------------------|---------|------------------------|
| เลขที่บัตรประจำตัวประชาชน / เลขที่หนังสือเดินทาง * |                     | อีเมล * |                        |
|                                                    |                     |         |                        |
| คำนำหน้า (ภาษาไทย) *                               | ชื่อ (ภาษาไทย) *    |         | นามสกุล (ภาษาไทย) *    |
| คำนำหน้า (ภาษาไทย) 🗸                               |                     |         |                        |
| คำนำหน้า (ภาษาอังกฤษ) *                            | ชื่อ (ภาษาอังกฤษ) * |         | นามสกุล (ภาษาอังกฤษ) * |
| คำนำหน้า (ภาษาอังกฤษ) 🗸                            |                     |         |                        |
| ตำแหน่ง *                                          | เบอร์โทรศัพท์ *     |         |                        |
|                                                    |                     |         |                        |
|                                                    |                     |         |                        |

\*หมายเหตุ กรณีเจ้าหน้าที่ผู้ปฏิบัติการที่ถูกแต่งตั้งเป็นชาวต่างชาติ โดยชื่อ-สกุล ภาษาไทย ระบุเครื่องหมาย " –"

ดำเนินการสำหรับจัดทำเอกสารเปลี่ยนแปลงข้อมูล ดังนี้
 9.2 กรณีต้องการเปลี่ยนแปลงเอกสารแนบแบบ MTM เท่านั้น (การแต่งตั้ง / เปลี่ยนแปลงเจ้าหน้าที่ปฏิบัติการ)
 9.2.4 ระบบแสดงหน้าให้กรอกรายละเอียดการแต่งตั้งเจ้าหน้าที่ปฏิบัติการ ดังนี้

- ระบุระยะเวลาที่มีผลเริ่มต้นและสิ้นสุดใน<u>การแต่งตั้ง/เปลี่ยนแปลง</u>ข้อมูลเจ้าหน้าที่ปฏิบัติการ กรณีเลือกประเภทเอกสาร : แต่งตั้งใหม่ หรือเปลี่ยนแปลง
  - วันที่ให้มีผลเริ่มต้น สามารถเลือกกรอกแบบระบุวัน หรือ เลือกให้มีผลในวันที่ลงนามในเอกสารฉบับนี้ (วันที่ทำรายการ) อย่างใดอย่างหนึ่ง - วันที่ให้มีผลสิ้นสุด สามารถเลือกกรอกแบบระบุวัน หรือ เลือกให้มีผลตลอดไป จนกว่าทางบริษัทจะบอกกล่าวเปลี่ยนแปลงแก้ไขมายังสมาคมฯ อย่างใดอย่างหนึ่ง

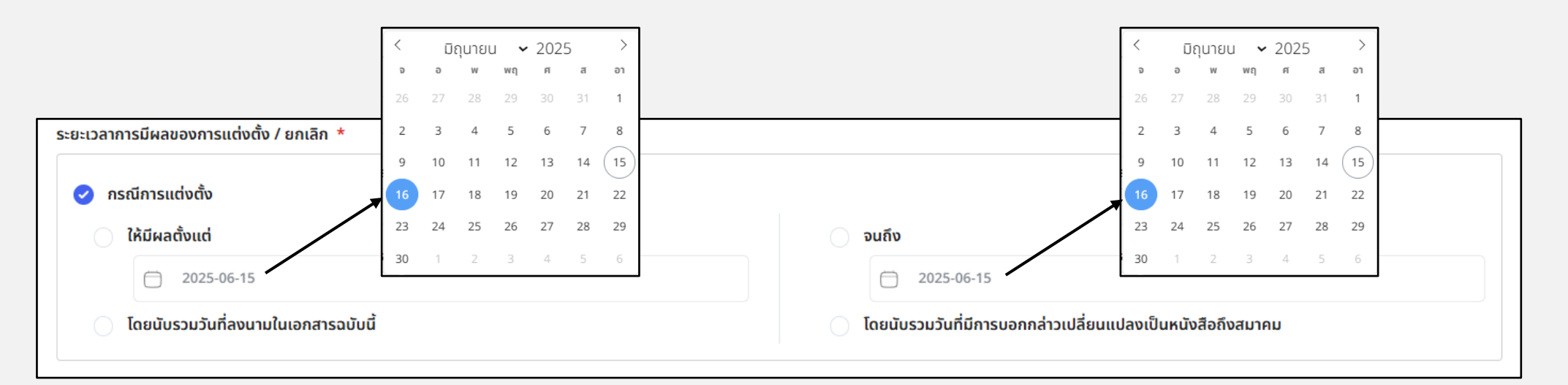

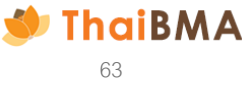

ดำเนินการสำหรับจัดทำเอกสารเปลี่ยนแปลงข้อมูล ดังนี้
 9.2 กรณีต้องการเปลี่ยนแปลงเอกสารแนบแบบ MTM เท่านั้น (การแต่งตั้ง / เปลี่ยนแปลงเจ้าหน้าที่ปฏิบัติการ)
 9.2.4 ระบบแสดงหน้าให้กรอกรายละเอียดการแต่งตั้งเจ้าหน้าที่ปฏิบัติการ ดังนี้

- ระบุระยะเวลาที่มีผลเริ่มต้นและสิ้นสุดในการ<u>ยกเลิก</u>เจ้าหน้าที่ปฏิบัติการ กรณีเลือกประเภทเอกสาร ยกเลิกสิทธิ
  - วันที่ให้มีผลตั้งแต่ สามารถเลือกกรอกแบบระบุวัน หรือ เลือกให้มีผลในวันที่ลงนามในเอกสารฉบับนี้ (วันที่ทำรายการ) อย่างใดอย่างหนึ่ง

| ระยะเวลาการมีผลของการแต่งตั้ง / ยกเลิก * |                                                                |                                     |
|------------------------------------------|----------------------------------------------------------------|-------------------------------------|
| 🦳 กรณีการแต่งตั้ง                        |                                                                | 🥑 กรณีการยกเลิก                     |
| 🔿 ໃห້ມีผลตั้งแต่                         | ุ จนถึง                                                        | 🥏 ໃห້ມີผลตั้งแต่                    |
| 2025-06-21                               | 2025-06-21                                                     | 2025-06-20                          |
| 🔵 โดยนับรวมวันที่ลงนามในเอกสารฉบับนี้    | โดยนับรวมวันที่มีการบอกกล่าวเปลี่ยนแปลงเป็นหนังสือถึง<br>สมาคม | โดยนับรวมวันที่ลงนามในเอกสารฉบับนี้ |

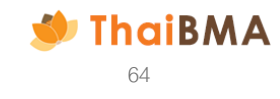

9. ดำเนินการสำหรับจัดทำเอกสารเปลี่ยนแปลงข้อมูล ดังนี้

9.2 กรณีต้องการเปลี่ยนแปลงเอกสารแนบแบบ MTM เท่านั้น (การแต่งตั้ง / เปลี่ยนแปลงเจ้าหน้าที่ปฏิบัติการ)

9.2.5 หากมีการแต่งตั้งเจ้าหน้าที่ปฏิบัติมากกว่า 1 ท่าน ให้กดปุ่ม "เพิ่ม" และกรอกรายละเอียดที่เกี่ยวข้อง

9.2.6 เมื่อกรอกข้อมูลเจ้าหน้าที่ปฏิบัติของท่านครบถ้วนแล้ว ให้กดปุ่ม "บันทึกร่างและดูเอกสาร" เมื่อกดปุ่มนี้ ระบบจะบันทึกข้อมูลของท่านไว้ในสถานะ "Draft Document"

| (ภาษาไทย) *<br> ปฏิบัติการ<br>ภาษาอังกฤษ) * | @outlook.com<br>นามสกุล (ภาษาไทย) *<br>คนที่หนึ่ง  |                                                                                  | หากต้องการลบข้อมูลเจ้าหน้าที่ปฏิบัติที่ท่านเพิ่ม<br>มานั้น สามารถกดลบได้ที่รูป ถังขยะมุมบนขวามือ                                                                                                    |
|---------------------------------------------|----------------------------------------------------|----------------------------------------------------------------------------------|----------------------------------------------------------------------------------------------------|
| (ภาษาไทย) *<br> ปฏิบัติการ<br>ภาษาอังกฤษ) * | นามสกุล (ภาษาไทย) *<br>คนที่หนึ่ง                  |                                                                                  | มานั้น สามารถกดลบได้ที่รูป ถังขยะมุมบนขวามือ                                                                                                    |
| มุ่ปฏิบัติการ<br>ภาษาอังกฤษ) *              | คนที่หนึ่ง                                         |                                                                                  |                                                                                                    |
| ี่ภาษาอังกฤษ) *                             |                                                    |                                                                                  |                                                                                                    |
|                                             | นามสกุล (ภาษาอังกฤษ) *                             |                                                                                  |                                                                                                    |
| erson                                       | Numberone                                          | เอกสารแต่งตั้ง/ยกเลิกเจ้าหน้าที่ปฏิบัติการ - 2                                   |                                                                                                    |
| ร์โทรศัพท์ *                                |                                                    | บริษัท 145 ศรีอยุธยาคอนกรีต จำกัด ในฐานะ (สามารถเลือกได้มากกว่า 1 รายการ) *      | -                                                                                                    |
| 88-888-8888                                 |                                                    | ผูออกตราสารหน<br>ผู้ถือตราสารหน้                                                 |                                                                                                    |
|                                             |                                                    | ผู้ที่เกี่ยวข้องกับตราสารหนี้ ไปรดระบุ<br>ผู้ที่เกี่ยวข้องกับตราสารหนี้ ไปรดระบุ | nu                                                                                                    |
|                                             |                                                    | ประเภทเอกสาร *                                                                   |                                                                                                    |
|                                             |                                                    | 🥑 แต่งตั้งใหม่ เปลี่ยนแปลง ยกเลิก                                                |                                                                                                    |
| 🔵 จนถึง                                     | υ                                                  |                                                                                  |                                                                                                    |
| 0                                           | 2025-06-18                                         |                                                                                  |                                                                                                    |
| 🕗 ໂດຍບັ                                     | เบรวมวันที่มีการบอกกล่าวเปลี่ยนแปลงเป็นหนังสือถึงส | สมาคม                                                                            |                                                                                                    |
| ŝ                                           | erson<br>SÎnsศัพท์ *<br>88-888-8888<br>            | erson Numberone  โกรศัพท์ *  88-888-8888                                         | Prson         Numberone         เอกสารแต่งตั้ง/ยกเลิกเจ้าหน้าที่ปฏิบัติการ - 2           เริงกัพท์ *         เริงการการหนี้         เริงการการหนี้         เริงการการหนี้           88-888-8888         เริงการการหนี้         เริงการการหนี้         เริงการการหนี้           เริงการการหนี้         เริงการการหนี้         เริงการการหนี้         เริงการการหนี้           เริงการการหนี้         เริงการการหนี้         เริงการการหนี้         เริงการการหนี้           เริงการการหนี้         เริงการการการการหนี้         เริงการการการหนี้         เริงการการการหนี้           เริงการการการหนี้         เริงการการการหนี้         เริงการการการหนี้         เริงการการการการการหนี้           เริงการการการการการการการการการการการการการก |

- 9. ดำเนินการสำหรับจัดทำเอกสารเปลี่ยนแปลงข้อมูล ดังนี้
  - 9.2 กรณีต้องการเปลี่ยนแปลงเอกสารแนบแบบ MTM เท่านั้น (การแต่งตั้ง / เปลี่ยนแปลงเจ้าหน้าที่ปฏิบัติการ)
    - 9.2.7 หลังจากกดปุ่ม บันทึกร่างและดูเอกสาร ระบบจะแสดงตัวอย่างเอกสารเปลี่ยนแปลงแนบแบบ MTM ให้ท่านตรวจสอบความถูกต้องอีกครั้ง
       หากต้องการแก้ไขข้อมูลให้กดปุ่ม "ย้อนกลับ" ระบบจะกลับไปที่หน้า รายละเอียดการแต่งตั้งเจ้าหน้าที่ปฏิบัติการ

      - เมื่อตรวจสอบข้อมูลแล้วถูกต้องเรียบร้อย ให้กดปุ่ม "ส่งข้อมูล"

9.2.8 ระบบจะแสดงประวัติการท้ำรายการจัดทำเอกสารเปลี่ยนแปล<sup>้</sup>งแนบแบบ MTM และแสดงสถานะ "Submitted draft document" ให้ดำเนินการตามขั้นตอนข้อ 10 เป็นต้นไป

| จัดทำข้อตกลง MTM                                                 | ข้อตกลง MTM<br>hCollicYCUaBYSR8DAwDLDg3pCmVuZH 1 / 1 − 75% + C S & G ⊂ C                                                                                                    |                                                                                                    |        | d เอกสาร          |
|------------------------------------------------------------------|----------------------------------------------------------------------------------------------------|----------------------------------------------------------------------------------------------------|--------|-------------------|
| $\equiv$ hCollicYCUaBYSR8DAwDLDg3pCmVuZH                         | 1 / 1 - 75% +                                                                                                    | 5 5   <b>%</b>   5 2                                                                                                    |        | สำหรับพิมพ์เอกสาร |
| ช้าทแจ้า บริษัท 1<br>[X]<br>เป็นฐานะ [X] ผู้เจ<br>หรือ []ผู้ที่เ | รายละเอียดผู้ได้รับการแต่ง<br>สำหรับขอรับบริการกำหนดมูลค่ายุติธรรมตร<br>45 ตรีอยุธยาคอนกรีต จำกัด<br>ค่งตั้งใหม่ []ยกเล็กสิทธิทั้งหมด<br>อกตราสารหนี้ [X]ผู้เอือตราสารหนี้<br>ก็ยวข้องกับตราสารหนี้ [ปรดระบุ | เอกรารแบบท้าย แบบ MTM<br>ผู้ปฏิบัติการ ท่าน / 1 แผ่ม)<br>ตั้งเป็นเข้าหน้าที่ผู้ปฏิบัติการ<br>าสารหนี้ผ่านระบบอิเล็กทรอนิกส์ของสมาคม<br>OC-MTM20250227170051<br>วันที่ 21 มิถุนายน 2568 |        |                   |
|                                                                  | มามสกุล (ภาษาไทย)                                                                                                    | ผู้ปฏิบัติการ คนที่หนึ่ง                                                                                                    |        |                   |
| 89-1                                                             | มามสกุล (ภาษาอังกฤษ)<br>ไว้การไม่น้ำ มีการการการการการการการการการการการการการก                                                                                                    | Person Numberone                                                                                                    |        |                   |
| 1999                                                             | าบตรบระจาตวบระชาชน / เลขทหนงสอเตนทาง                                                                                                    |                                                                                                    |        |                   |
| E-m                                                              | all Addross                                                                                                    | Am manual 002@outlook.com                                                                                                    |        |                   |
| โทรด์                                                            | วัพท์                                                                                                    | 088-888-8888                                                                                                    |        |                   |
| anet                                                             | มือชื่อเจ้าหน้าที่ปฏิบัติการ                                                                                                    |                                                                                                    |        |                   |
| 🔶 ข้อมกลับ                                                       | -                                                                                                    | 1                                                                                                    | avõoya |                   |

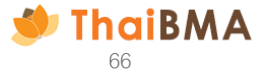

- 9. ดำเนินการสำหรับจัดทำเอกสารเปลี่ยนแปลงข้อมูล ดังนี้
  - 9.3 กรณีต้องการเปลี่ยนแปลงทั้งข้อตกลงแบบ MTM และเอกสารแนบแบบ MTM (การแต่งตั้ง / เปลี่ยนแปลงเจ้าหน้าที่ปฏิบัติการ)
    - 9.3.1 กรณีต้องการเปลี่ยนแปลงแบบ MTM โดยเพิ่มฐานะของผู้ขอรับบริการ ให้เลือกฐานะที่ต้องการเพิ่ม ตัวอย่าง บริษัทมีฐานะเป็นผู้ออกตราสารหนี้ และต้องการเพิ่ม ให้มีฐานะเป็นผู้ถือตราสารหนี้ ให้กดเลือกฐานะผู้ถือตราสารหนี้
    - 9.3.2 ระบุบริษัทต้นสังกัดของเจ้าหน้าที่ผู้ปฏิบัติการที่ต้องการแต่งตั้ง ตัวอย่าง นายทดสอบเป็นพนักงานบริษัท AAA เป็นผู้จัดทำข้อตกลงและได้รับแต่งตั้งเป็น เจ้าหน้าที่ ผู้ปฏิบัติการสำหรับดำเนินการแทนบริษัท CCC ต้องระบบริษัทต้นสังกัดเป็นบริษัท AAA
    - ผู้ปฏิบัติการสำหรับดำเนินการแทนบริษัท CCC ต้องระบุบริษัทต้นสังกัดเป็นบริษัท AAA 9.3.3 ระบุผู้มีอำนาจลงนาม ซึ่งชื่อที่ระบุในส่วนนี้จะปรากฏในส่วนของเอกสารข้อตกลงแบบ MTM และจะต้องเป็นผู้ลงนามในเอกสาร โดยระบุทั้งข้อมูล
    - คำนำหน้า ชื่อ และนามสกุล หากต้องการระบุผู้มีอำนาจลงนามในเอกสาร มากกว่า 1 ท่านให้กด + เพิ่มผู้มีอำนาจลงนาม
    - 9.3.4 กดปุ่ม "เปลี่ยนแปล<sup>่</sup>งเอกสารแนบท้าย"่

| ในฐานะ (สามารถเลือกได้มากกว่า 1 รายการ         | )                                      |                                                                         |                               |
|------------------------------------------------|----------------------------------------|-------------------------------------------------------------------------|-------------------------------|
| ผู้ออกตราสารหนี้ ผู้ถือตราสารหนี้              | ผู้ที่เกี่ยวข้องกับตราสารหนี้ โปรดระบุ | (9.3.1)                                                                 |                               |
| บริษัทต้นสังกัด *                              |                                        | $\sim$                                                                  |                               |
| สมาคมตลาดตราสารหนี้ไทย                         | (9.3                                   | 5.2                                                                     |                               |
| ผู้มีอำนาจลงนามในแบบฟอร์ม *<br>คำนำหน้า 🗸 ชื่อ | นามสกุล (9.3                           |                                                                         | ผู้มีอำนาจลงนามใน<br>คำนำหน้า |
| + เพิ่มผู้มีอำนาจลงนาม                         |                                        |                                                                         | คำนำหน้า                      |
| ข้อมูลผู้ประสานงาน                             | 4                                      |                                                                         |                               |
| คำนาหนา *                                      | ¥о *                                   | นามสกุล *                                                               |                               |
| นางสาว                                         | คู่มือ                                 | ຕັວອຍ່ານ                                                                |                               |
| เบอร์โทรศัพท์ *                                | เบอร์โทรศัพท์มือถือ *                  | อีเมล *                                                                 |                               |
| 02-555-5555                                    | 089-999-9999                           | manual_001@outlook.com                                                  |                               |
|                                                |                                        | <ul> <li>เปลี่ยนแปลงการจัดทำข้อตกลง</li> <li>เปลี่ยนแปลงเอกล</li> </ul> | nsiuumu (9.3.4)               |

| ผู้มีอำนาจลงนามใน | แบบฟอร์ม * |      |                                                                          |
|-------------------|------------|------|--------------------------------------------------------------------------|
| คำนำหน้า          |            | ชื่อ | นามสกุล                                                                  |
| คำนำหน้า          | ~          | ชื่อ | นามสกุล                                                                  |
|                   |            |      | หากต้องการลบ รายชื่อผู้มีอำนาจลงนาม<br>สามารถดำเนินการโดยกดที่รูป ถังขยะ |

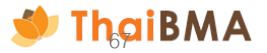

- ดำเนินการสำหรับจัดทำเอกสารเปลี่ยนแปลงข้อมูล ดังนี้
   9.3 กรณีต้องการเปลี่ยนแปลงทั้งข้อตกลงแบบ MTM และเอกสารแนบแบบ MTM (การแต่งตั้ง / เปลี่ยนแปลงเจ้าหน้าที่ปฏิบัติการ)
   9.3.5 หลังจากกดปุ่ม "เปลี่ยนแปลงเอกสารแนบท้าย" ระบบแสดงหน้าให้กรอกรายละเอียดการแต่งตั้งเจ้าหน้าที่ปฏิบัติการ ให้ดำเนินการตามขั้นตอนข้อ 9.2.4 เป็นต้นไป

| อกสารแต่งตั้ง/ยกเลิกเจ้าหน้าที่ปฏิบัติการ - 1               |                  |                                 |                                 |         |                                       |
|-------------------------------------------------------------|------------------|---------------------------------|---------------------------------|---------|---------------------------------------|
| ริษัท 145 ศรีอยุธยาคอนกรีต จำกัด ในฐานะ (สามารถเลือกได้มากก | เว่า 1 รายการ) * |                                 |                                 |         |                                       |
| ผู้ออกตราสารหนึ่                                            |                  |                                 |                                 |         |                                       |
| ผู้ถือตราสารหนึ่                                            |                  |                                 |                                 |         |                                       |
| ผู้ที่เที่ยวข้องกับตราสารหนี้ โปรดระบุ                      |                  | ผู้ทำการแทน                     |                                 |         |                                       |
| ระเภทเอกสาร *                                               |                  |                                 |                                 |         |                                       |
| 👌 แต่งตั้งใหม่ 📄 เปลี่ยนแปลง 📄 ยกเลิก                       |                  |                                 |                                 |         |                                       |
| 21/21/002                                                   |                  |                                 |                                 |         |                                       |
|                                                             |                  |                                 |                                 |         |                                       |
| าขที่บัตรประจำตัวประชาชน / เลขที่หนังสือเดินทาง *           |                  |                                 | อีเมล *                         |         |                                       |
| านำหน้า (ภาษาไทย) *                                         | ชื่อ (ภาษา       | ไทย) *                          |                                 | นามสกุล | ล (ภาษาไทย) *                         |
| คำนำหน้า (ภาษาไทย)                                          |                  |                                 |                                 |         |                                       |
| านำหน้า (ภาษาอังกฤษ) *                                      | ชื่อ (ภาษา       | อังกฤษ) *                       |                                 | นามสกุล | ล (ภาษาอังกฤษ) *                      |
| คำนำหน้า (ภาษาอังกฤษ)                                       | •                |                                 |                                 |         |                                       |
| าแหน่ง *                                                    | เบอร์โทรศ์       | īwń *                           |                                 |         |                                       |
|                                                             |                  |                                 |                                 |         |                                       |
| ยะเวลาการมีผลของการแต่งตั้ง / ยกเลิก *                      |                  |                                 |                                 |         |                                       |
|                                                             |                  |                                 |                                 |         |                                       |
| 🧭 กรณการแต่งต่ง                                             |                  |                                 |                                 |         | กรณการยกเลิก                          |
| ่ ให้มีผลตั้งแต่                                            |                  | จนถึง                           |                                 |         | ) ให้มีผลตั้งแต่                      |
| 2025-06-20                                                  |                  | 2025-06-20                      |                                 |         | 2025-06-20                            |
| 🔵 โดยนับรวมวันที่ลงนามในเอกสารฉบับนี้                       |                  | โดยนับรวมวันที่มีการบอ<br>สมาคม | กกล่าวเปลี่ยนแปลงเป็นหนังสือถึง | C       | ) โดยนับรวมวันที่ลงนามในเอกสารฉบับนี้ |

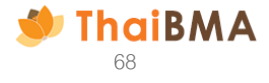

9. ดำเนินการสำหรับจัดทำเอกสารเปลี่ยนแปลงข้อมูล ดังนี้

9.3 กรณีต้องการเปลี่ยนแปลงทั้งข้อตกลงแบบ MTM และเอกสารแนบแบบ MTM (การแต่งตั้ง / เปลี่ยนแปลงเจ้าหน้าที่ปฏิบัติการ)

- 9.3.6 หลังจากกดปุ่ม "บันทึกร่างและดูเอกสาร" ระบบจะแสดงตัวอย่างเอกสารเปลี่ยนแปลงข้อตกลงแบบ MTM และเอกสารเปลี่ยนแปลงแนบแบบ MTM ให้ท่านตรวจสอบความ ถูกต้องอีกครั้ง
  - หากต้องการแก้ไขข้อมูลให้กดปุ่ม "ย้อนกลับ" ระบบจะกลับไปที่หน้า รายละเอียดการแต่งตั้งเจ้าหน้าที่ปฏิบัติการ
  - เมื่อตรวจสอบข้อมูลแล้้วถูกต้องเรียบร้อย ให้กดปุ่ม "ส่งข้อมูล"

9.3.7 ระบบจะแสดงประวัติการทำรายการจัดทำข้อตกลงแบบ MTM และเอกสารแนบแบบ MTM และแสดงสถานะ "Submitted draft document" ให้ดำเนินการตามขั้นตอน ข้อ 10 เป็นต้นไป

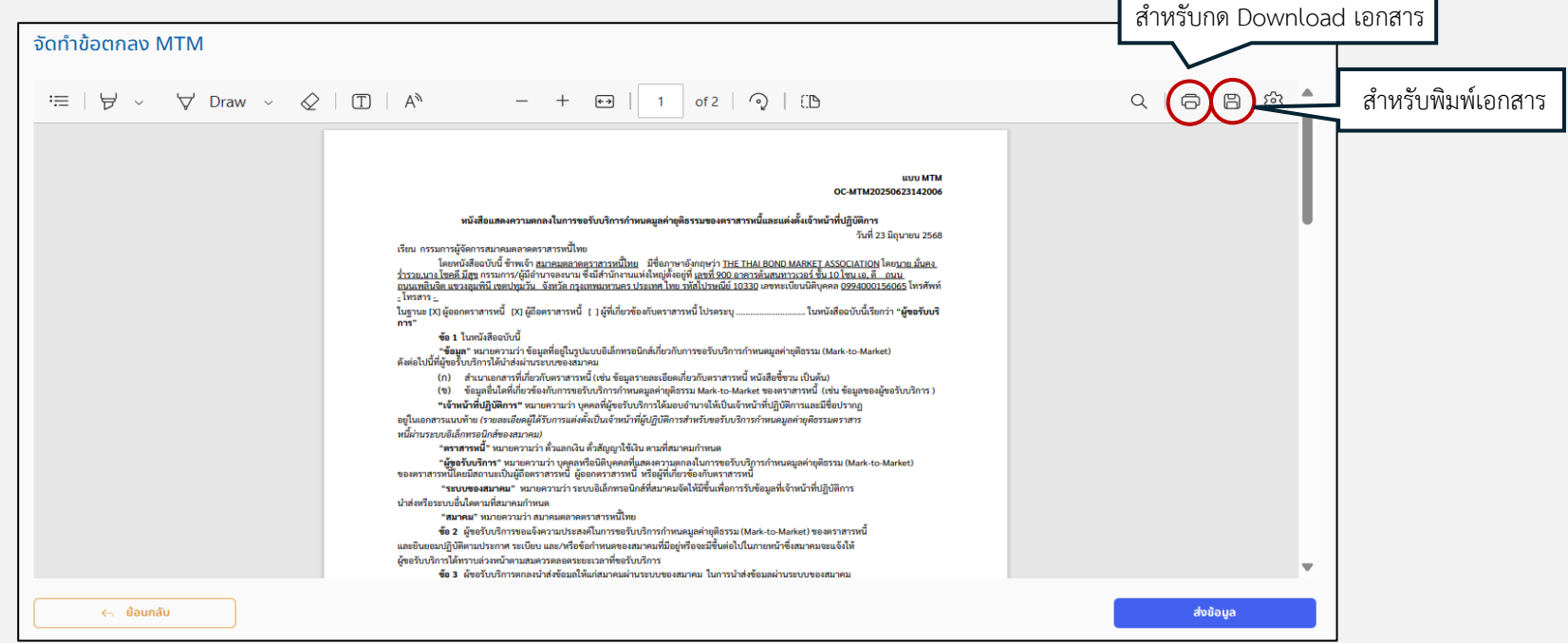

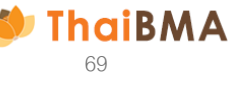

 ระบบแสดงประวัติการทำรายการจัดทำเอกสารเปลี่ยนแปลงข้อตกลง MTM และ/หรือเอกสารเปลี่ยนแปลงแนบแบบ MTM และแสดงสถานะ "Submitted draft document" หากต้องการแก้ไขหรือลบรายการ สามารถกดปุ่ม "ย้อนกลับเพื่อแก้ไข/ลบ" ระบบจะถอยสถานะกลับไปเป็น Draft document โดยสามารถดำเนินการแก้ไขหรือลบรายการต่อไป

#### จัดทำข้อตกลง MTM

| + เปลี่ยนแปลงเอกสารแนเ | JILUU MTM            |                                   | แสดงประเภทเอกสารที่จัด  | เท้า                     | ค้นหา                 |
|------------------------|----------------------|-----------------------------------|-------------------------|--------------------------|-----------------------|
| วันที่ 🗘               | เลขที่เอกสาร 🗘       | บริษัท 🗘                          | ประเภทเอกสาร ↓          | สถานะเอกสาร 🗘            | การทำงาน              |
| 21-06-2025 21:55:28    | OC-MTM20250227170051 | บริษัท 145 ศรีอยุธยาคอนกรีต จำกัด | ข้อตกลงและเอกสารแนบท้าย | Submitted draft document | ย้อนกลับเพื่อแก้ไข/ลบ |
| 17-04-2025 16:04:43    | OC-MTM20250417160436 | บริษัท 145 ศรีอยุธยาคอนกรีต จำกัด | ข้อตกลง                 | Submitted draft document | ย้อนกลับเพื่อแก้ไข/ลบ |
| 09-03-2025 20:56:24    | OC-MTM20250309205624 | บริษัท 145 ศรีอยุธยาคอนกรีต จำกัด | เอกสารแนบท้าย           | Submitted draft document | ย้อนกลับเพื่อแก้ไข/ลบ |

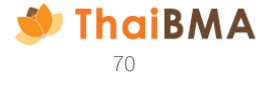

10.1 เมื่อกดปุ่ม "ยืนยัน" ว่าต้องการแก้ไขหรือยกเลิกรายการ ระบบจะถอยสถานะเป็น "Draft document"

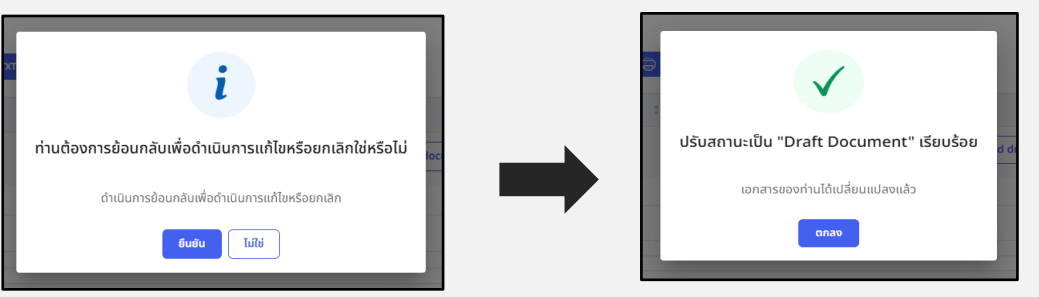

10.2 กรณีต้องการแก้ไขข้อมูลอีกครั้งให้กดปุ่ม "แก้ไข" ระบบจะกลับไปยังหน้าในการเปลี่ยนแปลงเอกสารข้อตกลงแบบ MTM และ/ หรือเอกสารแนบแบบ MTM ที่ท่าน ทำรายการเอาไว้ก่อนหน้า

10.3 กรณีต้องการลบรายการให้กดปุ่ม "ลบรายการ" ระบบจะลบรายการที่สร้างไว้ออกไป หากต้องการสร้างรายการใหม่ให้กดปุ่ม "เปลี่ยนแปลงเอกสารแนบแบบ MTM"

| ทำข้อตกลง MTM        |                       |                                      |                         |   |                |   |                      |      |      |
|----------------------|-----------------------|--------------------------------------|-------------------------|---|----------------|---|----------------------|------|------|
| + เปลี่ยนแปลงเอกสารเ | ແບບແບບ MTM 🛛 🖯 EXPORT | r CSV 🕒 EXPORT TXT 🖨 PRINT           |                         |   |                |   | ค้นหา                |      |      |
| วันที่ 🗘             | เลขที่เอกสาร          | ‡ บริษัท                             | 🗘 ประเภทเอกสาร          | ¢ | สถานะเอกสาร    | Ť | การทำงาน             |      |      |
| 21-06-2025 21:55:28  | OC-MTM202502271700    | 51 บริษัท 145 ศรีอยุธยาคอนกรีต จำกัด | ข้อตกลงและเอกสารแนบท้าย |   | Draft document |   | แก้ไข ลบรายการ       |      |      |
| 09-03-2025 20:56:24  | OC-MTM202503092056    | 24 บริษัท 145 ศรีอยุธยาคอนกรีต จำกัด | ข้อตกลง                 |   | Draft document |   | แก้ไข ลบรายการ       |      |      |
| 04-03-2025 15:17:05  | OC-MTM202503041517    | 05 บริษัท 145 ศรีอยุธยาคอนกรีต จำกัด | เอกสารแบบท้าย           |   | Draft document |   | แก้ไข ลบรายการ (10.2 | 3)   |      |
|                      |                       |                                      |                         |   |                |   | 10.2                 | 🐠 Th | aiBN |

12. การดำเนินการภายหลังสมาคมฯ แจ้งผลการขออนุมัติคำขอจัดทำเอกสารเปลี่ยนแปลงแบบ MTM และเอกสารเปลี่ยนแปลงแนบแบบ MTM

12.1 สมาคมฯ อนุมัติรายการคำขอจัดทำเอกสาร

ผู้ประสานงานของบริษัทจะได้รับ E-mail แจ้งผลการอนุมัติคำขอจัดทำเอกสารเปลี่ยนแปลงข้อตกลงแบบ MTM และ/หรือเอกสารเปลี่ยนแปลงแนบแบบ MTM โดยรายการจะมีสถานะเป็น "Approved draft document" ท่านสามารถอัพโหลดเอกสารข้อตกลงแบบ MTM และเอกสารหลักฐานประกอบที่ลงนาม เรียบร้อยต่อไป ตามขั้นตอนข้อ 13

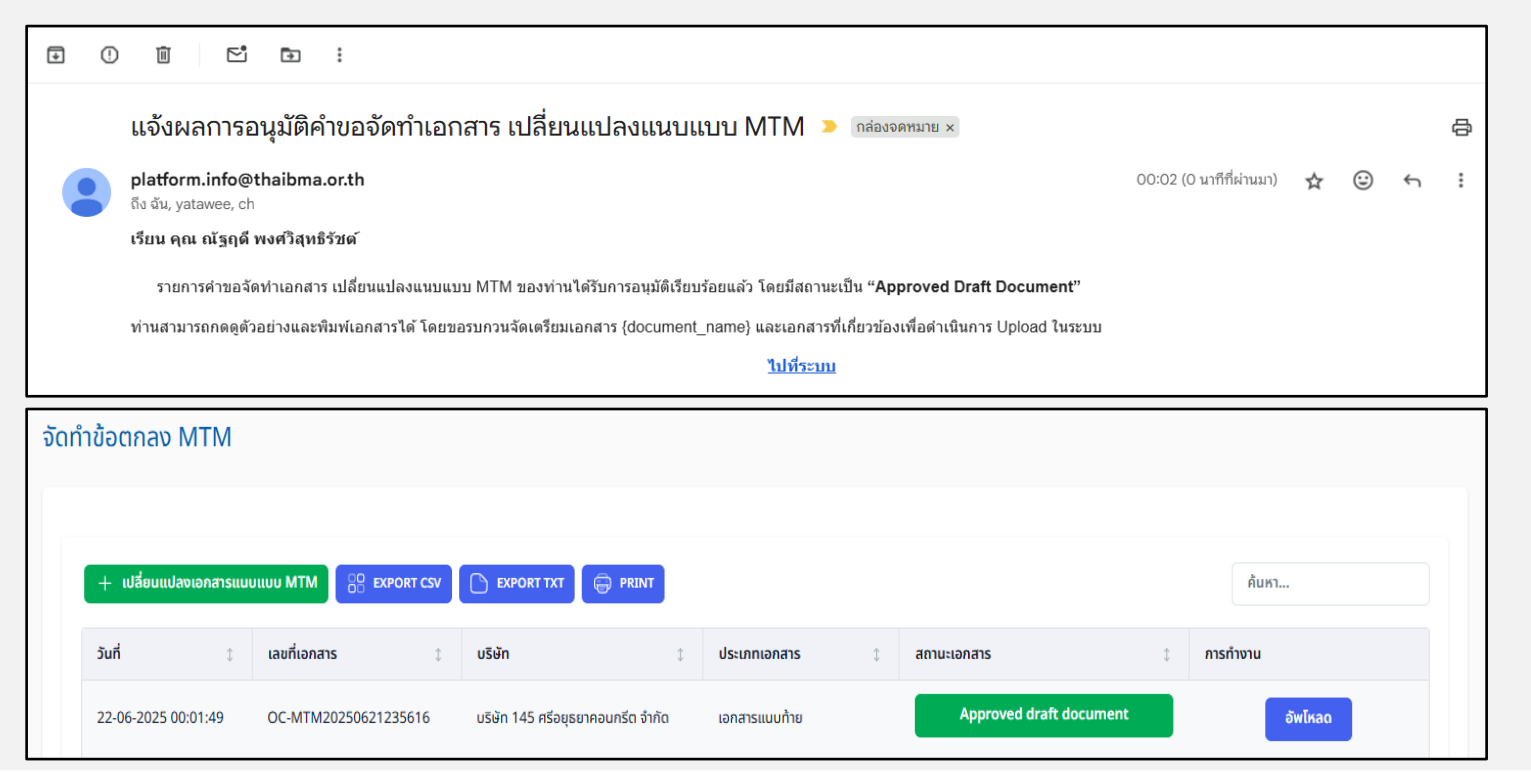

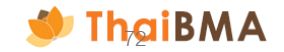
#### 12.2 สมาคมฯ ปฏิเสธรายการคำขอจัดทำเอกสาร

ผู้ประสานงานของบริษัทจะได้รับ E-mail แจ้งแก้ไขข้อมูลคำขอจัดทำเอกสารเปลี่ยนแปลงข้อตกลงแบบ MTM และ/ หรือเอกสารเปลี่ยนแปลงแนบแบบ MTM พร้อมเหตุผลที่ทางสมาคมฯ ปฏิเสธรายการ โดยรายการจะมี สถานะเป็น "Rejected draft document" ให้คลิกปุ่ม "แก้ไข" เพื่อแก้ไขรายการและนำส่งข้อมูล ใหม่อีกครั้ง ตามขั้นตอนข้อ 9

| ¥     | () ii E'                              |                             |                                |              |                      |                    |                          |          |                |       |   |   |   |
|-------|---------------------------------------|-----------------------------|--------------------------------|--------------|----------------------|--------------------|--------------------------|----------|----------------|-------|---|---|---|
|       | กรุณาแก้ไข                            | ข้อมูลคำขอจัดทำเอก          | าส <mark>า</mark> ร เปลี่ยนแปล | งแนบแ        | เบบ MTM 🄉            | กล่องจด            | ทหมาย ×                  |          |                |       |   |   | æ |
|       | platform.info@<br>ถึง ฉัน, yatawee, c | Pthaibma.or.th              |                                |              |                      |                    |                          | 23:57 (0 | นาทีที่ผ่านมา) | ☆     | ٢ | ¢ | : |
|       | เรียน คุณ ณัฐฤด้                      | i พงศ์วิสุทธิรัชต <b>์</b>  |                                |              |                      |                    |                          |          |                |       |   |   |   |
|       | รายการคำขอจัดทำ                       | าเอกสาร เปลี่ยนแปลงแนบแบบ M | /ITM ของท่านได้รับการปฏิ       | เสธเพื่อให้แ | ก้ไข โดยมีสถานะราย   | การเป็น " <b>I</b> | Rejected Draft Document" |          |                |       |   |   |   |
|       | เหตุผล : กรอกข้อม                     | มูลไม่ถูกต้อง               |                                |              |                      |                    |                          |          |                |       |   |   |   |
|       |                                       |                             |                                | กรุณ         | ากลับไปที่ระบบเพื่อด | าเนินการแ          | กไข                      |          |                |       |   |   |   |
|       |                                       |                             |                                |              | <u>ไปที่ระบบ</u>     |                    |                          |          |                |       |   |   |   |
| ຈັດກໍ | ำข้อตกลง MTM<br>+ เปลี่ยนแปลงเอกสารแเ | JULIUU MTM                  | EXPORT TXT                     | PRINT        |                      |                    |                          |          | ค้นหา          |       |   |   |   |
|       | วันที่ 🗘                              | เลขที่เอกสาร 🗘              | บริษัท                         | Ĵ            | ประเภทเอกสาร         | \$                 | สถานะเอกสาร              | ¢        | การทำงาน       |       |   |   |   |
|       | 21-06-2025 23:33:11                   | OC-MTM20250227170051        | บริษัท 145 ศรีอยุธยาคอนก       | รีต จำกัด    | เอกสารแนบท้าย        |                    | Rejected draft docume    | nt       |                | แก้ไข |   |   |   |

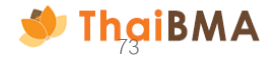

13. การอัพโหลดเอกสารเปลี่ยนแปลงข้อตกลงแบบ MTM และ/หรือเอกสารเปลี่ยนแปลงแนบแบบ MTM พร้อมเอกสารหลักฐานประกอบ

13.1 เมื่อได้รับการอนุมัติรายการคำขอจัดทำเอกสารเปลี่ยนแปลงข้อตกลงแบบ MTM และ/หรือเอกสารเปลี่ยนแปลงแนบแบบ MTM แล้ว ให้ดำเนินการอัพโหลดเอกสาร เปลี่ยนแปลงข้อตกลงแบบ MTM และ/หรือเอกสารเปลี่ยนแปลงแนบแบบ MTM พร้อมเอกสารหลักฐานประกอบที่ลงนามเรียบร้อย โดยกดปุ่ม "อัพโหลด"

| ຈັດເ | ำข้อตกลง MTM           |                      |                                   |                |                         |          |
|------|------------------------|----------------------|-----------------------------------|----------------|-------------------------|----------|
|      | + เปลี่ยนแปลงเอกสารแนน | JUUU MTM             | 🕒 EXPORT TXT 🖨 PRINT              |                |                         | ค้นหา    |
|      | วันที่ 🗘               | เลขที่เอกสาร 🗘       | บริษัท 🗘                          | ประเภทเอกสาร 🗘 | สถานะเอกสาร ป           | การทำงาน |
|      | 22-06-2025 00:01:49    | OC-MTM20250621235616 | บริษัท 145 ศรีอยุธยาคอนกรีต จำกัด | เอกสารแนบท้าย  | Approved draft document | อัพโหลด  |

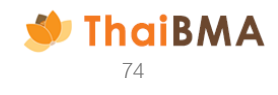

- 13.2 จัดเตรียมเอกสารเปลี่ยนแปลงข้อตกลงแบบ MTM และ/หรือเอกสารเปลี่ยนแปลงแนบแบบ MTM พร้อมเอกสารหลักฐานประกอบที่ลงนามเรียบร้อย รายละเอียดดังนี้
  - เอกสาร MTM (เอกสารเปลี่ยนแปลงข้อตกลงแบบ MTM และเอกสารเปลี่ยนแปลงแนบแบบ MTM)
  - สำเนาหนังสือรับรองการจดทะเบียนบริษัท (ลงนามรับรองสำเนาถูกต้อง)
  - สำเนาบัตรประชาชนผู้ได้รับการแต่งตั้งเป็นเจ้าหน้าที่ปฏิบัติการ (ลงนามรับรองสำเนาถูกต้อง)
  - สำเนาบัตรประจำตัวประชาชนของผู้มีอำนาจลงนาม (ลงนามรับรองสำเนาถูกต้อง)
  - สำเนาหนังสือมอบอำนาจ (กรณีมีการมอบอำนาจ) รวมถึงสำเนาบัตรประจำตัวประชาชนของผู้มอบอำนาจและผู้รับมอบอำนาจ (ลงนามรับรองสำเนาถูกต้อง)

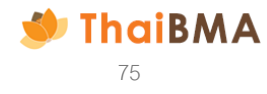

13.3 ดำเนินการอัพโหลดไฟล์เอกสาร โดยกดปุ่ม "Choose file" ของแต่ละเอกสาร ซึ่งไฟล์ที่อัพโหลดต้องเป็น ไฟล์ .pdf และมีขนาดของแต่ละไฟล์ไม่เกิน 4 MB เมื่อแนบเอกสารเรียบร้อย แล้วเลือก อัพโหลดเอกสาร

| างเอกสาร / การอัพโหลดเอกสารแบบท้าย MTM                                                                                                    |
|----------------------------------------------------------------------------------------------------|
| ถาวน์โหลดเอกสาร                                                                                                    |
| (ປ່) ແບບຟລຣ໌ມ MTM                                                                                                    |
| อัพโหลดเอกสาร                                                                                                    |
| เอกสาร MTM *                                                                                                    |
| Choose File No file chosen                                                                                                    |
| เฉพาะไฟล์ .pdf, ขนาดไฟล์ไม่เกิน 4 MB                                                                                                    |
| สำเมาบัตรประชาชนผู้ได้รับการแต่งตั้งเป็นเจ้าหน้าที่ปฏิบัติการ (ลงนามรับรองสำเนาถูกต้อง) (รบกวนชีดกับปิดข้อมูล หมู่เลือด และศาสนาที่สำเนาบัตรประชาชนก่อนอัพไหลดเอกสาร) *                                            |
| Choose File No file chosen                                                                                                    |
| เฉพาะไฟล์ .pdf, ขนาดไฟล์ไม่เกิน 4 MB                                                                                                    |
| สำเนาหนังสือรับรองการจดกะเบียนบริษัท (ลงนามรับรองสำเนาถูกต้อง) *                                                                                                    |
| Choose File No file chosen                                                                                                    |
| เฉพาะไฟล์ .pdf, ขนาดไฟล์ไม่เกิน 4 MB                                                                                                    |
| สำเมาบัตรประจำตัวประชาชนของผู้มีอำนาจลงนาม (ลงนามรับรองสำเนาถูกต้อง) (รบกวนขีดกับปิดข้อมูล หมู่เลือด และศาสนาที่สำเนาบัตรประชาชนก่อนอัพโหลดเอกสาร) *                                                               |
| Choose File No file chosen                                                                                                    |
| เฉพาะไฟล์ .pdf, ขนาดไฟล์ไม่เกิน 4 MB                                                                                                    |
| สำเนาหนังสือมอบอำนาจ (กรณีมีการบอบอำนาจ) รวมถึงสำเนาบัตรประจำตัวประชาชนของผู้บอบอำนาจและผู้รับมอบอำนาจ (ลงนามรับรองสำเนาถูกต้อง) (รบกวนชีดทับปิดข้อมูล หมู่เลือด และศาสนาที่สำเนาบัตรประชาชนก่อน<br>อัพโหลดเอกสาร) |
| Choose File No file chosen                                                                                                    |
| เฉพาะไฟล์ .pdf, ขนาดไฟล์ไม่เกิน 4 MB                                                                                                    |
| อัพโหลดเอกสาร                                                                                                    |

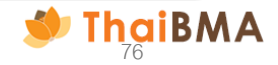

13.4 หลังจากกดปุ่ม "อัพโหลดเอกสาร" ระบบจะขึ้นข้อความยืนยันในการกดส่งไฟล์เอกสารให้กับสมาคมฯ ตรวจสอบ หากต้องการยืนยันดำเนินการต่อให้กดปุ่ม "ยืนยัน" รายการจะเปลี่ยนสถานะเป็น "Uploaded document"

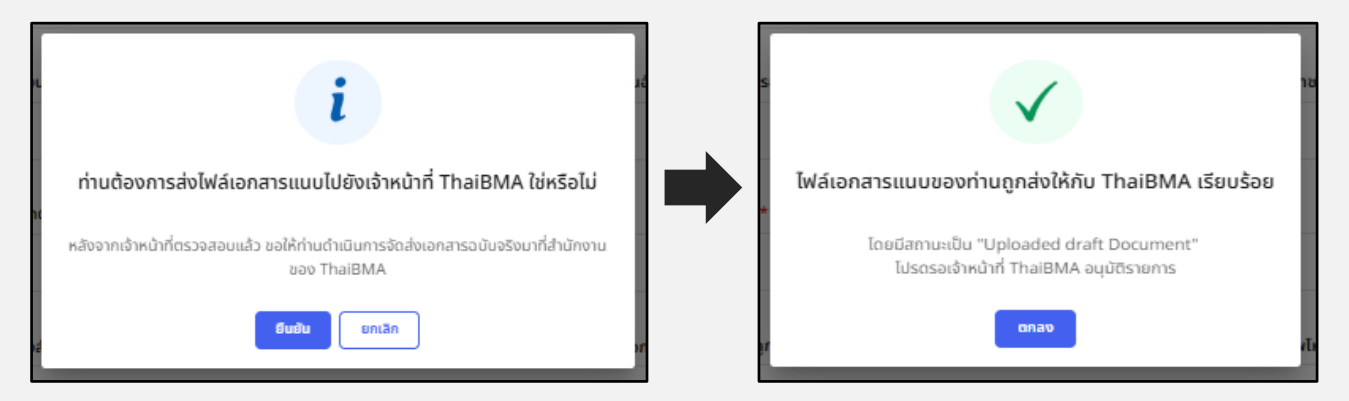

| ຈັດກໍ | ำข้อตกลง MTM                                                    |                      |                                   |                |                   |          |
|-------|-----------------------------------------------------------------|----------------------|-----------------------------------|----------------|-------------------|----------|
|       | + เปลี่ยนแปลงเอกสารแนบแบบ MTM 📴 EXPORT CSV 🗅 EXPORT TXT 🖨 PRINT |                      |                                   |                |                   | ค้นหา    |
|       | วันที่ 🗘                                                        | เลขที่เอกสาร 🗘       | บริษัท 🗘                          | ประเภทเอกสาร 🗘 | สถานะเอกสาร 🗘     | การทำงาน |
|       | 22-06-2025 00:01:49                                             | OC-MTM20250621235616 | บริษัท 145 ศรีอยุธยาคอนกรีต จำกัด | เอกสารแบบท้าย  | Uploaded document |          |

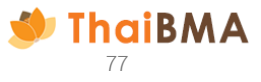

14. การดำเนินการภายหลังสมาคมฯ แจ้งผลการขออนุมัติอัพโหลดเอกสารข้อตกลง MTM

14.1 สมาคมฯ อนุมัติรายการคำขออัพโหลดเอกสาร

14.1.1 ผู้ประสานงานของบริษัทจะได้รับ Email แจ้งผลการอนุมัติการอัพโหลดเอกสารเปลี่ยนแปลงข้อตกลงแบบ MTM และหรือเอกสารเปลี่ยนแปลงแนบแบบ MTM 14.1.2 ดำเนินการนำส่งเอกสารฉบับจริงให้แก่สมาคมฯ ตามที่อยู่ที่ระบุใน E-mail แจ้งผลการอนุมัติการอัพโหลดเอกสาร

14.1.3 เมื่อดำเนินการจัดส่งเอกสารฉบับจริงแล้ว ให้แจ้งการจัดส่งโดยคลิกปุ่ม "จัดส่งเอกสารฉบับจริงแล้ว" ระบบจะแสดงข้อความยืนยันการแจ้งจัดส่งเอกสารฉบับ จริงกดปุ่ม "ยืนยัน"

|                                                                                                    | ຈັດ | าทำข้อตกลง MTM                                                  |                     |                                                                                                    |                          |
|----------------------------------------------------------------------------------------------------|-----|-----------------------------------------------------------------|---------------------|----------------------------------------------------------------------------------------------------|--------------------------|
| แจ้งผลการอนุมัติการ Upload เอกสาร เปลี่ยนแปลงแนบแบบ MTM 🄉 📷องคนาย 🛪                                                                                                    |     |                                                                 |                     |                                                                                                    |                          |
| Sa du, yatawee, chedeada 👻                                                                                                    |     |                                                                 |                     |                                                                                                    |                          |
| เรียน คุณ ณัฐดูดี<br>เอกสาร เปลี่ยนแปลงแนบแบบ MTM ของคุณที่ Upload เข้ามาในระบบโด้รับการอยุมัติเรียบร้อยแล้ว สถานะเป็น " <b>Approved Upload Document</b> "<br>สำหรับเอกสาร เปลี่ยนแปลงแนบแบบ MTM และเอกสารประกอบฉบับจริง (Hard copy) รบกรนจิตส่งคามที่อยู่ ดังนี้ |     | + เปลี่ยบแปลงเอกสารแบบแบบ MTM 📴 EXPORT CSV 🤇                    | EXPORT TXT          | PRINT                                                                                                    | ค้นหา                    |
| ถึง<br>ฝ่ายขึ้นหะเบียนตราสารหนึ่                                                                                                    |     | วันที่ 🗘 เลขที่เอกสาร 🗘                                         | บริษัท              | 🙏 ประเภทเอกสาร 🗘 สถานะเอกสาร                                                                                                    | 🗘 การทำงาน               |
| สมทอมลาศตราสารหนายข<br>เลขท์ 648 อาคาร์นข์สีเข็มและรับขึ้น 27 (ห้องเลขที่ 1-4)<br>กณมเพลิยริต แรงจมที่มี เทคปนุมวัน กรุงเทพฯ 10330<br>โทร. 0-2655-6000                                                                                                    |     | 22-06-2025 00:01:49 OC-MTM20250621235616                        | บริษัท 145 ศรีอยุธย | าคอนกรีด จำกัด เอกสารแบบท้าย Approved upload document                                                                                                    | จัดส่งเอกสารฉบับจริงแล้ว |
| รายละเอียด<br>ผู้ขึ้นห่ามอะเคล เบลียด์ Temp Acct.)<br>บริษัทท์สังค์ล. เบริษัท 145 ศรีอยุธยาคอนหรืด จำกัด (SACC)<br>ขึ้นห่าวองไห้เป็น : บริษัท 145 ศรีอยุธยาคอนหรืด จำกัด (SACC)<br>ใดรับมอบหมายขึ้นค่าขอแทน : บริษัท 145 ศรีอยุธยาคอนหรืด จำกัด (SACC)            |     | i                                                               |                     |                                                                                                    |                          |
| หากท่านปีข้อสงสัย หรือต้องการสอบถามเทิ่มเติม กรุณาติดต่อมาทางเจ้าหน้าที่สมาคมฯ                                                                                                    | ń   | านได้นำส่งเอกสารฉบับจริงมายังที่ตั้งของสมาคมฯ เรียบร้อยแล้ว ใช่ |                     | แจ้งการจัดส่งเอกสารฉบับจริงสำเร็จ                                                                                                    |                          |
| ขอแสดงความบันถือ<br>ฝ่ายขึ้นทะเบียนคราสารหนี้<br>สมาคมตลาตตราสารหนี้ใหย<br>เลขท์ 548 อาคารวัน ซิดี้ เข็นแลยร์ ขั้น 27 ห้องเลขท์ 1.4<br>ถามแหลินริด แขรงอุณที่นี่ เขตปหมรับ กรุงเทพฯ 10330<br>โพร. 0-2855.6000 ต่อ 356,354<br>โพร. 1.2014                          |     | หรอเม<br>บำส่งเอกสารฉบับจริงมายิงที่ดั่งของสมาคมฯ<br>มีไข่      |                     | หากเจ้าหน้าที่สมาคมฯ ได้รับและตรวจสอบเอกสารอมับจริงเรียบร้อยแล้ว จะนำส่ง<br>Username – Password หรือแจ้งการเพิ่มหรือการยกเสิกสิทธิการใช้งาน ให้กับเช่าหน้าที่<br>ปฏิบัติการที่ได้รับแต่งตั้งต่อไป<br>ดกจง |                          |

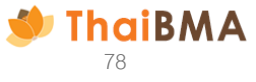

14.2 สมาคมฯ ปฏิเสธรายการคำขออัพโหลดเอกสาร

ผู้ประสานงานของบริษัทจะได้รับ E-mail แจ้งแก้ไขเอกสารที่อัพโหลด พร้อมเหตุผลที่ทางสมาคมฯ ปฏิเสธรายการ โดยรายการจะมีสถานะเป็น "Rejected upload document" ให้คลิกปุ่ม "อัพโหลด" เพื่อแก้ไขเอกสารและอัพโหลดใหม่อีกครั้ง ตามขั้นตอนข้อ 13

| •           |                                               | ₽:                                |                |                        |               |                      |            |                        |          |                |   |   |   |   |
|-------------|-----------------------------------------------|-----------------------------------|----------------|------------------------|---------------|----------------------|------------|------------------------|----------|----------------|---|---|---|---|
|             | เอกสาร เปลื                                   | ี่ยนแปลงแน                        | เบแบบ N        | ITM ที่ท่าน Up         | load เข้      | าในระบบไม่ถุ         | ุกต้อง     | กรุณาตรวจสอบอีกครั้ง   | a 🗩 🛛    | าล่องจดหมาย ×  |   |   |   | ē |
|             | <b>platform.info@</b><br>ถึง ฉัน, yatawee, cl | <b>thaibma.or.th</b><br>nedsada 👻 |                |                        |               |                      |            |                        | 00:44 (3 | นาทีที่ผ่านมา) | ☆ | ٢ | Ś | : |
|             | เรียน คุณ ณัฐฤดี                              |                                   |                |                        |               |                      |            |                        |          |                |   |   |   |   |
|             | เอกสาร เปลี่ยนแปล                             | ลงแนบแบบ MTM ข                    | เองคุณที่ Uplo | ad เข้ามาในระบบได้รับค | การปฏิเสธเพื่ | อให้คุณแก้ไข สถานะ   | เป็น "Reje | ected Upload Document" |          |                |   |   |   |   |
|             | เหตุผล : ผู้มีอำนาจ                           | เลงนามในเอกสารไม                  | ม่ครบถ้วน      |                        |               |                      |            |                        |          |                |   |   |   |   |
|             |                                               |                                   |                |                        | ก             | ลับไปที่ระบบเพื่อดำเ | นินการแก้ไ | 21                     |          |                |   |   |   |   |
|             |                                               |                                   |                |                        |               | <u>ไปที่ระบ</u> บ    | 1          |                        |          |                |   |   |   |   |
| จัดทำข้อ    | งตกลง MTM                                     |                                   |                |                        |               |                      |            |                        |          |                |   |   |   |   |
|             |                                               |                                   | EXPORT CSV     | EXPORT TXT             | PRINT         |                      |            |                        |          | ค้นหา          |   |   |   |   |
| +           | เบลยนแบลงเอกสารแน                             |                                   |                |                        |               |                      |            |                        |          |                |   |   |   |   |
| +<br>วันที่ | เปลยนแปลงเอกสารแน<br>ที่ ‡                    | เลขที่เอกสาร                      | ¢              | บริษัท                 | \$            | ประเภทเอกสาร         | ¢          | สถานะเอกสาร            | ¢        | การทำงาน       |   |   |   |   |

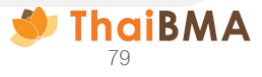

- 15. หลังจากกดปุ่มจัดส่งเอกสารฉบับจริงแล้ว รายการจะแสดงสถานะเป็น "Postage upload document" เมื่อเจ้าหน้าที่สมาคมฯ รับเอกสารฉบับจริงเรียบร้อย และท่าน จะได้ E-mail แจ้งเมื่อดำเนินการเสร็จสิ้น ดังนี้
  - กรณีแต่งตั้ง : เจ้าหน้าที่ปฏิบัติการจะได้รับ Username Password
  - กรณีเปลี่ยนแปลงสิทธิ: เจ้าหน้าที่ปฏิบัติการจะได้รับสิทธิตามฐานะของผู้ขอรับบริการที่เพิ่มเติม/ยกเลิก
  - **กรณียกเลิก :** เจ้าหน้าที่ปฏิบัติการจะถูกยกเลิกสิทธิการเข้าใช้งานระบบ

| ຈັດ | ทำข้อตกลง MTM          |                      |                                   |                |                           |          |
|-----|------------------------|----------------------|-----------------------------------|----------------|---------------------------|----------|
|     |                        |                      |                                   |                |                           |          |
|     | + เปลี่ยนแปลงเอกสารแนเ | JIIUU MTM            | 🗅 EXPORT TXT 🖨 PRINT              |                |                           | ค้นหา    |
|     | วันที่ 🗘               | เลขที่เอกสาร ป       | บริษัท 🗘                          | ประเภทเอกสาร 🗘 | สถานะเอกสาร 🗘             | การทำงาน |
|     | 22-06-2025 00:01:49    | OC-MTM20250621235616 | บริษัท 145 ศรีอยุธยาคอนกรีต จำกัด | เอกสารแนบท้าย  | Postage uploaded document |          |

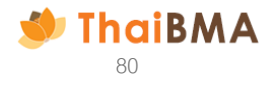

- 16. เมื่อเจ้าหน้าที่สมาคมฯ ได้รับเอกสารฉบับจริง และตรวจสอบเรียบร้อย จะดำเนินการ ดังนี้
  - เอกสารเปลี่ยนแปลงข้อตกลงแบบ MTM : ส่ง E-mail แจ้งผู้ประสานงานเมื่อดำเนินการเรียบร้อย
  - เอกสารเปลี่ยนแปลงแนบแบบ MTM (ยกเลิกการเข้าใช้งาน) : ส่ง E-mail แจ้งผู้ประสานงานเมื่อดำเนินการเรียบร้อย
  - เอกสารเปลี่ยนแปลงแนบแบบ MTM (แต่งตั้ง / เปลี่ยนแปลงสิทธิเข้าใช้งาน) : เจ้าหน้าที่จะดำเนินการอนุมัติบัญชีการใช้งานสำหรับเจ้าหน้าที่ปฏิบัติการที่ได้รับการแต่งตั้ง
     โดยระบบจะจัดส่ง Username และ Password ไปยัง E-mail ของเจ้าหน้าที่ปฏิบัติตามที่ท่านระบุไว้ และจะส่ง E-mail แจ้งผู้ประสานงานเมื่อดำเนินการเรียบร้อย

| แจ้งดำเนินการจัดส่ง Username และ Password ผู้ที่ได้รับการแต่งตั้งเรียบร้อยแล้ว                                                                                                    |                                                          | แข้งดำเนินการได้รับเอกสารฉบับจริงเรียบร้อยแล้ว                                                                                                    |                                                            |
|----------------------------------------------------------------------------------------------------|----------------------------------------------------------|----------------------------------------------------------------------------------------------------|------------------------------------------------------------|
| P platform.info@thaibma.or.th<br>To: You<br>Cc: yatawee@thaibma.or.th; chedsada@thaibma.or.th                                                                                                    | Reply ≪ Reply all → Forward 🗄 …<br>Mon 6/23/2025 2:37 PM | P platform.info@thaibma.or.th<br>To: You<br>Cc: yatawee@thaibma.or.th: chedsada@thaibma.or.th                                                                                                    | ← Reply ← Reply all → Forward 🔠 …<br>Mon 6/23/2025 2:29 PM |
| <ul> <li>รัฐ This message is in Thai</li> <li>เรียน คุณ ผู่มื่อ ตัวอย่าง</li> <li>ThaiBMA ใต้รับเอกสารฉบับจริง (Hard copy) ของท่านเรียบร้อยแล้ว ตรวจสอบพบว่า เอกสารตรบถ้วนถูกต้อง<br/>ดำเนินการส่ง username - password ให้กับผู้ได้รับการแต่งตั้งเรียบร้อย</li> <li>รายละเอียด<br/>ผู้ยื่นค่าขอ : ดุณ ผู่มือ ตัวอย่าง (Temp Acct.)</li> <li>บริษัทที่สังก็ต : สมาคมตลาดตราสารหนี้ใทย (ThaiBMA)</li> <li>ยันค่าขอให้กับ : สมาคมตลาดตราสารหนี้ใหย (ThaiBMA)</li> <li>พากท่านมีปอสงสัย หรือต้องการสอบถามเพิ่มเติม กรุณาติดต่อมาทางเจ้าหน้าที่สมาคมฯ</li> <li>ขอแสดงความนับถือ<br/>ผ่ายขึ้นทรเบียนตราสารหนี้</li> <li>สมาคมตลาดราสารหนี้</li> <li>หมายผลางกรางหนี้</li> <li>หมายผลางกรามหนี้</li> <li>และที่ 548 อาลารรัน ซีดี เข็นเดอร์ ชั้น 27 ห้องเลซที่ 1-4<br/>ถนนเพลินจิต แขงอมุมพีรี เขณปนุมรัม กรุงเทพฯ 10330</li> <li>โพร. 0-2655-6000 ต่อ 356,354</li> <li>E-mail: register@thaibma.or.th</li> </ul> | Translate to English Never translate from Thai           | เรียน คุณ ผู่มื่อ ด้วอย่าง<br>ThaiBMA ใต้รับเอกสารฉบับจริง (Hard copy) ของท่านเรียบร้อยแล้ว ดรวจสอบพบว่า เอกสารครบถ้วนถูกต้อง<br>รายละเอียด<br>ผู้ยึ้นด่าขอ: คุณ ผู้มือ ด้วอย่าง (Temp Acct.)<br>บริษัทที่ดังก็ด : สมาคมดอาดตราสารหนี้ไทย (ThaiBMA)<br>ยื่นต่าขอให้กับ : สมาคมดอาดตราสารหนี้ไทย (ThaiBMA)<br>ทากท่านมีข้อสงสัย หรือต้องการสอบถามเพิ่มเติม กรุณาติตต่อมาทางเจ้าหน้าที่สมาคมฯ<br>ขอแสดงความนับถือ<br>ฝายขึ้นหารเบียนตราสารหนี้<br>สมาคมดอาดตราสารหนี้<br>สมาคมดอาจตรราสารหนี้<br>สมาคมดอาจตรราสารหนี้<br>สมาคมดอาจตรราสารหนี้<br>เฉขที่ 548 อาคารวัน ข์ดี้ เข็นแดอร์ ขึ้น 27 ห้องเลขที่ 1-4<br>ถนนแหลินจิต แขวงอุมพินิ เขตปรุมวัน กรุงเทพฯ 10330<br>โพร. 0-2655-6000 ต่อ 356,354<br>E-mail: register@thaibma.or.th |                                                            |

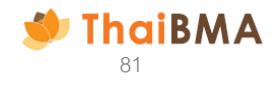

#### ตัวอย่าง E-mail ที่จัดส่งแจ้งสิทธิในการใช้งานกรณีต่างๆ

กรณี แต่งตั้งใหม่

<u>ตัวอย่าง E-mail แจ้ง Username ที่จัดส่งให้กับเจ้าหน้าที่ปฏิบัติการ</u>

| แจ้ง Username สำหรับเข้าใช้งานระบบ Mark-to-Market services for commercial PN/BE (MSC) platform.info@thaibma.or.th To: You C: vatawee@thaibma.or.th: chedsada@thaibma.or.th                                                                                                    | S Reply K Reply all 🗸                                                                                                    | → Forward   🕮   …<br>Mon 6/23/2025 2:37 PM                             |
|----------------------------------------------------------------------------------------------------|----------------------------------------------------------------------------------------------------|------------------------------------------------------------------------|
| This message was identified as junk.                                                                                                    |                                                                                                    | lt's not junk                                                          |
| 출출 This message is in Thai                                                                                                    | Translate to English                                                                                                    | Never translate from Thai                                              |
| สมาคมตลาดตราสารหนี้ไทยได้สร้างบัญขีการใช้งาน Mark-to-Market services for commercial PN/BE (MSC) ของท่านเรียบร้อยแล้ว<br>ท่านสามารถตำเนินการดามสิทธิที่ได้รับมอบหมายจากบริษัทของท่าน ดังนี้<br>- เพื่อขอรับบริการกำหนดมูลค่ายุติธรรมของตราสารหนี้<br>- เพื่อเปลี่ยนแปลงข้อมูลแบบ MTM<br>- เพื่อเปลี่ยนแปลง/ยกเลิกเจ้าหน้าที่ผู้ปฏิบัติการ<br>ตั้งแต่วันที่ 23 มิถุนายน 2568<br>จนถึงวันที่ มีการบอกกล่าวเปลี่ยนแปลงเป็นหนังสือถึงสมาคม                                                                                                    |                                                                                                    |                                                                        |
| ผ่านระบบ ชื่อผู้ใช้ <b>(Username) : <u>manual 003@outlook.com</u><br/>สำหรับ รหัสการใช้งาน (Password) จะถูกจัดส่งให้ท่านใน E-mail อีกฉบับ</b>                                                                                                    |                                                                                                    |                                                                        |
| ไปที่บัญชีของฉัน                                                                                                    |                                                                                                    |                                                                        |
| ข้อสงวนสิทธิ์ : สมาคมตลาดตราสารหนี้ไทย ("สมาคม") จะดำเนินการเก็บรวบรวม ใช้ และ/หรือเปิดเผยข่อมูลส่วนบุคคลของท่านซึ่งรวมถึง แต่ไม่จำ<br>เจ้าหน้าที่ปฏิบัติการ ต่อเจ้าหน้าที่ปฏิบัติการรายอื่นที่ได้รับการแต่งตั้งจากองค์กรที่ได้ตำเนินการแต่งตั้งท่าน โดยมีวัตถุประสงค์เพื่อให้บริการแก่ผู้ไข้บ่<br>การเปลี่ยนแปลงข้อมูลต่างๆ ระหว่างสมาคมกับผู้ไข้บริการ จึงขอให้ท่านอ่านและรับทราบรายละเอียดเกี่ยวกับการประมวลผลข้อมูลส่วนบุคคลของสมา<br>(Privacy Notice) ที่เผยแพร่บนเว็บไซต์ของสมาคม (https://www.thaibma.or.th/pdf/2021/PrivacyNotice.pdf) | กัดเพียง ข้อมูลชื่อ นามสกุล วันที่มีผล แล<br>รัการเช่น การออก username เพื่อเข้าใช้ง<br>เดมจากเอกสารการแจ้งข้อมูลการประมวะ | ะวันที่สิ้นสุดของการเป็น<br>มานระบบ และเพื่อแจ้ง<br>เผลข้อมูลส่วนบุคคล |

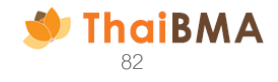

#### ตัวอย่าง E-mail ที่จัดส่งแจ้งสิทธิในการใช้งานกรณีต่างๆ

กรณีแต่งตั้งใหม่

<u>ตัวอย่าง E-mail แจ้ง Password ที่จัดส่งให้กับเจ้าหน้าที่ปฏิบัติการ</u>

| แจ้ง Password สำหรับเข้าใช้งานระบบ Mark-to-Market services for commercial PN/BE (MSC)                                                                                                    |                                                                                                    |                                                                                                    |  |  |  |
|----------------------------------------------------------------------------------------------------|----------------------------------------------------------------------------------------------------|----------------------------------------------------------------------------------------------------|--|--|--|
| P platform.info@thaibma.or.th<br>To: You                                                                                                    | 🕤 Reply 🐇 Reply all 🌈                                                                                                    | Forward      Forward      Forward |  |  |  |
| This message was identified as junk.                                                                                                    |                                                                                                    | lt's not junk                                                                                                    |  |  |  |
| 톱촣 This message is in Thai                                                                                                    | Translate to English                                                                                                    | Never translate from Thai                                                                                                    |  |  |  |
| บริษัท สมาคมดลาดตราสารหนี้ไทยได้สร้างบัญชีการใช้งาน Mark-to-Market services for commercial PN/BE (MSC) ของท่านเรียบร้อยแล้ว<br>ท่านสามารถดำเนินการตามสิทธิที่ได้รับมอบหมายจากบริษัทของท่าน ดังนี้<br>- เพื่อขอรับบริการกำหนดมูลค่ายุดิธรรมของตราสารหนี้<br>- เพื่อเปลี่ยนแปลงข้อมูลแบบ MTM<br>- เพื่อเปลี่ยนแปลง/ยกเลิกเจ้าหน้าที่ผู้ปฏิบัติการ<br>ตั้งแต่วันที่ 23 มิถุนายน 2568<br>จนถึงวันที่ มีการบอกกล่าวเปลี่ยนแปลงเป็นหนังสือถึงสมาคม                                                                                                    |                                                                                                    |                                                                                                    |  |  |  |
| รหัสการใช้งาน (Password) : <u>Dz8?A2c188Nu</u><br>สำหรับ Username จะถูกจัดส่งให้ท่านใน E-mail อีกฉบับ                                                                                                    |                                                                                                    |                                                                                                    |  |  |  |
| <b>ข้อสงวนสิทธิ์</b> : สมาคมตลาดตราสารหนี้ไทย ("สมาคม") จะดำเนินการเก็บรวบรวม ใช้ และ/หรือเปิดเผยข้อมูลส่วนบุคคลของท่านซึ่งรวมถึง แต่ไม่จ่า <i>ก</i><br>เจ้าหน้าที่ปฏิบัติการ ต่อเจ้าหน้าที่ปฏิบัติการรายอื่นที่ได้รับการแต่งตั้งจากองค์กรที่ได้ดำเนินการแต่งตั้งท่าน โดยมีวัตถุประสงค์เพื่อให้บริการแก่ผู้ใช้บริ<br>เปลี่ยนแปลงข้อมูลต่างๆ ระหว่างสมาคมกับผู้ใช้บริการ จึงขอให้ท่านอ่านและรับทราบรายละเอียดเกี่ยวกับการประมวลผลข้อมูลส่วนบุคคลของสมาคม<br>Notice) ที่เผยแพร่บนเว็บไซต์ของสมาคม (https://www.thaibma.or.th/pdf/2021/PrivacyNotice.pdf) | กัดเพียง ข้อมูลชื่อ นามสกุล วันที่มีผล แล:<br>ริการเช่น การออก username เพื่อเข้าใช้ง<br>จากเอกสารการแจ้งข้อมูลการประมวลผลข | ะวันที่สิ้นสุดของการเป็น<br>านระบบ และเพื่อแจ้งการ<br>ม้อมูลส่วนบุคคล (Privacy                                                                                                    |  |  |  |

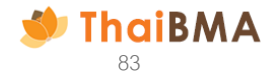

#### ตัวอย่าง E-mail ที่จัดส่งแจ้งสิทธิในการใช้งานกรณีต่างๆ

กรณีเปลี่ยนแปลงสิทธิ

ตัวอย่าง E-mail แจ้งเปลี่ยนแปลงสิทธิที่จัดส่งให้กับเจ้าหน้าที่ปฏิบัติการ

| P                                                                                                    | Reply Reply all                             | → Forward 🔠 ····        |
|----------------------------------------------------------------------------------------------------|---------------------------------------------|-------------------------|
| To: You                                                                                                  |                                             | Mon 6/23/2025 2:37 PN   |
| Cc: yatawee@thaibma.or.th; chedsada@thaibma.or.th                                                        |                                             |                         |
| 🖞 This message is in Thai                                                                                | Translate to English                        | Never translate from Th |
| รียน คุณ ผู้ปฏิบัติการ คนที่หนึ่ง                                                                        |                                             |                         |
| เริษัท สมาคมตลาดตราสารหนีไทย                                                                             |                                             |                         |
| สมาคมดลาดดราสารหนี้ไทยได้เพิ่ม /ยกเลิกสิทธิ ฐานะในเอกสารสำหรับเข้าใช้งานระบบ Mark-to-Market services for | commercial PN/BE (MSC) ของท่านเรียบร้อยแล้ว |                         |
| iานสามารถดำเนินการดามสิทธิที่ได้รับมอบหมายจากบริษัทของท่าน                                               |                                             |                         |
|                                                                                                    |                                             |                         |
| ั้งแต่วันที่ 23 มิถุนายน 2568<br>นถึงวันที่ มีการบอกกล่าวเปลี่ยนแปลงเป็นหนังสือถึงสมาคม                  |                                             |                         |
| ผ่านระบบ ชื่อผู้ใช้ (Username) : <u>manual_002</u>                                                       | @outlook.com                                |                         |
| <u>ไปที่บัญชีของฉัน</u>                                                                                  |                                             |                         |
|                                                                                                    |                                             |                         |
| . av. v av                                                                                               |                                             |                         |
| ากท่านมขอสงสย์ หรอดองการสอบถามเพมเดม กรุณาดติดอมาทางเจ้าหน้าที่สมาคมฯ                                    |                                             |                         |
| 1011 # 0 0000 W. M. D.                                                                                   |                                             |                         |
|                                                                                                    |                                             |                         |
| เอแสตงตัว เมนบถอ<br>ไทยขึ้นทะเบียนดราสารหนี้                                                             |                                             |                         |

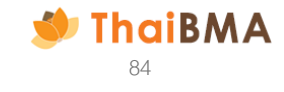

17. เมื่อเข้ามาสู่ระบบ ประเภทเอกสาร ข้อตกลงและเอกสารแนบท้าย / เอกสารแนบท้าย สถานะรายการจะเปลี่ยนเป็น "Generated user and password" ส่วนประเภทเอกสารข้อตกลงสถานะรายการจะเป็น "Received upload document"

| ำข้อตกลง MTM          |                      |                        |                |                             |            |
|-----------------------|----------------------|------------------------|----------------|-----------------------------|------------|
| + เปลี่ยนแปลงเอกสารแเ | JUILUU MTM           | 🗅 EXPORT TXT 😝 PRINT   |                |                             | ค้นหา      |
| วันที่                | 🗘 เลขที่เอกสาร       | ะ บริษัท ะ             | ประเภทเอกสาร 🗘 | สถานะเอกสาร                 | ↑ การทำงาน |
| 23-06-2025 14:34:20   | OC-MTM20250623143408 | สมาคมตลาดตราสารหนี้ไทย | เอกสารแนบท้าย  | Generated user and password |            |
| 23-06-2025 14:23:45   | OC-MTM20250623142006 | สมาคมตลาดตราสารหนี้ไทย | ข้อตกลง        | Received upload document    |            |

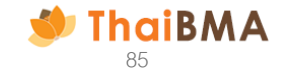

# 03 การขึ้นทะเบียนการรับให้บริการกำหนดมูลค่ายุติธรรม ระบบ Mark-to-Market Services for Commercial PN /BE (MSC)

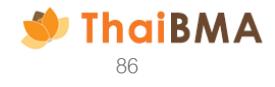

- 1. สามารถใช้งานโดยเข้าไปที่ Website ของ ThaiBMA (Link Website: https://www.thaibma.or.th)
- 2. เมื่อเข้าสู่หน้า Website แล้ว ท่านสามารถเลือกเข้าใช้งานได้จากเมนู Quick link ทางด้านซ้ายมือของ Website

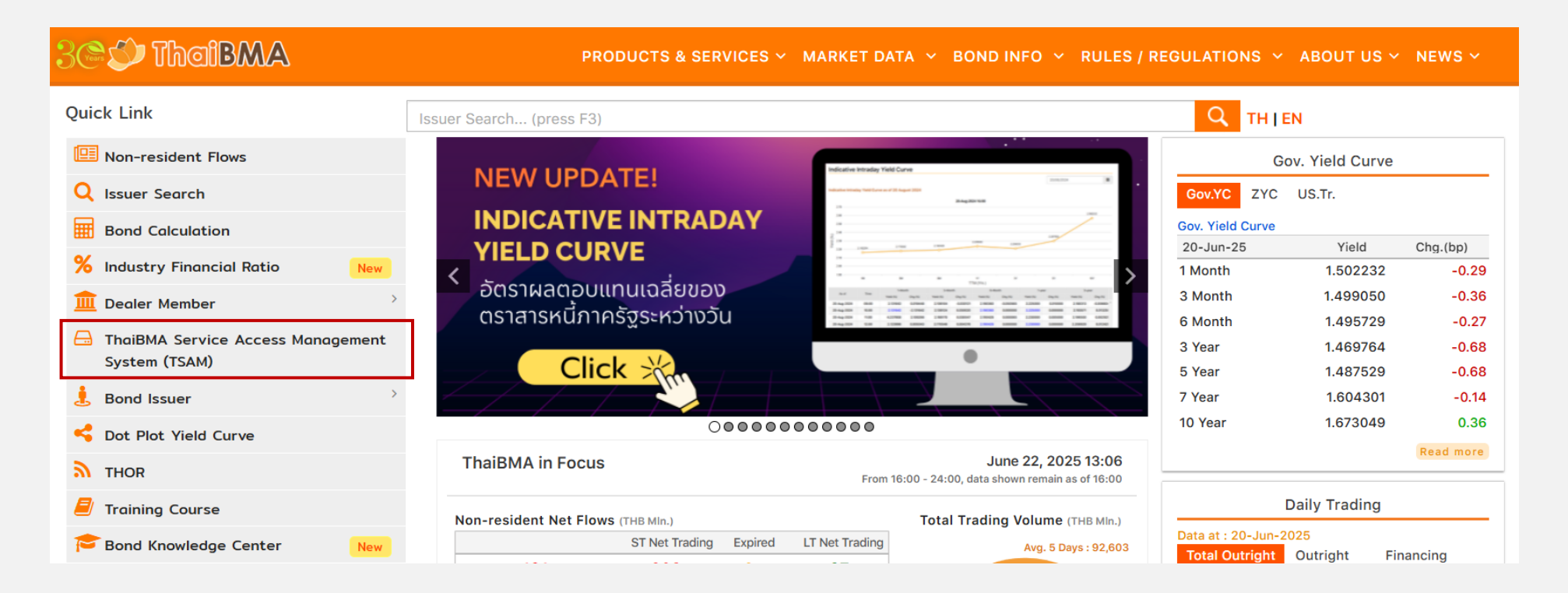

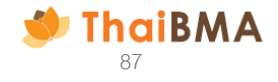

ระบบจะแสดงหน้าจอการเข้าสู่ระบบ Log in : ใช้ Username – Password ของตนเองที่ได้รับใน E-mail และทำการ Log in เข้าสู่ระบบ

|                                                        | € тн × |
|--------------------------------------------------------|--------|
| เข้าสู่ระบบ                                            |        |
| กรุณาระบุข้อมูลการเข้าสู่ระบบของท่าน                   |        |
| บัญชีผู้ใช้หรืออีเมล                                   |        |
| 🔤 กรุณาระบุบัญชีผู้ใช้หรืออีเมล                        | -      |
| รหัสผ่าน                                               |        |
| 🚔 กรุณาระบุรหัสผ่าน                                    | 12     |
|                                                        |        |
| ເພາສູຣະບບ                                              |        |
| ลืมรหัสผ่าน หรือ เปลี่ยนรหัสผ่าน <u>คลิกที่นี่</u>     |        |
| หรือ                                                   | 1      |
|                                                        |        |
| ลงทะเบียนบัญชีผู้ประสามงาน                             |        |
|                                                        |        |
| Copyright © <u>ThaiBMA Portal Single Sign-On</u> 2025. |        |
|                                                        |        |
|                                                        |        |
| Change III Internet                                    | 1      |

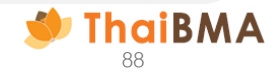

## ระบบแสดงหน้าจอการขึ้นทะเบียน ดังนี้

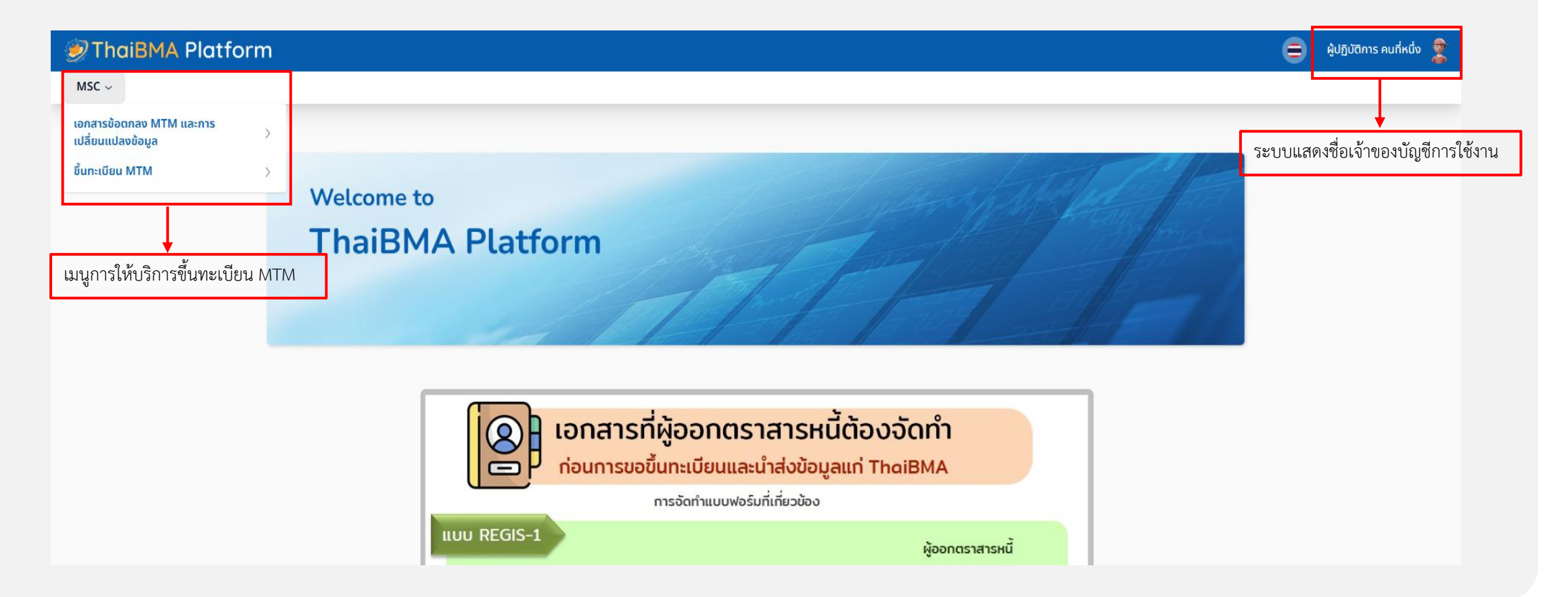

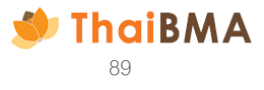

1. เลือกเมนู ขึ้นทะเบียน MTM 🛑 ขึ้นทะเบียนตราสารหนี้ใหม่

| ThaiBMA Platform                              |                                                                                                    | ⊜ | ผู้ปฏิบัติการ คนที่หนึ่ง 🧝 |
|-----------------------------------------------|----------------------------------------------------------------------------------------------------|---|----------------------------|
| MSC ~                                         |                                                                                                    |   |                            |
| เอกสารข้อตกลง MTM และการ<br>เปลี่ยนแปลงข้อมูล |                                                                                                    |   |                            |
| ขึ้นทะเบียน MTM                               | ชิ้นกะเบียนตราสารหนี้ใหม่<br>รายการชิ้นกะเบียนและประวัติ<br>ThaiBMA Platform                                                                                                    |   |                            |
|                                               | เอกสารที่ผู้ออกตราสารหนี้ต้องจัดทำ<br>ก่อนการขอขึ้นทะเบียนและนำส่งข้อมูลแก่ ThaiBMA<br>การจัดทำแบบฟอร์มที่เกี่ยวข้อง                                                                                                    |   |                            |
|                                               | หมังสือแสดงความตกลงในการนำส่งข้อมูลแก่สมาคม     จัดทำครั้งเดียว       (ผ่านระบบ IPOS และระบบของสมาคม)     จัดทำครั้งเดียว       หมังสือแต่งตั้งเจ้าหน้าที่ปฏิบัติการ     อกสารแบบกาย       (เพื่อนำส่งข้อมูลผ่านระบบ IPOS และ/หรือ ระบบของสมาคม)     จัดกำตามจำนวนบุคคล<br>ที่ประสงค์แต่งตั้ง |   |                            |

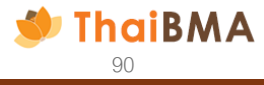

2. ระบบจะแสดงหน้าขึ้นทะเบียนตราสารหนี้ใหม่ หากระบุในฐานะ เรียบร้อยแล้วเลือก ถัดไปเพื่อดำเนินการในขั้นตอนถัดไป

|                                       | ← → C 😋 martin.tha                                                                                | ibma.or.th/test-thaibma-platform-sso/mtmreg/th/mtmreg/registration/new                                                                                                    |                                                           | ∞ ☆ ⊻ ⊗                   |
|---------------------------------------|---------------------------------------------------------------------------------------------------|----------------------------------------------------------------------------------------------------|-----------------------------------------------------------|---------------------------|
|                                       | 💓 ThaiBMA P                                                                                       | latform                                                                                                    |                                                           | 😑 ชื่อผู้ใช้ สกุลผู้ใช้ 🙎 |
|                                       | MSC ~                                                                                             | 1                                                                                                    |                                                           |                           |
|                                       |                                                                                                   | หน้าหลัก / ขึ้นทะเบียนตราสารหนี้ใหม่                                                                                                    | ระบบแสดงตามบริษัทที่ท่านทำ Agreement ในการได้รับ          |                           |
|                                       |                                                                                                   | ขึ้นทะเบียนตราสารหนี้ใหม่                                                                                                    | Username –Password Login                                  |                           |
|                                       |                                                                                                   | ชื่อบริษัทผู้ขอใช้บริการ *<br>UOB KAY HIAN SECURITIES (THAILAND) PUBLIC COMPANY LIMITED 🗸 🗸                                                                                     |                                                           |                           |
|                                       |                                                                                                   | ขอมูสบรษท                                                                                                    | ชื่อบริษัท (EN) *                                         |                           |
|                                       |                                                                                                   | บริษัทหลักทรัพย์ ยูโอบี เคย์เฮียน (ประเทศไทย) จำกัด (มหาชน)                                                                                                    | UOB KAY HIAN SECURITIES (THAILAND) PUBLIC COMPANY LIMITED |                           |
|                                       |                                                                                                   | ชื่อย่อมริษัท *                                                                                                    |                                                           |                           |
|                                       |                                                                                                   | UOBKHST                                                                                                    |                                                           |                           |
|                                       |                                                                                                   | ในฐานะ                                                                                                    |                                                           |                           |
|                                       |                                                                                                   | ) ผู้ออกตราสารหนึ่ ผู้ถือตราสารหนึ่ ผู้ที่เกี่ยวข้องกับตราสารหนี้ โปรดระบุ                                                                                                    |                                                           |                           |
|                                       |                                                                                                   | ี เ≡ กลับหน้าหลัก                                                                                                    | ลัดไป                                                     |                           |
| ระบบแสด<br>• กรถ์<br>• กรถ์<br>• กรถ์ | งฐานะตาม Agreen<br>นีขึ้นทะเบียนในฐานะ<br>นีขึ้นทะเบียนในฐานะ<br>นีขึ้นทะเบียนในฐานะ<br>'เงถัดไง! | nent ที่ท่านทำ<br>ะผู้ออกตราสารหนี้ : เลือกผู้ออกตราสารหนี้<br>ะผู้ถือตราสารหนี้ : เลือกผู้ถือตราสารหนี้<br>ะผู้ที่เกี่ยวข้องกับตราสารหนี้ : เลือกผู้ที่เกี่ยวข้องกับตราสารหนี้ |                                                           |                           |
| • กดเ                                 | ปุ่มถัดไป                                                                                         |                                                                                                    |                                                           |                           |

# ระบบจะแสดงหน้าขึ้นทะเบียนตราสารหนี้ใหม่ : ข้อมูลทั่วไปตราสารหนี้ 3.1 เลือกวันที่ขึ้นทะเบียนตราสารหนี้

| ThaiBMA Platform                                                                            |                                                                                                    |                                                                                                    | 😑 ชื่อผู้ใช้ สกุลผู้ใช้ 🤶 |
|---------------------------------------------------------------------------------------------|----------------------------------------------------------------------------------------------------|----------------------------------------------------------------------------------------------------|---------------------------|
| MSC ~                                                                                       |                                                                                                    |                                                                                                    |                           |
| ਸਹੇਸ<br>ਹੈ<br>ਹੈ<br>ਹੈ<br>ਹੈ<br>ਹੈ<br>ਹੈ<br>ਹੈ<br>ਪ<br>ਪ<br>ਪ<br>ਪ<br>ਪ<br>ਪ<br>ਪ<br>ਪ<br>ਪ | Aăn / ขึ้นกะเบียนตราสารหนี้ใหม่<br>n:เบียนตราสารหนี้<br>ที่ขึ้นกะเบียนตราสารหนี้<br>ที่ขึ้นกะเบียนตราสารหนี้<br>Registration Date) *<br>2025-06-09<br>C Oquipu V 2025 ><br>8 0 quipu V 2025 ><br>8 0 quipu V 2025 ><br>9 0 quipu V 2025 ><br>9 0 quipu V 2025 ><br>9 0 quipu V 2025 ><br>9 0 quipu V 2025 ><br>9 0 quipu V 2025 ><br>9 0 quipu V 2025 ><br>9 0 quipu V 2025 ><br>9 0 quipu V 2025 ><br>9 0 quipu V 2025 ><br>9 0 quipu V 2025 ><br>9 0 quipu V 2025 ><br>9 10 11 12 13 14 15 V<br>16 17 18 19 20 21 22<br>16 17 18 19 20 21 22<br>17 18 19 20 21 22<br>16 1 2 3 4 5 6 7<br>16 17 18 19 20 21 22<br>17 23 24 25 26 27 28 29<br>10 1 2 3 4 5 6 | ອັນດັບความน่าเชื่อกือบริษัท (Issuer Rating)<br>วิธีการเสนอขาย (Distribution Type) *<br>วิธีการเสนอขาย (Distribution Type)<br>ชื่อผู้ก้าประกัน *<br>ชื่อผู้ก้าประกัน V |                           |
| ăn<br>Iu                                                                                    | เษณะการร่ายดอกเบี้ย (Coupon Payment) *<br>ม่มิดอกเบี้ย                                                                                                    | อันดับความน่าเชื่อกือผู้ค้ำประกัน (Guarantor Rating)                                                                                                    |                           |
| une                                                                                         | ยทะเบียน (Registrar)                                                                                                    | วัตถุประสงค์การออกตราสารหนี้ (Funding Objective) *                                                                                                    |                           |
| τ                                                                                           | ไม่มีนายทะเบียน                                                                                                    | วัตถุประสงค์การออกตราสารหนี้ (Funding Objective) 🗸                                                                                                    |                           |
|                                                                                             |                                                                                                    |                                                                                                    |                           |
|                                                                                             | <- ข้อนกลับ<br>+ เพิ่มตราสารหน้ใหม่                                                                                                    |                                                                                                    |                           |

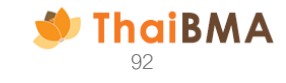

3.2 เลือกชื่อผู้ออกตราสารหนี้ที่ท่านต้องการขึ้นทะเบียน

| aiBMA Platfo | rm                                                                                                    |                                                                              | 😑 ຮົ່ວຜູ້ໃຫ້ ສກຸລ |
|--------------|----------------------------------------------------------------------------------------------------|------------------------------------------------------------------------------|-------------------|
| c ~          | หน้าหลัก / ขึ้นทะเบียนตราสารหนี้ใหม่<br>ขึ้นทะเบียนตราสารหนี้ใหม่                                                   |                                                                              |                   |
|              | ข้อมูลทั่วไปตราสารหนี้<br>วันที่ชิ้นทะเบียนตราสารหนี้ (Registration Date) *                                         |                                                                              |                   |
|              | ชื่อผู้ออกตราสารหนี้ (Issuer Name) *<br>มริษัท สี่พระยาก่อสร้าง จำกัด                                               | อันดับความน่าเชื่อถือบริษัท (Issuer Rating)                                  |                   |
|              | บริษัก สิริพัฒน์ โฟร์ จำกัด<br>บริษัก สิริวนา จำกัด                                                                 | ▲ วิธีการเสนอขาย (Distribution Type) *<br>วิธีการเสนอขาย (Distribution Type) |                   |
|              | บริษัท สีวารมณ์ เรียลเอสเตท จำกัด (มหาชน)<br>บริษัท สีลุท โฮม แป็ดไวเซอรี่ จำกัด<br>บริษัท สีลุท โฮม แฟคตอรี่ จำกัด | ชื่อผู้ค้าประกัน *<br>ชื่อผู้ค้าประกัน                                       |                   |
|              | บริษัท สีเดลด้า จำกัด (บหาชน)<br>บริษัท สี่พระยาก่อสร้าง จำกัด<br>เมวิชักอภี่เบย                                    | อันดับความน่าเชื่อถือผู้ค้ำประกัน (Guarantor Rating)                         |                   |
|              | นายทะเบียน (Registrar)                                                                                              | วัตถุประสงค์การออกตราสารหนี้ (Funding Objective) *                           |                   |
|              | ไม่มีนายกะเบียน                                                                                                    | วตถุประสงคการออกตราสารหนิ (Funding Objective) 🗸                              |                   |
|              | < ข้อนกลับ 🕂                                                                                                    | พื้นตราสารหนี้ใหม่                                                           |                   |

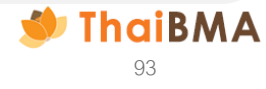

#### 3.3 เลือกชนิดตราสารหนี้ โดยเลือกจาก Drop down List ด้านล่าง

| MSC ~ |                                                   |                                                     |  |
|-------|---------------------------------------------------|-----------------------------------------------------|--|
|       | หน้าหลัก / ขึ้นกะเบียนตราสารหนี้ใหม่              |                                                     |  |
|       | ขึ้นทะเบียนตราสารหนี้ใหม่                         |                                                     |  |
|       | ข้อมูลทั่วไปตราสารหนี้                            |                                                     |  |
|       | วันที่ชึ้นทะเบียบตราสารหนี้ (Registration Date) * |                                                     |  |
|       | 2025-06-09                                        |                                                     |  |
|       | ชื่อผ้ออกตราสารหนี้ (Issuer Name) *               | จันดับความน่าเชื่อถือบริษัท (Issuer Rating)         |  |
|       | บริษัท สี่พระยาก่อสร้าง จำกัด                     |                                                     |  |
|       | อนตราสารหนี (Bona Type) ~                         | วิธีการเสนอขาย (Distribution Type) *                |  |
|       | ชนิดตราสารหนี้ (Bond Type) ─ ✓                    | วิธีการเสนอขาย (Distribution Type) 🗸                |  |
|       | ตั่วแลกเงิน                                       | ชื่อผู้ค้าประกัน *                                  |  |
|       | ตั่วสัญญาใช้เงิน                                  | ชื่อผู้ค้าประกัน                                    |  |
|       | Ande Auforean Connectioner                        |                                                     |  |
|       | ลักษณะการจ่ายดอกเบี้ย (Coupon Pavment) *          | อันดับความน่าเชื่อถือผี้กำประกัน (Guarantor Rating) |  |
|       | ไม่มีดอกเนี้ย                                     |                                                     |  |
|       | นายทะเบียม (Registrar)                            | วัดทุประสงค์การออกตราสารหนี้ (Funding Objective) *  |  |
|       | ไม่มีนายทะเบียน                                   | วัตถุประสงค์การออกตราสารหนี้ (Funding Objective) 🗸  |  |
|       |                                                   |                                                     |  |

ThaiBMA 94

- กรณีเลือก ไม่มีดอกเบี้ย ระบบจะแสดงข้อมูลนายทะเบียนเป็น ไม่มีนายทะเบียน
- กรณีเลือก อัตราดอกเบี้ยคงที่ ระบบจะแสดงข้อมูลนายทะเบียน และอัตราดอกเบี้ยคงที่

#### 3.4 เลือกวิธีการเสนอขาย

| -                                                                                                    |                                                                                                    | ९ 🛧 坐 🙁                      |
|----------------------------------------------------------------------------------------------------|----------------------------------------------------------------------------------------------------|------------------------------|
| ThaiBMA Platform                                                                                                    |                                                                                                    | 😑 ઇંગ્લ્રેરિઇ ત્રણવલ્રેરિઇ 🙎 |
| MSC ~                                                                                                    |                                                                                                    |                              |
| หน้าหลัก / ขึ้นกะเบียนตราสารหนี้ใหม่<br>ขึ้นกะเบียนตราสารหนี้<br>ขึ้มมูลทั่วไปตราสารหนี้<br>วันที่ขั้นกะเบียนตราสารหนี้<br>เริ่มสู่ออกดราสารหนี้ (Registration Date) *<br>2025-06-09<br>ชื่อผู้ออกดราสารหนี้ (Registration Date) *<br>บริษัท สี่พระยาก่อสร้าง จำกัด<br>ขนิดตราสารหนี้ (Bond Type) *<br>ขนิดตราสารหนี้ (Bond Type) *<br>ขนิดตราสารหนี้ *<br>ผู้ค้าประกันโดยสากขั้นการเงินไทย<br>ค้าประกันโดยสากขั้นการเงินไทย<br>ค้าประกันโดยสากขั้นการเงินไทย<br>ล้าประกันโดยสากขั้นการเงินไทย<br>ล้าประกันโดยสากขั้นการเงินไทย | อันดับความน่าเชื่อถือบริษัท (Issuer Rating)<br>Signstatuoorte (Distribution Type) *<br>Signstatuoorte (Distribution Type) *<br>Signstatuoorte (Distribution Type) v<br>การเสนออายต่อผู้ลงทุนสามบันหรือผู้ลงทุนรายใหญ่<br>การเสนออายต่อผู้ลงทุนธายใหญ่<br>การเสนออายต่อผู้ลงทุนธายใหญ่<br>การเสนออายต่อผู้ลงทุนธายใหญ่<br>การเสนออายต่อผู้ลงทุนธายใหญ่<br>การเสนออายต่อผู้ลงทุนธายใหญ่ |                              |
| นายกะเบียน (Registrar)<br>ไม่ยีนายกะเบียน<br>∢ ย้อนกลับ                                                                                                    | วัตถุประสงค์การออกตราสารหนี้ (Funding Objective) *<br>วัตถุประสงค์การออกตราสารหนี้ (Funding Objective) v                                                                                                    |                              |

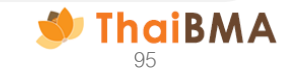

| 3.5 เลือกชื่อผ้ค้ำประ                    | ะกัน                                                |                                                           |                           |
|------------------------------------------|-----------------------------------------------------|-----------------------------------------------------------|---------------------------|
| ← → C to martin.thaibma.or.th/test-thail | ibma-platform-sso/mtmreg/th/mtmreg/registration/new |                                                           | < ☆ ± @ :                 |
| ThaiBMA Platform                         |                                                     |                                                           | 😑 ຍົ່ວຜູ້ໃຫ້ ສກຸລຜູ້ໃຫ້ 🧝 |
| MSC ~                                    |                                                     |                                                           |                           |
|                                          | หน้าหลัก / ชั้นทะเบียบตราสารหนี้ใหม่                |                                                           |                           |
|                                          | ขึ้นทะเบียนตราสารหนี้ใหม่                           |                                                           |                           |
|                                          | ข้อมูลทั่วไปตราสารหนี้                              |                                                           |                           |
|                                          | วันที่ขึ้นทะเบียนตราสารหนี้ (Registration Date) *   |                                                           |                           |
|                                          | 2025-06-09                                          |                                                           |                           |
|                                          | ชื่อผู้ออกตราสารหนี้ (Issuer Name) *                | อันดับความน่าเชื่อถือบริษัท (Issuer Rating)               |                           |
|                                          | บริษัท สี่พระยาก่อสร้าง จำกัด                       |                                                           |                           |
|                                          | ชนิดตราสารหนี้ (Bond Type) *                        | วิธีการเสนอขาย (Distribution Type) *                      |                           |
|                                          | ชนิดตราสารหนี้ (Bond Type) 🗸                        | การเสนอชายต่อผู้ลงทุนสถาบันหรือผู้ลงทุนรายใหญ่            |                           |
|                                          | ผู้ค้ำประกันตราสารหนี้ *                            | ชื่อผู้ก้าประกัน *                                        |                           |
|                                          | 🥝 ค้ำประกันโดยสถาบันการเงินไทย                      | ชื่อผู้ค้ำประกัน                                          |                           |
|                                          | ค้ำประกันโดยสถาบันการเงินต่าง                       | א א א א א א א א א א א א א א א א א א א                     |                           |
|                                          | USUIN                                               | ธนาคาร อาคารสงเคราะห์                                     |                           |
|                                          | ลักษณะการจ่ายดอกเบีย (Coupon Payment) *             | ธนาคาร เดอะรอยัลแบงท์ อ๊อฟสกอตแลนด์ เอ็น.วี. สาขากรุงเทพฯ |                           |
|                                          | ไม่มัดอกเบีย                                        | ธมาคาร เมกะ สากลพาณิชย์ จากัด (มหาชน)                     |                           |
|                                          | นายทะเบียน (Registrar)                              | ธนาคาร ไอซีบีซี (ไทย) จำกัด (มหาชน)                       |                           |
|                                          | ไม่มีนายทะเบียน                                     | ธนาคารกรุงศรีอยุธยา จำกัด (มหาชน)                         |                           |
|                                          |                                                     | ธนาคารกรุงไทย จำกัด (มหาชน)                               |                           |
|                                          | 🗸 ຄ້ານຄອ້ມ                                          | รมาคารกลกรเกย จากด (มหาชน)                                |                           |
|                                          |                                                     |                                                           |                           |

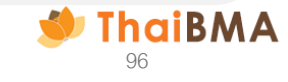

#### 3.6 เลือกวัตถุประสงค์การออกตราสารหนี้

| ← → ♂ 🛱 martin.thaibma.or.th/test-thaibma-platform-sso/mtmreg/th/mtmreg/registration/new |                                                                                                    |
|------------------------------------------------------------------------------------------|----------------------------------------------------------------------------------------------------|
| ThaiBMA Platform                                                                         | 😑 60978 anagra 🤰                                                                                                    |
| MSC ~                                                                                    |                                                                                                    |
| ข้อมูลทั่วไปตราสารหนี้<br>รับที่ขั้นทะเบียนตราสารหนี้ (Registration Date) *              | อันดับความน่าเชื่อกิอบริษัท (Issuer Rating)<br>วิธีการเสนอชาย (Distribution Type) *                                              |
| ตั๋วแลกเงิน ✓<br>ผู้ค้าประทันดราสารหนี้ *<br>⊘ ค้าประทันโดยสถาบันการเงินไทย<br>          | การเสนอชายต่อผู้สงๆนรายใหญ่ ~<br>ชื่อผู้ที่าประทัน *<br>ธมาการกรุจโทย จำกัด (มหาชน) ~                                            |
| ลักษณะการร่ายดอกเนี้ย (Coupon Payment) *<br>ไม่มีดอกเชื่ย                                | อันดับความน่าเชื่อกิอผู้ทำประกัน (Guarantor Rating)<br>AAA(tha)/Fitch (Thailand)                                                 |
| นายกะเบียน (Registrar)<br>ไม่มีนายกะเบียน                                                | วัตถุประสงค์การออกตราสารหมิ (Funding Objective) *<br> ชัตถุประสงค์การออกตราสารหนี (Funding Objective) v<br>การข่าระคืมหนี้การค้า |
| - doundu +                                                                               | eluosunsedhui dun                                                                                                    |

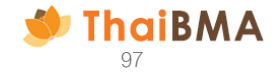

| 3.7 เลือกเพิ่มตราสารหนี้ใหม่                                                                                                    |                           |                                                                     |                                                                                                    |                        |
|----------------------------------------------------------------------------------------------------|---------------------------|---------------------------------------------------------------------|----------------------------------------------------------------------------------------------------|------------------------|
| 🦕 ย้อนกลับ                                                                                                    | + เพิ่มตราสารหนี้ใหม่     |                                                                     |                                                                                                    |                        |
| <ol> <li>ระบบจะแสดงรายการข้อมูลให้กรอก ดังนี้</li> <li>4.1 วันออกตราสารหนี้</li> <li>4.2 วันไถ่ถอนตราสารหนี้</li> <li>4.3 อัตราคิดลดเฉลี่ย</li> </ol> |                           | หากท่านต้องการลบร<br>เมื่อลบรายการเรียบร้<br>สารหนี้ใหม่เลือก เพิ่ม | ายการขึ้นทะเบียนตราสารหนี้ เลือก<br>้อยแล้วและต้องการสร้างรายการขึ้น<br>เตราสารหนี้ใหม่ (ตามข้อ 3.7) | ลบรายการ<br>ทะเบียนตรา |
| รายการที่ 1                                                                                                    |                           |                                                                     | X ลบรายการ                                                                                           |                        |
| วันออกตราสารหนี้ * วันไถ่ถอน *                                                                                                    | อายุตราสารหนี้<br>125 วัน | ประเภทตราสาร<br>ตราสารหนี้ระยะสั้น                                  | อัตราคิดลดเฉลี่ย<br>3.000000%                                                                        |                        |

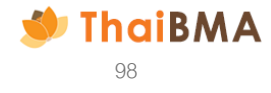

# 4.4 มูลค่าที่ตราไว้ต่อฉบับ 4.5 แนบไฟล์หน้าตั๋ว สกุลไฟล์ PDF

| 4.4 มูลค่าที่ตราไว้ต่อฉบับ                                                                                                    | 200,000.00 | บาท | ຈຳນວນວບັບ 1 ວບັບ +                                             |
|----------------------------------------------------------------------------------------------------|------------|-----|----------------------------------------------------------------|
| มูลค่าที่ตราไว้ต่อฉบับรวม                                                                                                    | 200,000.00 | บาท | ຈຳນວບລບັບຮວນ 1 ລບັບ                                            |
| <ul> <li>4.5</li> <li>แบบไฟล์สำเนาหน้าตั๋ว *</li> <li>เลือกไฟล์</li> <li>ไม่ได้เลือกไฟล์ได</li> <li>เฉพาะไฟล์ .pdf, ขนาดไฟล์ไม่เกิน 4 MB</li> </ul> |            |     | กรณีมูลค่าหน้าตั๋วไม่เท่ากัน กด + เพื่อเพิ่มมูลค่า<br>หน้าตั๋ว |
|                                                                                                    |            |     |                                                                |
| มูลค่าที่ตราไว้ต่อฉบับ                                                                                                    | 200,000.00 | บาท | ຈຳນວນລບັບ 1 ລບັບ +                                             |
| มูลค่าที่ตราไว้ต่อฉบับ                                                                                                    | 500,000.00 | บาท | ຈຳນວນວບັບ 1 ວບັບ -                                             |
| มูลค่าที่ตราไว้ต่อฉบับรวม                                                                                                    | 700,000.00 | บาท | ຈຳນວບລບັບรວນ 2 ລບັບ                                            |
| แนบไฟล์สำเนาหน้าตั๋ว *<br>เลือกไฟล์ ไม่ได้เลือกไฟล์ใด                                                                                               |            |     |                                                                |
| เฉพาะไฟล์ .pdf, ขนาดไฟล์ไม่เกิน 4 MB                                                                                                    |            |     |                                                                |

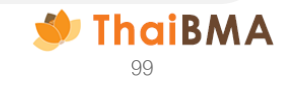

5. เลือกสร้างชื่อและสัญลักษณ์ตราสารหนี้ ระบบจะ Generate ข้อมูลดังรูปภาพด้านล่าง

| สร้าง              | งชื่อและสัญลักษณ์ตราสารหนึ่ |                              |
|--------------------|-----------------------------|------------------------------|
| สัญลักษณ์ตราส      | ารหนี้ *                    | ระดับความเสี่ยงของตราสารหนี้ |
| SPY25012A          | <b>N</b>                    | 1                            |
| ชื่อตราสารหนี้ (ไ  | ัทย) *                      |                              |
| ตั๋วแลกเงิน บ      | ริษัท สี่พระยาก่อสร้าง จำก้ | ัด มูลค่า 700,000.00 บาท ครบ |
| ชื่อตราสารหนี้ (ส่ | วังกฤษ) *                   |                              |
| Bill of Exch       | ange of SIPHYA CONS         | TRUCTION COMPANY LIM         |
| ค่าธรรมเนียมใน     | การขอรับบริการ (รวมภาษี     | <sup>ู</sup> ่มูลค่าเพิ่ม) * |
| 535.00             |                             |                              |
|                    |                             |                              |

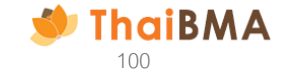

#### 6. เลือก consent รับรองความถูกต้อง

|                                                            | ผู้ขอรับบริการในฐานะทิเป็นผู้ถือตราสารหนิหรือผู้ที่เกี่ยวข้องกับตราสารหนี้ ที่ได้รับมอบหมายจากผู้ออกตราสารหนี้ ขอรับรองว่า<br>ตราสารหนี้ที่ขอรับบริการกำหนดมูลค่ายุติธรรม เป็นตราสารหนี้ที่ได้รับความยินยอมจากผู้ออกตราสารหนี้ให้ผู้ถือตราสารหนี้หรือผู้ที่มีส่วน<br>เกี่ยวข้องในตราสารหนี้นั้น นำมาขอรับบริการกำหนดมูลค่ายุติธรรม รวมทั้งยินยอมให้สมาคมยึดถือ ใช้ประโยชน์ เปิดเผย/เผยแพร่ ข้อมูล<br>ของผู้ออกตราสารหนี้ ข้อมูลตราสารหนี้และข้อมูลที่เกี่ยวกับตราสารหนี้ (รวมเรียกว่า "ใช้ข้อมูล") ซึ่งสมาคมได้รับจากแหล่งอ้างอิงได้และนำ<br>มาใช้ข้อมูลโดยสุจริต ไม่ว่าทั้งหมดหรือบางส่วนต่อบุคคลใด ๆ และไม่ว่าการใช้ข้อมูลจะเป็นไปเพื่อวัตถุประสงค์ด้านการกำกับดูแล ด้านวิชาการ<br>ด้านพาณิชย์ หรือด้านอื่นใด ซึ่งหากการใช้ข้อมูลทำให้เกิดความเสียหายต่อสมาคม ผู้ขอรับบริการตกลงยินยอมชดใช้เพื่อความเสียหายที่เกิด<br>ขึ้น |
|------------------------------------------------------------|----------------------------------------------------------------------------------------------------|
|                                                            | 🗹 ขอรับรองความถูกต้องของข้อมูลที่ขึ้นทะเบียนและจะดำเนินการรายงานข้อมูลตามที่ทางสมาคมฯ กำหนดข้างต้น                                                                                                    |
|                                                            |                                                                                                    |
| ย้อนกลับ                                                   | บันทึกร่าง บันทึกร่างและดูเอกสาร                                                                                                    |
| < <sup>อ้อนกลับ</sup><br>กท่านต้องการบ์<br>เากท่านต้องการ  | ุ <sup>บบทึกร่าง</sup> <sup>บบทึกร่างและอุเจกสาร<br/>ันทึกข้อมูลและยังไม่ดำเนินการส่งข้อมูลขึ้นทะเบียนตราสารหนี้ เลือก บันทึกร่าง เพื่อระบบบันทึกข้อมูลที่ท่าน<br/>นำส่งรายการขึ้นทะเบียนตราสารหนี้ เลือกบันทึกร่างและดูเอกสาร</sup>                                                                                                    |
| < อ้อนกลับ<br>กท่านต้องการบ้<br>เากท่านต้องการ             | <sup>ั</sup> นทึกข้อมูลและยังไม่ดำเนินการส่งข้อมูลขึ้นทะเบียนตราสารหนี้ เลือก บันทึกร่าง เพื่อระบบบันทึกข้อมูลที่ท่าน<br>นำส่งรายการขึ้นทะเบียนตราสารหนี้ เลือกบันทึกร่างและดูเอกสาร<br><sup>มาใช้ข้อมูลโดยสุจริด ไม่ว่ากังหมดหรือบางส่วนต่อนุคคลใด ๆ และไม่ว่าการใช้ข้อมูลจะเป็นไปเพื่อวัตถุประสงค์ด้านการกำกับดูแล ด้านวิชาการ<br/><sub>ชั้น</sub></sup>                                                                                                    |
| < <sup>อ้อนกลับ</sup><br>เกท่านต้องการบั<br>งากท่านต้องการ | <sup>ั</sup> นทึกข้อมูลและยังไม่ดำเนินการส่งข้อมูลขึ้นทะเบียนตราสารหนี้ เลือก บันทึกร่าง เพื่อระบบบันทึกข้อมูลที่ท่าน<br>นำส่งรายการขึ้นทะเบียนตราสารหนี้ เลือกบันทึกร่างและดูเอกสาร<br><sup>มาใช้ออมูลโดยสุจริถ ไม่ว่ากิ้งหมดหรือบางส่วนต่อนุคคลใด ๆ และไม่ว่าการใช้ข้อมูลอะเป็นไปเพื่อวัถถุประสงค์ด้านการกำกับดูแล ด้านวิชาการ<br/>ด้านพาณิชย์ หรือด้านอื่นใด ซึ่งหากการใช้ข้อมูลกำให้เกิดความเสียหายต่อสมาคม ผู้ขอรับบริการตกลงยืนยอมขดใช้เพื่อความเสียหายกี่เกิด<br/>ข้น</sup>                                                                                                    |

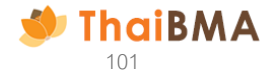

#### 7.1 กรณีเลือกบันทึกข้อมูลเป็นแบบร่าง

#### 7.1.1 ระบบจะแสดง แจ้งเตือนบันทึกข้อมูลสำเร็จ และเลือกย้อนกลับ

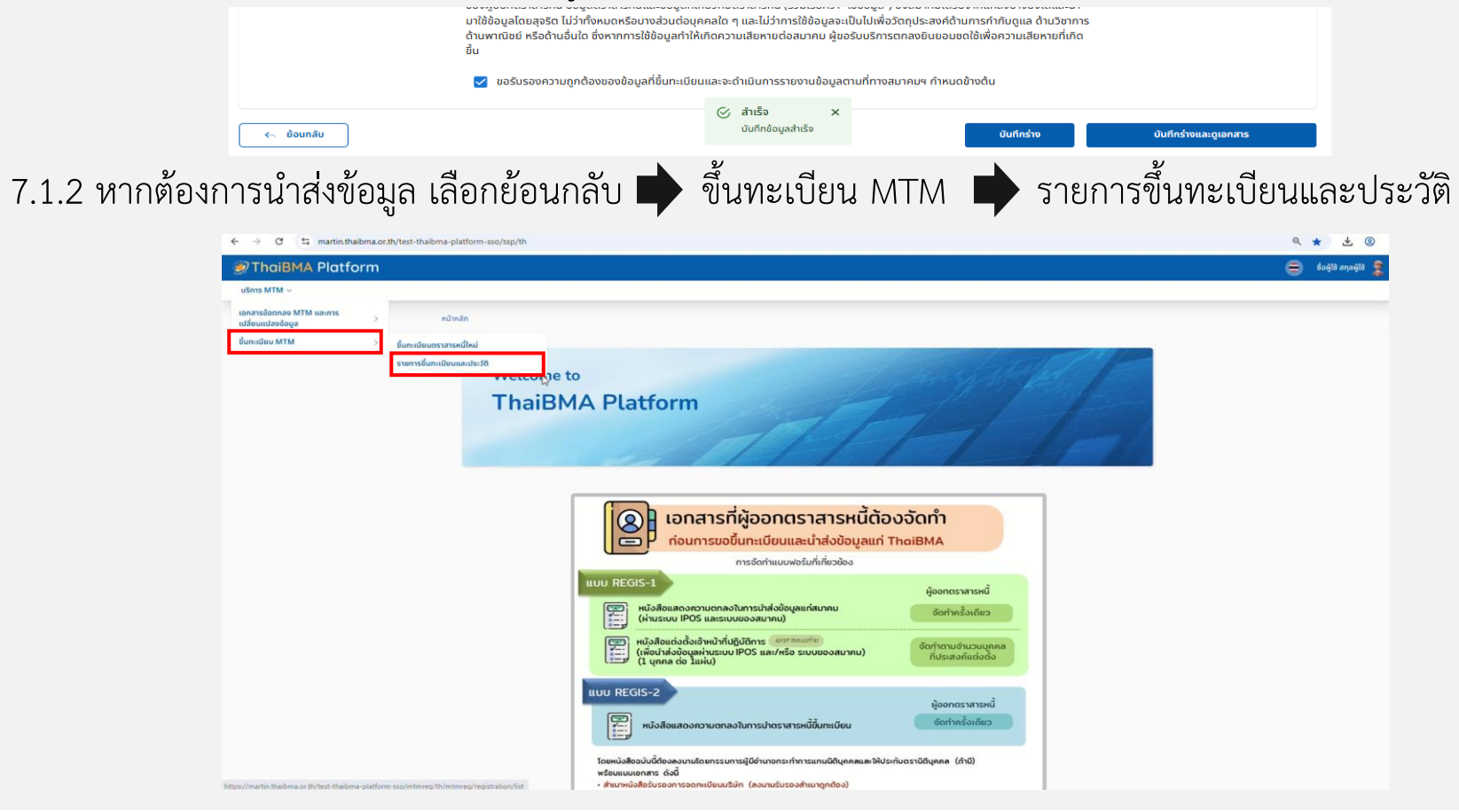

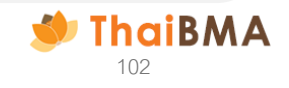

# 7.1.3 ระบบแสดงข้อมูล ดังนี้ : สถานะการขึ้นทะเบียนเป็น Draft หากต้องการนำส่ง / แก้ไขข้อมูลเลือก 🧹

| NO         NO                                                                                                    | a martin.thaibma.or | .th/test-thaibma-platform-sso/mtmreg/th/mtmreg/registration/list |                                                           |                  |                  |                   |                | @ ☆    | * @               |
|----------------------------------------------------------------------------------------------------|---------------------|------------------------------------------------------------------|-----------------------------------------------------------|------------------|------------------|-------------------|----------------|--------|-------------------|
| M V<br>Rubuch / Sumsdumiduuanubudo<br>USINS MTM<br>Sudsamagaibibusins *<br>UOB KAY HIAN SECURITIES (THAILAND) PUBLIC COMPANY LIMITED<br>Ugue:<br>@ @aenesraned @ @hiduoboohuesnared lusesey 5556<br>Sunssidouudobunicibusanted<br>@ Sudsabasumsd<br>@ Sudsabasumsd<br>@ Sudsabasumsd<br>@ Sudsabasumsd<br>@ Sudsabasumsd<br>@ Sudsabasumsd<br>@ Jusice No. anurunsfastidu<br>@ Jusice No. anurunsfastidu<br>@ Jusice No. anurunsfastidu<br>@ Jusice No. anurunsfastidu<br>@ Jusice No. anurunsfastidu<br>@ Jusice No. anurunsfastidu<br>@ Jusice No. anurunsfastidu<br>@ Jusice No. anurunsfastidu<br>@ Jusice No. anurunsfastidu<br>@ Jusice No. anurunsfastidu<br>@ Jusice No. anurunsfastidu<br>@ Jusice No. anurunsfastidu<br>@ Jusice No. anurunsfastidu                                                                                                    | BMA Platform        |                                                                  |                                                           |                  |                  |                   |                | (=) to | ผู้ใช้ สกุลผู้ใช้ |
| Abvah / Stamsdonudoutede50<br>USINS MTM<br>dousingiudidutans •<br>UUB KAY HIAN SCIURTIES (THAILAND) PUBLIC COMPANY LIMITED<br>UB KAY HIAN SCIURTIES (THAILAND) PUBLIC COMPANY LIMITED<br>Ugue<br>decensansmd diffeosianesmd litesus 5556<br>sumssbacyUdidum:Uduecsansmd<br>2 2025-06-09<br>2 2025-06-09<br>2 2025-06-09<br>2 2025-06-09<br>modesma<br>anuudum:Ubuu<br>company<br>forum<br>modesma<br>municom:sedue<br>modesma<br>municom:sedue<br>modesma<br>municom:sedue<br>modesma<br>municom:sedue<br>modesma<br>municom:sedue<br>modesma<br>municom:sedue<br>modesma<br>municom:sedue<br>modesma<br>municom:sedue<br>modesma<br>municom:sedue<br>modesma<br>municom:sedue<br>municom:sedue<br>municom:sed | ~                   |                                                                  |                                                           |                  |                  |                   |                |        |                   |
| Solid WIW                                                                                                    |                     | หน้าหลัก / รายการชั้นกะเบียนและประวัติ<br>เมรียวตะ MTMA          |                                                           |                  |                  |                   |                |        |                   |
| doublingueldubans *   UDB KAY HIAN SECURITIES (THAILAND) PUBLIC COMPANY LIMITED   lugnu:   @ dounsansad   @ dounsansad   Invoice No.   @ dounsansad   Invoice No.   @ dounsansad   Invoice No.   @ dounsansad                                                                                                    |                     |                                                                  |                                                           |                  |                  |                   |                |        |                   |
| UDB KAY HIAN SECURITIES (THAILAND) PUBLIC COMPANY LIMITED   lugue:   @ @onosaraswd   @ @onosaraswd   @ @onosaraswd   @ @onosaraswd   @ @onosaraswd   @ @onosaraswd   @ @onosaraswd   @ @onosaraswd   @ @onosaraswd   @ @onosaraswd   @ @onosaraswd   @ @onosaraswd   @ @onosaraswd   @ @onosaraswd   @ @onosaraswd   @ donosaraswd   @ donosaraswd   @ donosaraswd   Imvice No.   anyañnuolosaraswd   Invice No.   anyañnuolosaraswd   Invice No.   anyañnuolosaraswd                                                                                                    |                     | ชื่อบริษัทผู้ขอใช้บริการ *                                       | ชื่อมริษัทผู้ขอใช้มริการ *                                |                  |                  |                   |                |        |                   |
| Luguu   @aonasrassd   @dindusbaoshuussaassd Lusaasu   Sushakivastums   @ sunkakivastums   @ sunka                                                                                                    |                     | UOB KAY HIAN SECURITIES (THAILAND) PUBLIC C                      | UOB KAY HIAN SECURITIES (THAILAND) PUBLIC COMPANY LIMITED |                  |                  |                   |                |        |                   |
| #@onosranski #finfusubovniuosranski Utsoavu   sunnsübouutötövunutourosranski   2025-06-09   2025-06-09   2025-06-09   2025-06-09   2025-06-09   2025-06-09   2025-06-09   2025-06-09   2025-06-09   2025-06-09   2025-06-09   2025-06-09   1nvoice No.   annuennsahtsetsetöu   afujähneutiosranski   Invoice No.   annuennsahtsetsetöu   afujähneutiosranski   Invoice No.   annuennsahtsetsetöu   afujähneutiosranski                                                                                                    |                     | ในฐานะ                                                           |                                                           |                  |                  |                   |                |        |                   |
| sramsðəoyUtðrðun:túlaucısnanskrð<br>② sufaðsinsnams<br>② 2025-06-09<br>③ sufaðun:túlau<br>④ 2025-06-09<br>④ 2025-06-09<br>④ 2025-06-09<br>④ 2025-06-09<br>④ 2025-06-09<br>④ 2025-06-09<br>④ 10volce No.<br>▲ amu:minsðin:tíðu<br>Ďokuca<br>▲ amu:minsðin:tíðu<br>Ďokuca<br>▲ amu:minsðin:tíðu<br>▲ amu:minsðin:tíðu<br>▲ amu:minsðintsvíðu<br>▲ amu:minsðintsvíðu<br>A amu:minsðintsvíðu<br>A amu:minsðintsvíðu<br>A amu:mi                                                                     |                     | 🥥 ผู้ออกตราสารหนึ่ 🔷 ผู้ถือตราสารหนึ่ 🖉 ผู้ที่เก้                | ยวข้องกับตราสารหนี้ โปรดระบุ 5556                         |                  |                  |                   |                |        |                   |
| 2025-06-09         5 κhể μπειζίθω       ປຣε κρατο sams         2025-06-09       1 2025-06-09         2025-06-09       1 2025-06-09         1 χαι μαιρία samsků       Invoice No.         ány än μαί samsků       Invoice No.         ány än μαί samsků       Invoice No.         Átum                                                                                                    |                     | รายการช้ออนุมัติขึ้นทะเบียนตราสารหนี้<br>2 วันที่สร้างรายการ     |                                                           |                  |                  |                   |                |        |                   |
| Suhåun:tübu       Us:unnasnans       annu:dun:tübu         2025-06-09       njn.ds:tinn       nov         átyánurúasnansků       Invoice No.       annu:nsistis:töu         átyánurúasnansků       Invoice No.       morusnistis:töu         átyánurúasnansků       Invoice No.       morusnistis:töu         Áturn       Ínvoice No.       morusnistis:töu                                                                                                    |                     | 2025-06-09                                                       | 2025-06-09                                                |                  |                  |                   |                |        |                   |
| 2025-06-09       nn visinn       ν       ñoκua       ν         ăŋ âneu îasrarseů       Invoice No.       anu::nrsởts:60          ăŋ âneu îasrarseů       Invoice No.       ñoκua       ν         Aux       Aux                                                                                                    |                     | วันที่ขึ้นทะเบียน                                                | ประเภทตราสาร                                              | สถานะขึ้นทะเบียน |                  |                   |                |        |                   |
| สัญลักษณ์กราสารหนี้ Invoice No. สถานะการชำระเชิน<br>สัญลักษณ์กราสารหนี้ Invoice No. ที่จหมด        ภับหา                                                                                                    |                     | 2025-06-09                                                       | ทุกประเภท                                                 | ทั้งหมด          | ~                |                   |                |        |                   |
| สัญลักษณ์ตราสารหนึ่ Invoice No. ทิ้งหมด ~<br>สัมหา                                                                                                    |                     | สัญลักษณ์ตราสารหนึ่                                              | Invoice No.                                               | สถานะการชำระเงิน |                  |                   |                |        |                   |
| Aum                                                                                                    |                     | สัญลักษณ์ตราสารหนึ่                                              | Invoice No.                                               | ทึงหมด           | ~                |                   |                |        |                   |
|                                                                                                    |                     | ลับหา                                                            |                                                           |                  |                  |                   |                |        |                   |
|                                                                                                    |                     |                                                                  |                                                           |                  |                  |                   |                |        |                   |
|                                                                                                    |                     | สร้างรายการชำระเงิน                                              |                                                           |                  |                  | - Normal          | 1              |        |                   |
| สร้างรายการอำระเงิน                                                                                                    |                     |                                                                  |                                                           |                  |                  | คนหา              |                |        |                   |
| สร้างรายการอำระเดิน<br>คับหา                                                                                                    |                     | III COLUMNS 👳 FILTERS 🕁 EXPORT                                   |                                                           |                  |                  |                   |                |        |                   |
| ສີກອະໜາກະອຳະເຫັນ<br>AUKY<br>III COLUMNS ອຸ FILTERS ຢູ EXPORT                                                                                                    |                     | เลขที่เอกสาร                                                     | ประเภทดราสารหนี่ สถา                                      | u: Invoice No.   | สถานะการชำระเงิน | วันที่ชิ้นทะเบียน | ผู้ขอรับบริการ | şu     |                   |
| สร้างรายการสำระเดีย<br>III COLUMNS ┯ FILTERS ปู EXPORT<br>เลยท์เอกสาร ประเภทตราสารหนี่ สถานะ โกษอice No. สถานะการยำระเช่น วันที่ชั้นกะเบียน ผู้ขอรับบริการ รุ่น                                                                                                    |                     | MTM-UOBKHST-090625-001 (1)                                       | dra                                                       | ft               | () waiting       | 9 Jun 2025        | UOBKHST        | 1      |                   |

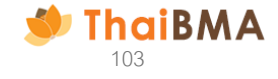

7.1.4 ระบบจะย้อนกลับมาหน้าขึ้นทะเบียนตราสารหนี้ใหม่ : ข้อมูลทั่วไปตราสารหนี้ที่ต้องการขึ้นทะเบียนตรวจความถูกต้องของรายการและ เลือกบันทึกร่างและดูเอกสาร

| Image: State of the state of the state                                                                                                    |                            |
|----------------------------------------------------------------------------------------------------|----------------------------|
| Abdownersonger + bezerzoneger + bezerzoneger<br>binbigerzonger + bezerzoneger<br>binbigerzonger + bezerzoneger<br>binbigerzonger + bezerzoneger<br>binbigerzonger + bezerzoneger<br>binbigerzonger + bezerzoneger<br>binbigerzonger + bezerzoneger<br>binbigerzonger + bezerzoneger<br>binbigerzonger + bezerzoneger<br>binbigerzonger + bezerzoneger<br>binbigerzonger + bezerzoneger<br>binbigerzonger + bezerzoneger<br>binbigerzonger + bezerzonger<br>binbigerzonger + bezerzonger<br>binbiger + bezerzonger<br>binbiger + bezerzonger<br>binbiger + |                            |
| Construction         Construction         Construction<                                                                                                    | อัตราคิดลดเฉลี่ย<br>2.0000 |
| kajanonsmod (laser kane) katonswaldskalo (loser kane)   kalon kalon kalon (loser kane)   kalon kalon kalon (loser kane)   kalon kalon (loser kane)   kalon kalon (loser kane)   kalon (loser kane) <td< td=""><td>3.0000</td></td<>                                                                                                    | 3.0000                     |

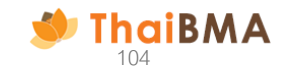

#### 7.1.5 ระบบแสดงข้อมูล Preview หนังสือแจ้งขอรับบริการกำหนดมูลค่ายุติธรรม และรายละเอียดข้อมูลการขอรับบริการ

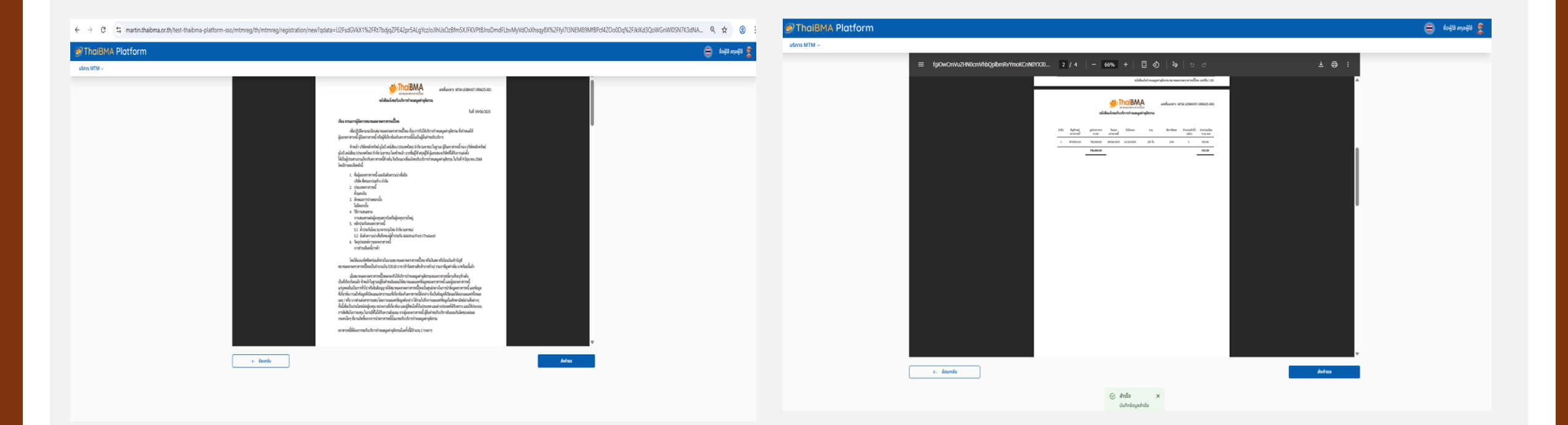

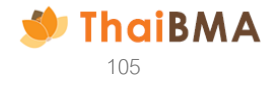

7.1.6 ระบบแสดงข้อมูล Preview สรุปข้อมูลการขอรับบริการกำหนดมูลค่ายุติธรรมหากต้องการนำส่งข้อมูล เลือกส่งคำขอ

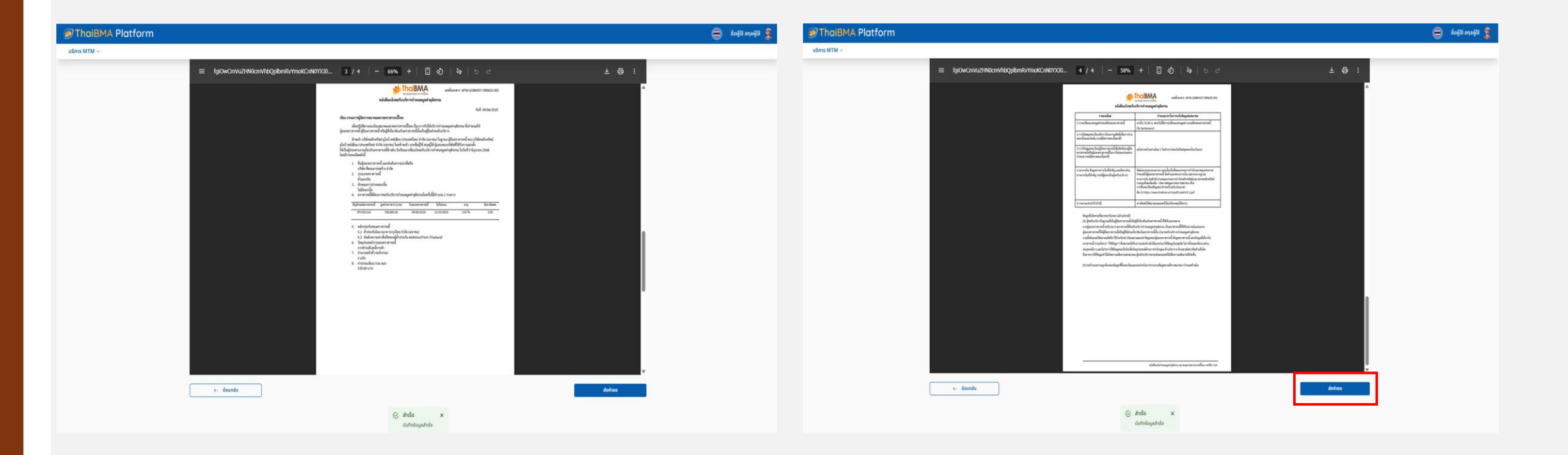

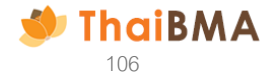

7.1.7 ระบบแสดงข้อความยืนยันส่งคำขอ 
ยืนยัน
7.1.8 ระบบแสดงข้อความข้อมูลของท่านถูกส่งให้กับ ThaiBMA เรียบร้อย 
ตกลง

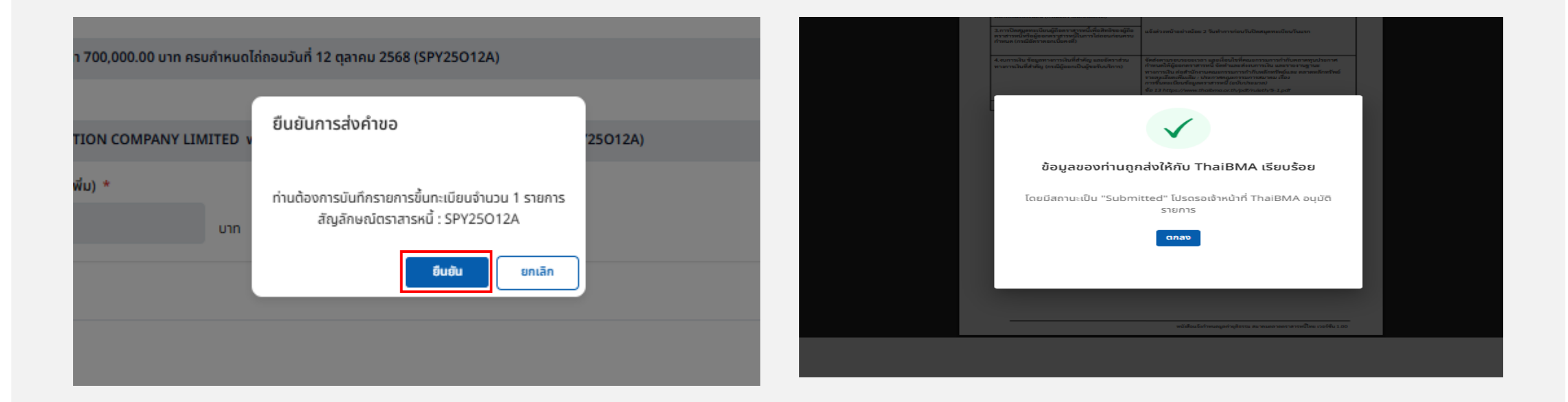

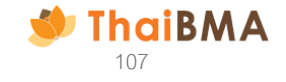

8. ระบบแสดงหน้ารายการขึ้นทะเบียนและประวัติ : สถานะการขึ้นทะเบียน เป็น Submitted หากต้องการดูรายการข้อมูลขึ้นทะเบียน เลือก 🤗 จะแสดงหน้าหลัก / รายการขึ้นทะเบียนและประวัติ

| MSC ~ |                                               |                                                |                   |                       |                                              |               | ច័រឆ្ម័រថ |
|-------|-----------------------------------------------|------------------------------------------------|-------------------|-----------------------|----------------------------------------------|---------------|-----------|
|       | หน้าหลัก / รายการขึ้นทะเบียมและประวีติ        |                                                |                   |                       |                                              |               |           |
|       | บริการ MTM                                    |                                                |                   |                       |                                              |               |           |
|       | ชื่อบริษัทผู้ขอใช้บริการ *                    |                                                |                   |                       |                                              |               |           |
|       | UOB KAY HIAN SECURITIES (THAI                 | AND) PUBLIC COMPANY LIMITED                    |                   |                       |                                              |               |           |
|       | ໃນຼອານະ                                       |                                                |                   |                       |                                              |               |           |
|       | 🦳 ผู้ออกตราสารหนี้ 🔷 ผู้ถือตราสา              | รหนี้ 🔵 ผู้ที่เกี่ยวข้องกับตราสารหนี้ ไปรดระบุ | 5556              |                       |                                              |               |           |
|       | รายการขออนุมัตขึ้ <mark>นทะเบียนตราสาร</mark> | หนึ่                                           |                   |                       |                                              |               |           |
|       | 🥑 วันที่สร้างรายการ                           |                                                |                   |                       |                                              |               |           |
|       | 2025-06-09                                    |                                                |                   |                       |                                              |               |           |
|       | วันที่ชิ้นกะเบียน                             | ประเภทตราสาร                                   | สถานะขึ้นทะเบียน  |                       |                                              |               |           |
|       | 2025-06-09                                    | 2025-06-09 ทุกประเภท                           | - ήδκυα           | ~                     |                                              |               |           |
|       | สัญลักษณ์ตราสารหนี้                           | Invoice No.                                    | ลถานะการชำระเงิน  |                       |                                              |               |           |
|       | สัญลักษณ์ตราสารหนี้                           | Invoice No.                                    | ทั้งหมด           | ~                     |                                              |               |           |
|       | ต้มหา                                         |                                                |                   |                       |                                              |               |           |
|       |                                               |                                                |                   |                       | Bun                                          | ະເບືອນໃหມ່    |           |
|       | สร้างรายการยำระดับ                            |                                                |                   |                       | ค้มหา                                        |               |           |
|       | III COLUMNS = FILTERS .+. EXPO                | RT                                             |                   |                       |                                              |               |           |
|       | Laufiona                                      | าร ประเภทดราสารหนี้                            | aniu: Invoice No. | สถานะการอ่าระเชิน วัง | มที่ขึ้นทะเบียน <mark>ผู้</mark> ขอรับบริการ | <u></u><br>‡u |           |
|       | □                                             | 90625-001 (1)                                  | submitted         | () waiting            | Jun 2025 UOBKHST                             | 1             |           |
|       |                                               |                                                |                   |                       | Page Size                                    |               |           |
|       |                                               |                                                |                   |                       |                                              |               |           |

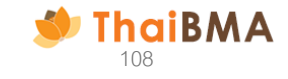
8.1 หากต้องการชำระเงิน เลือก checkbox 🗖 รายการที่ต้องการสร้าง Invoice (กรณีมีรายการมากกว่า 1 รายการ) และเลือก สร้างรายการชำระเงิน

|                   |                            |                  |           |             |                  |                   | ขึ้นทะเ        | เบียนใหม่  |
|-------------------|----------------------------|------------------|-----------|-------------|------------------|-------------------|----------------|------------|
| สร้างรายการชำระเข | δυ                         |                  |           |             |                  | ค้นหา             |                |            |
| III COLUMNS 👳     | FILTERS 🛃 EXPORT           |                  |           |             |                  |                   |                |            |
| _                 | เลขที่เอกสาร               | ประเภทตราสารหนี้ | สถานะ     | Invoice No. | สถานะการชำระเงิน | วันที่ขึ้นทะเบียน | ผู้ขอรับบริการ | şu         |
|                   | MTM-UOBKHST-090625-001 (1) |                  | submitted |             | () waiting       | 9 Jun 2025        | UOBKHST        | 1          |
| 4                 |                            |                  |           |             |                  |                   | Page Size      | ►<br>( 1 > |

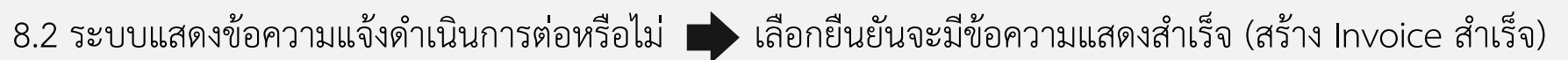

| -    | i                                                                                  |   | ร้างรายการช่<br>COLUMNS | रू Filters 🕹 Export |                  |                           |             |                  | ค้นหา             | ขึ้นทะเ        | มือบใหม่ |
|------|------------------------------------------------------------------------------------|---|-------------------------|---------------------|------------------|---------------------------|-------------|------------------|-------------------|----------------|----------|
|      | ดำเนินการต่อหรือไม่                                                                |   | 0                       | เลขที่เอกสาร        | ประเภทตราสารหนี้ | สถานะ                     | Invoice No. | สถานะการชำระเงิน | วันที่ขึ้นทะเบียน | ผู้ขอรับบริการ | șu<br>1  |
| 0-09 | ยืมยันการสร้าง Invoice จาก<br>Document No. MTM-UOBKHST-090625-001<br>ยินยัน ยกเล็ก | 4 |                         |                     |                  |                           |             | <u> </u>         | -,                | Page Size <    |          |
| ۰.   |                                                                                    |   |                         |                     |                  | 🔗 สำเร็จ<br>สร้าง Invoice | X<br>สำเร็จ |                  |                   |                |          |

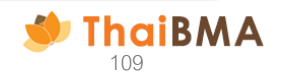

#### 8.3 สถานะการชำระเงิน

8.3.1 กรณียังไม่ทำการแนบหลักฐานการชำระเงิน : สถานะการชำระเงินเป็น waiting

|             |                              |                  |           |               |                  |                   | ขึ้นทะ         | เบียนใหม่ |
|-------------|------------------------------|------------------|-----------|---------------|------------------|-------------------|----------------|-----------|
| สร้างรายการ | เข้าระเงิน                   |                  |           |               |                  | ค้นหา             |                |           |
| III COLUMNS | TILTERS 🛃 EXPORT             |                  |           |               |                  |                   |                |           |
|             | เลขที่เอกสาร                 | ประเภทตราสารหนึ่ | สถานะ     | Invoice No.   | สถานะการชำระเงิน | วันที่ขึ้นทะเบียน | ผู้ขอรับบริการ | şu        |
|             | > MTM-UOBKHST-090625-001 (1) |                  | submitted | 0704090625003 | () waiting       | 9 Jun 2025        | UOBKHST        | 1         |
| -           |                              |                  |           |               |                  |                   | Page Size      | c 1 >     |

8.3.2 เลือกสถานะ waiting ระบบจะแสดงหน้า ใบแจ้งหนี้และแนบหลักฐานการชำระเงิน (ใบแจ้งหนี้ที่ได้จากข้อ 8.2 ) และนำหลักฐานการชำระเงิน ของท่านมาแนบโดย เลือกไฟล์ (สกุลไฟล์ PDF)

| หน้าหลัก / รายการขึ้นทะเบียนและประวัติ / ใบแจ้งหนี้ และหลักฐานการชำระเงิ | u.                                                                                                    |                                                                                                    |                                                         |      |   |
|--------------------------------------------------------------------------|----------------------------------------------------------------------------------------------------|----------------------------------------------------------------------------------------------------|---------------------------------------------------------|------|---|
| ใบแจ้งหนี้ และหลักฐานการชำระเงิน                                         |                                                                                                    |                                                                                                    |                                                         |      |   |
|                                                                          | an 194 Al                                                                                                    | 20                                                                                                    | N.4                                                     |      |   |
| $\equiv$ gCDND27CmVuZHN0cmVhbQplb 1                                      | /2   - 50% +   🕄                                                                                                    | s   2                                                                                                    | <b>%</b>   5 2                                          | 7 \$ |   |
|                                                                          |                                                                                                    |                                                                                                    | -                                                       |      | 1 |
|                                                                          | มากแต่สายการสารหนี้ไทย                                                                                                    |                                                                                                    | านที่ 1 สำหรับผู้จำรอเงิน                               |      |   |
|                                                                          | ทยที่ 548 อาหารวินซีที่เห็นแพรร์ ขึ้น 27 (พิลงสหที่ 1-4) ถนนเพลินซิต แหว อุมพินี เหพปสุมวัน ก<br>พนในเข้าสำนัญมีสารก 6984000156056 สำนักงานใหญ่<br>พงศัพร์ 02-855-9600 ต่อ 253, 254                                                                                                    | 10330 Tu                                                                                                    | นอัตร์แกะในทำกรรมเนื่อม<br>ef 1 : 07040990625003        |      |   |
|                                                                          | อ และที่อยู่ในการออกใบเสร็จรับเวิน/ใบกำลังกาษี                                                                                                    | n<br>Sudu                                                                                                    | ef 2 : 0107540000056                                    |      |   |
|                                                                          | ารหลางความราชอย อูปอับ และออขอบ (1742) เพราะไขย์ จำกาด ในดารหม่อ<br>พร้ำ สาหารที่มีการหาวารเราด์ 1 ซึ่น 3 การเป็น 120 120 (เมษรภิพิม (จะแปรมบริม<br>อังหรือ กรุณของมอกามควา ประเทศ โทย บริษัณรษณีอี่ 10330                                                                                                    | Interfront State                                                                                                    | เวินภายในวันที่ 09/06/2025                              |      |   |
|                                                                          | ทรศัพร์ การสุดสินทางสาวาร 0107548000056 สามาราชงาญ<br>กรศักร์, - โหรอาร -                                                                                                    |                                                                                                    |                                                         |      |   |
| av<br>L                                                                  | ใน รางการทำงานแม้และการจะโบบโอาอร์าแบงสูงท่ายในราย<br>พระมายสนาร สรรม 25 กระ สามารณ์ในแหล้ม 17 กอ                                                                                                    | berrereastring<br>manage                                                                                                   | สำหางมีห<br>รังของ                                      |      |   |
|                                                                          | <ol> <li>สั้นเอาเป็น เป็นให้เหลือกระบบสีเร็า ยังจัด และัง<br/>200,000,00 บาท ครบประเทศได้เสขารับที่ 12 สุขาคม<br/>2668 (ประวัติปร.24)</li> </ol>                                                                                                    | 705,000.00                                                                                                    | 500.00                                                  |      |   |
|                                                                          |                                                                                                    | ราย<br>กาพีนุณร่างพื้น 7 %                                                                                                 | 800.00<br>38.00                                         |      |   |
|                                                                          | 19                                                                                                    | estilvillerfreidu                                                                                                    | 635.00<br>(ด้ารัสสรามสิงสำนาดสำนว                       |      |   |
|                                                                          | พาพมา<br>สามาร์การสารโปล้ายสารและพระการที่ไทยไม่ไดย มีความ เรื่องหนึ่งเป็นที่สารการสารเกาะ มีรูการสา<br>สิ่งสร้างส่งสารการสารโปล้างที่จะ โรง ไม่ไม่ได้จะมีสารการสารไปเป็นได้ไปสารการสารได้<br>การการสารการสารการการที่ 1.5 การสารการสารการสารไป การสารการสารได้<br>การการสารการสารการการการการการสารไปการสารการสารไปการสารการสาร<br>การการสารการการการการการการการสารการสารการสารการสารการการการ<br>การการการการการการการการการการการการการก | ປັນມີສີບູລະອາດານມາທາງ 2<br>ເຈົ້າຫຼຽນາງ (ຄານເຫລັດສິດການ<br>ແມ່ນ<br>ໃນທັງ 500 ບາກ ສູດສຸດໃໝ່ກີ<br>ຍື້ນທັງ 1,000 ບາກ ສູດສຸດໃໝ່ | 33 พวร.<br>เครารเวลาสี กด<br>ช.5.009 บาพ<br>มกัน 10.000 |      |   |
|                                                                          |                                                                                                    |                                                                                                    |                                                         |      |   |
|                                                                          |                                                                                                    |                                                                                                    |                                                         |      |   |
| ลักฐานการชำระเงิน *                                                      |                                                                                                    |                                                                                                    |                                                         |      |   |
| <b>เลือกไฟล์</b> ไม่ได้เลือกไฟล์ใด                                       |                                                                                                    |                                                                                                    |                                                         |      |   |
| the second second second                                                 |                                                                                                    |                                                                                                    |                                                         |      |   |

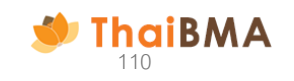

 9. กรอก E-mail ผู้ติดต่อในการรับใบเสร็จรับเงิน / ใบกำกับภาษีอิเล็กทรอนิกส์ และ เลือก แนบหลักหลักฐานการชำระเงิน สำหรับข้อมูลบริษัทระบบจะ ดึงข้อมูลหากข้อมูลไม่ถูกต้องติดต่อเจ้าหน้าที่สมาคม โทร 0-2265-6000 ต่อ 356, 354 เพื่อดำเนินแก้ไขข้อมูลให้ถูกต้องก่อนเลือกแนบหลักฐาน การชำระเงิน

| ที่อยู่ใบเสร็จรับเงิน / ใบกำกับภาษีอิเล็กทรอนิกส์   | i         |                |                       |
|-----------------------------------------------------|-----------|----------------|-----------------------|
| ข้อมูลบริษัท *                                      |           |                |                       |
| บริษัทหลักทรัพย์ ยูโอบี เคย์เฮียน (ประเทศไทย) จำกัด | (มหาชน)   |                |                       |
| เลขที่ / ที่อยู่ *                                  |           | อาคาร *        | ชั้น *                |
| เลขที่ 130-132 อาคารสินธรทาวเวอร์ 1 ชั้นที่ 2, 3    |           |                |                       |
| ซอย *                                               | ถนน *     | แขวง / ตำบล *  | เขต / อำเภอ *         |
|                                                     | วิทยุ     | กรุงเทพฯ       | ปทุมวัน               |
| จังหวัด *                                           | ประเทศ *  | รหัสไปรษณีย์ * |                       |
| กรุงเทพฯ                                            | ประเทศไทย | 10330          |                       |
| อีเมล *                                             |           |                |                       |
| jiraporn@thaibma.or.th ×                            |           |                |                       |
|                                                     |           |                |                       |
|                                                     |           |                | แนบหลักฐานการชำระเงิน |

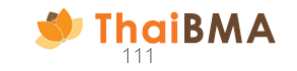

10. ระบบแสดงข้อความแจ้งเตือนว่าท่านต้องการส่งไฟล์เอกสารแนบไปยังเจ้าหน้าที่ ThaiBMA ใช่หรือไม่ : เลือก ใช่ จะมีข้อความแจ้งว่าไฟล์ เอกสารแนบของท่านถูกส่งให้กับ ThaiBMA เรียบร้อย โดยสถานะการชำระเงินจะถูกเปลี่ยนเป็น Paid ดังรูปภาพ

| i<br>ท่านต้องการส่งไฟล์เอกสารแนบไปยังเจ้าหน้าที่ ThaiBMA<br>ใช่หรือไม่ | ไฟล์เอกสารแนบของท่านถูกส่งให้กับ ThaiBMA<br>เรียบร้อย | ชื่อบริษัทผู้ขอใช้บริการ *<br>บอช หลา HIAN SECURITIES (THAILAND) PUBLIC COL<br>ในฐานะ<br>ผู้ออกตราสารคนี้ ผู้คือตราสารคนี้ ผู้ที่เกี่ยว<br>รายการขออนูมัติชั่นกะเบียนตราสารคนี้<br>จ วันที่สร้างรายการ | MPANY LIMITED 🗸                                                                                                    |                                                            |          |       |                 |  |
|------------------------------------------------------------------------|-------------------------------------------------------|----------------------------------------------------------------------------------------------------|----------------------------------------------------------------------------------------------------|------------------------------------------------------------|----------|-------|-----------------|--|
| ใบแจ้งหนี้ และหลักฐานการข่าระเงิน<br>ไป โนไข่                          | ใบแจ้งหนี้ และหลักฐานการชำระเงิน<br>ตกลง              | <ul> <li>2025-06-09</li> <li>วันที่ชั่นทะเบียน</li> <li>2025-06-11</li> <li>2025-06-11</li> <li>สัญลักษณ์ตราสารหนึ่</li> <li>สัญลักษณ์ตราสารหนึ่</li> </ul>                                            | Us:innostats<br>ntil:<br>ntil:<br>nt | สถานะขึ้นทะเบียน<br>ทั้งหมด<br>สถานะการยำระเงิน<br>ทั้งหมด | ~<br>  ~ |       |                 |  |
| 10 10330                                                               | 10330                                                 | สไทยวายการสำระสัน<br>III COLUMNS ╤ FILTERS 🕁 EXPORT                                                                                                    |                                                                                                    |                                                            |          | ค้นหา | ชื่นกะเปิดแก้เป |  |

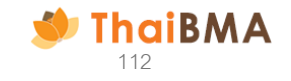

Page Size 10 ▼ < 1 >

📮 paio

11. ระบบแสดงสถานะข้อมูลการขึ้นทะเบียน Submitted และ สถานะการชำระเงิน Waiting

|               |                              |                  |           |               |                  |                   | ขึ้นทะเ        | บียนใหม่ |
|---------------|------------------------------|------------------|-----------|---------------|------------------|-------------------|----------------|----------|
| สร้างรายการช่ | ่ำระเงิน                     |                  |           |               |                  | ค้นหา             |                |          |
| COLUMNS       | ᆕ FILTERS 실 EXPORT           |                  |           |               |                  |                   |                |          |
|               | เลขที่เอกสาร                 | ประเภทตราสารหนี้ | สถานะ     | Invoice No.   | สถานะการชำระเงิน | วันที่ขึ้นทะเบียน | ผู้ขอรับบริการ | şu       |
|               | > MTM-UOBKHST-090625-001 (1) |                  | submitted | 0704090625003 | 📮 paid           | 9 Jun 2025        | UOBKHST        | 1        |
| •             |                              |                  |           |               |                  |                   |                | •        |
|               |                              |                  |           |               |                  |                   | Page Size  10  | 1 >      |

กรณีต้องการชำระเงิน สามารถทำตามขั้นตอน 8-10

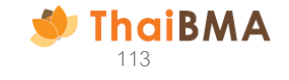

กรณีขึ้นทะเบียนตราสารหนี้ภายใต้ผู้ออกตราสารหนี้ ผู้ค้ำประกันรายเดิม ระบบแสดงข้อมูลดังนี้
 กรอกรายละเอียดข้อมูลที่ต้องการขึ้นทะเบียนรายการที่ 1

| ข้อมูลซึ่งไปตราสารหนึ่                       |                                                      |   |  |
|----------------------------------------------|------------------------------------------------------|---|--|
|                                              |                                                      |   |  |
| วันกขันทะเบยนตราสารหนั (Registration Date) * |                                                      |   |  |
| 2025-06-17                                   |                                                      |   |  |
| ชื่อผู้ออกตราสารหนี้ (Issuer Name) *         | อันดับความน่าเชื่อถือบริษัท (Issuer Rating)          |   |  |
| บริษัท สี่พระยาก่อสร้าง จำกัด                |                                                      |   |  |
| ชนิดตราสารหนี้ (Bond Type) *                 | วิธีการเสนอขาย (Distribution Type) *                 |   |  |
| ตั๋วแลกเงิน 🗸                                | การเสนอขายต่อผู้ลงทุนสถาบันหรือผู้ลงทุนรายใหญ่       | ~ |  |
| ผู้ค้ำประกันตราสารหนี้ *                     | ชื่อผู้ค้าประกัน *                                   |   |  |
| 🤜 ค้ำประกันโดยสถาบันการเงินไทย               | ธนาคาร กรุงเทพ จำกัด (มหาชน)                         |   |  |
| ค้ำประกันโดยสถาบันการเงินต่าง<br>ประเทศ      |                                                      |   |  |
| ลักษณะการจ่ายดอกเบี้ย (Coupon Payment) *     | อันดับความน่าเชื่อถือผู้ค้ำประกัน (Guarantor Rating) |   |  |
| ไม่มีดอกเบี้ย                                | -/TRIS,AA+(tha)/Fitch (Thailand)                     |   |  |
| นายทะเบียน (Registrar)                       | วัตถุประสงค์การออกตราสารหนี้ (Funding Objective) *   |   |  |
| ไม่มีนายทะเบียน                              | การชำระคืนหนี้การค้า                                 | ~ |  |
|                                              |                                                      |   |  |

| งการที่ 1                                                                 |                                                                                                    |                                                                                                    |                                                                                                    | X ALCONTR                  |
|---------------------------------------------------------------------------|----------------------------------------------------------------------------------------------------|----------------------------------------------------------------------------------------------------|----------------------------------------------------------------------------------------------------|----------------------------|
| Sussenservensed *                                                         | Sulfineu *                                                                                                    | euperanad<br>13 Su                                                                                                    | ประเภทกรามการ<br>การการหนึ่งและสื่น                                                                                                    | รัณฑ์ระสมสมัย<br>2.000000% |
| ywinfian Bde                                                              | 200,000.00                                                                                                    | um thusada                                                                                                    | 1 alv -                                                                                                    |                            |
| usanornannag<br>* chrúarumblalau<br>thq.MTM chrúarúnach                   | ×                                                                                                    | าก ขามนมมงช                                                                                                    | . 200                                                                                                    |                            |
| abahas hytrationeed<br>hytrationeed<br>SPV25630A                          | schemuskessenensed *<br>2                                                                                                    |                                                                                                    |                                                                                                    |                            |
| (Ine) *<br>ก่านการับ แล้งการังแรกที่สะเรา<br>ก่านการับ (ก่านการ์) *       | io yain 200,000.00 unn nauthaubhineut                                                                                                    | ในที่ 30 มิกุมายน 2568 (SPY25630A)                                                                                                    |                                                                                                    |                            |
| Bill of Exchange of SIPHYA CONS<br>hasser@eu/umseefeefms (soum@<br>535.00 | TRUCTION COMPANY LIMITED worth (<br>นุษศ์ารชั่น) *                                                                                                    | of THB 200,000.00 due june 30, 2025 (                                                                                                    | PY25630A)                                                                                                    |                            |
| philling                                                                  |                                                                                                    |                                                                                                    |                                                                                                    |                            |
|                                                                           |                                                                                                    |                                                                                                    |                                                                                                    |                            |
|                                                                           | <ul> <li>ผู้จะมีมายังหม่องนี้มีมีของเทา<br/>ตารางเริ่มของเป็นข่างสามมายู่เข้าปูต้องเร<br/>ทั่งเรียงในการคะเริ่ม มีรางเรียงไปทาง<br/>เหมือนของการไป ให้การแรกได้อยู่<br/>เป็นแหร่งมี เรื่องใหม่อง ซึ่งการการให้อยู่<br/>รับ</li> <li>องมันของงานทุกซ้องของไขสูงที่มีม</li> </ul> | หนึ่งสังผู้ที่กับประเทศเหลาะนี้ ที่ได้มันแน<br>แม้มาการทางนี้ที่ได้มันการมันและการผู้เอก<br>หมายแต่ หรือเป็นการเป็นและได้เราะเป็น<br>แต่สามารถเป็น (ประเทศ (ประเทศ)<br>แต่สามารถเป็นการทางสามมูลเสียงได้<br>หร้างให้การการทางสามอยู่เหตาะที่การ<br>หมายและเปลาในการทางการไขยุครายที่การ | แกะอากรู้แลกระงารหนี้ จะมีเมตอร่า<br>ระงารหน้าให้รู้โดยการหน้าสัมธุริย์ประ<br>อำเภาหน้าได้รู้โดยการหน้าส่วยให้เส้นร่า<br>ส่วยรูปและสถ้าและหน้าที่มอุด ส่วนสื่อกระ<br>และเหต่อ และและไปสี่งการหลังการที่สื่อ<br>และเหต่อไม่ |                            |
| e, doende                                                                 |                                                                                                    |                                                                                                    | üdete                                                                                                    | นิยโตโายและภูเลกเทศ        |

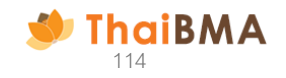

| 13. เลือกเพิ่มตราสารหนี้ใหม่ 🕂 👘 🥵 🕂 👘 ที่และเสดงรายการที่ 2 ขึ้นมา                                                                                                    | รายการที่ 2                                                                                      |
|----------------------------------------------------------------------------------------------------|--------------------------------------------------------------------------------------------------|
| ให้กรอกข้อมูลดังรูปภาพโดย กรอกข้อมูล วันออกตราสารหนี้ , วันไถ่ถอนตราสารหนี้, อ้ตราคิด                                                                                                    | รายการที่ 2                                                                                      |
| ลด , มูลค่าที่ตราไว้ต่อฉบับ แนบไฟล์หน้าตั๋วและเลือกสร้างชื่อและสัญลักษณ์ตราสารหนี้                                                                                                    | วันออกตราสารหนี่ * วัน<br>2025-06-17                                                             |
| หน้าหลัก / ขั้นทะเบียนตราสารหนี้ใหม่<br>ขึ้นทะเบียนตราสารหนี้ใหม่                                                                                                    | มูลก่าที่ตราไว้ต่องบัง<br>                                                                       |
| ข้อมูลทั่วไปตราสารหนี้<br>วันที่ชั้นทะเบียนตราลารหนี้ (Registration Date) *                                                                                                    | แบบไฟล์สำเนาหน้าซึ่ง •<br>ไม่ได้สอกได้มือ<br>เอากได้3.pdf, เมากได้มีโปกน 4 MB                    |
| ชื่อผู้ออกตราสารหนี้ (Issuer Name) * อันดับความน่าเชื่อถือบริษัท (Issuer Rating)<br>บริษัท สี่พระยาค์อสร้าอ จำกัด ~                                                                      | ลร้างชื่อและสัญลักษณ์ตราจารหนึ่<br>สัญลักษณ์ตราสารหนี่ * ระดั                                    |
| ชนิดตราสารหนี้ (Bond Type) * วิธีการเสนอขาย (Distribution Type) *<br><b>ตั๋วแลกซิน</b>                                                                                                   | ชื่อตราสารคนี้ (ไทย) *                                                                           |
| ผู้คำประกันตราสารหนี้ * ชื่อผู้คำประกัน *<br><                                                                                                    | ซื้อตราสารหนี (ยังกฤษ) *<br>คำธรรมเมียบในการขอรับบริการ (รวมภาษีมูลค่                            |
| ์ คำประกันโดยสถาบันการเงินต่างประเทศ<br>ลักษณะการจ่ายดอกเนี้ย (Coupon Payment) * อันดับความน่าเชื่อกือผู้ค้าประกัน (Guarantor Rating)<br>ไม่มีดอกเนี้ย - /TRIS,AA+(tha)/Fitch (Thailand) | บ.อง                                                                                             |
| นายทะเบียน (Registrar) วัตถุประสงค์การออกตราสารหนี้ (Funding Objective) *<br>ไม่มีนายทะเบียน การชำระคืนหนี้การค้า <                                                                      |                                                                                                  |
| c ข้อมกลับ                                                                                                    | 0<br>1<br>1<br>1<br>1<br>1<br>1<br>1<br>1<br>1<br>1<br>1<br>1<br>1<br>1<br>1<br>1<br>1<br>1<br>1 |

| การที่ 2                                                                                                    |                                                                                                    |                                                                                                    |                                                                                                    | X ausionis       |
|----------------------------------------------------------------------------------------------------|----------------------------------------------------------------------------------------------------|----------------------------------------------------------------------------------------------------|----------------------------------------------------------------------------------------------------|------------------|
| นออกตราสารหนี้ *                                                                                             | วันไก่กอน *                                                                                                    | อายุตราสารหนี้                                                                                                    | ประเภทตราสาร                                                                                                    | อัตราทิดลดเฉลี่ย |
| 2025-06-17                                                                                                   | 2025-06-17                                                                                                    |                                                                                                    |                                                                                                    | 0.000000%        |
| นูลค่าที่ดราไว้ดี                                                                                            | auūu 0.00                                                                                                    | ຍ ບາກ ອຳນວຍລບັບ                                                                                                    | 0 aŭu +                                                                                                    |                  |
| มูลค่าที่ตราไว้ต่ออบั                                                                                        | 00.0 Uczu                                                                                                    | มาก จำนวมฉนับรวม                                                                                                    | 0 aŭu                                                                                                    |                  |
| นบไฟล์สำเนาหน้าดิ่ว *                                                                                        |                                                                                                    |                                                                                                    |                                                                                                    |                  |
| เมือกไฟล์ ไม่ได้เมือกไฟล์ใด                                                                                  |                                                                                                    |                                                                                                    |                                                                                                    |                  |
| wn:ไฟล์ .pdf, ชนาดไฟล์ไปเกิน 4 MB                                                                            |                                                                                                    |                                                                                                    |                                                                                                    |                  |
|                                                                                                    | _                                                                                                    |                                                                                                    |                                                                                                    |                  |
| สร้างชื่อและสัญสักษณ์ตราสารคนี                                                                               |                                                                                                    |                                                                                                    |                                                                                                    |                  |
| ณล์อุษณ์ตราสารหมี *                                                                                          |                                                                                                    |                                                                                                    |                                                                                                    |                  |
|                                                                                                    | ระดับกวามเสี่ยงของตราสารหนี้ *                                                                                                    |                                                                                                    |                                                                                                    |                  |
|                                                                                                    | ระดับความเสี่ยงของตราสารหนี่ *                                                                                                    |                                                                                                    |                                                                                                    |                  |
| อตราสารหนี้ (โทย) *                                                                                          | ระดับความเสี่ยงของตราสารหนี่ *                                                                                                    |                                                                                                    |                                                                                                    |                  |
| อตราสารคนี้ (ไทย) *                                                                                          | ระดับความเสี่ยงของตราสารหนี่ *                                                                                                    |                                                                                                    |                                                                                                    |                  |
| งตราสารคนี้ (ไทย) *<br>อตราสารคนี้ (อังกฤษ) *                                                                | ระดับความเสียงของตราสารคนี่ *                                                                                                    |                                                                                                    |                                                                                                    |                  |
| งอราสารคนี้ (โกม) *<br>ออราสารคนี้ (อังกฤษ) *                                                                | ระดับความเสี่ยงของธราสารคนี้ *                                                                                                    |                                                                                                    |                                                                                                    |                  |
| อตราสารหนี่ (โกย) *<br>อตราสารหนี่ (อังกฤษ) *<br>าธรรมเมือนในการขอรับชริการ (รวมกาษี                         | ระดับความเรื่ององควราสารคดี *<br>บูลสำหลับ) *                                                                                                    |                                                                                                    |                                                                                                    |                  |
| ขตราสารคนี้ (ไทย) *<br>อตราสารคนี้ (อังกฤษ) *<br>าธรรมเฉียงในการขอรับบริการ (รวมภาษี<br>0.00                 | ระดับกวามเสี่ยงของกรราสารคนี้ *<br>มูลสำหลับ) *<br>บาก                                                                                                    |                                                                                                    |                                                                                                    |                  |
| งตราสารคนี้ (โกม) *<br>อตราสารคนี้ (อิงกฤษ) *<br>ารรรมเอียงในการขอรับบริการ (เวมกาชี<br>0.00                 | ระดับกวามเสียงระดงระเสรมนี้ *<br>และกับสัม) *<br>บาท                                                                                                    |                                                                                                    |                                                                                                    |                  |
| ง<br>ออราสารหนี (finu) *<br>ออราสารหนี (อังกฤษ) *<br>ารระบเมือนในการออรับบริการ (เวบเกาซี<br>0.00<br>มายเหตุ | ระดับกวามเสียงระดงระเสรมนี้ *<br>และกันพีม) *<br>บาท                                                                                                    |                                                                                                    |                                                                                                    |                  |
| ง<br>ออราสารคนี (finu) *<br>ออราสารคนี (อังกฤษ) *<br>กรรมเลือนในการขอรับบริการ (รวมกาลี<br>0.00              | ระดับกวามเสียงระดงราสารคลี่ *<br>มูลท่าเพิ่ม) *<br>บาท                                                                                                    |                                                                                                    |                                                                                                    |                  |
| ง<br>ออราสารคนี่ (กิคม) *<br>ออราสารคนี่ (อังกฤษ) *<br>เรรมเมือนในการออรับบริการ (เวนเกาลี<br>0.00           | ระดับกวามเสียงของกราสารคนี้ *<br>มูลท่างที่บ) *<br>บาท                                                                                                    |                                                                                                    |                                                                                                    |                  |
| ง<br>สตราการหนี (ภพ) *<br>สตราการหนี (อังกฤษ) *<br>กรรมเนื้องในการของวันบริการ (เวนเกาจี<br>0.00             | ระดับกวามเสียงของกราสารคนี้ *<br>มูลท่าเพิ่ม) *<br>บาท                                                                                                    |                                                                                                    |                                                                                                    |                  |
| ง<br>ลดราการหนึ (กม) *<br>ลดราการหนึ (สังกฤษ) *<br>กรรมเมืองในการเหริมบริการ (เวนการี<br>0.00                | ระดับกวามเสียงของกราสารคนี้ *<br>มูลกำเหลี่ย) *<br>บาท                                                                                                    |                                                                                                    |                                                                                                    |                  |
| ง<br>ลดราศารคนี้ (สิงกฤษ) *<br>แรรมเติดปนการเลงอิเมลิการ (เวนกาลี<br>8.00<br>มายเหตุ                         | ระดับกวามเสี่ยงของกรรงสารคดี +<br>มุลกำเหลับ) *<br>บาท                                                                                                    |                                                                                                    |                                                                                                    |                  |
| ออราสารคนี้ (โคม) *<br>ออราสารคนี้ (อิงกฤษ) *<br>เรรมแม้สนในหรองมินอีกร (รวมกาลี<br>0.00                     | ระดับกามเรียงของการหระดี *<br>แรงทัพทีม) *<br>บาก<br>บาก<br>ปาก<br>ปาก<br>ปาก<br>ปาก<br>ปาก<br>ปาก<br>ปาก<br>ปาก<br>ปาก<br>ปาก<br> | ระศักริงผู้ที่เพิ่มว่องกับธรรมกรณฑ์ ที่ได้มีเอา<br>องศภิรงให้เริ่มผู้หมือว่องกับธรรมกรณฑ์ ที่ได้มีเอา                                                                                                    | อยาศารยาหลู้ออกกระเทศเนล้ ออร์เธออยู่ก<br>อาการ หารย์ได้คักอาจา หารยดวิชภิตอิม                                                                                                    |                  |
| ออราสารคนี้ (โกม) *<br>ออราสารคนี้ (อิงกฤษ) *<br>กรรมเฉียงในกระชอใบอีการ (วามาซี<br>0.00                     | ระดับกามเรียงระดงราสารณ์ *<br>แอก่างพิม) *<br>                                                                                                    | ระส.กระชุที่ที่ของสิงงาริบรราชสาติ (1860)<br>เหมาะสารารณ์ได้มีสารางสืบและจากผู้เกิด<br>เหมาะสารารณ์สาริประชาวมาร์ตามสามาร์สาร                                                                            | ของสมายากผู้ออกสระทรงนี่ ออร์เอองว่า<br>อากระทรงสมให้ผู้สึกสา สายบริสอร์ที่ได้อย<br>แต่มีเป็า ไปประโยงนี้ เปิดเอยากังแองชี้ โอยู่                                                                                                    |                  |
| ลอราสารคร์ ((คอ) *<br>สอราสารคร์ (อังกฤษ) *<br>เรรรมเมืองในกระจะรับบริการ (รวมกาซี<br>0.00                   | ະເດັບການເຮັດຈະຈາການເຮັດ<br>                                                                                                    | ຣອດນີ້ກລົວສູ່ກຳກົຍວອ້ອຍກັບວະນາຣອດນີ້ ກໍໄດ້ຮັບຜ<br>ແມ່ ເປັນແລະກາດທີ່ໄດ້ຮັບການເປັນແອນອາກາສູດ<br>ທີ່ການແລະກາດທີ່ເຮັດເປັນການເຮັດແອນອາການ<br>ສູນກຳຄັນການເຮັດແອນແລະ ຜູ້ແອນຮັບປ<br>ແຂ່ງການເຮັດແອນການ ຜູ້ແອນຮັບປ | ออคยามจากผู้ออกตรากระณี ออร์เธออว่า<br>อาการาราชไปฟ้าโดงรากระดี ออร์เธออว่า<br>อาการาราชไปฟ้าโดงรากระดี อาการได้เป็นไป<br>ພູกว่า วิจัยภาพเป็นร้องการเหล่างใหญ่และ ป้านสามาร<br>เป็นกำร์ โดงระดี ออร์เธออาการใหญ่และ ป้านสามาร<br>โรกรถกละชื่นเยอมเขณิสีเล่าวานสามารกที่กัด |                  |

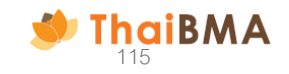

14. เมื่อกรอกรายละเอียดข้อมูลรายการที่ 2 เรียบร้อยแล้วระบบแสดงข้อมูลดังรูปภาพ เลือกบันทึกร่าง / บันทึกร่างและดูเอกสาร หากท่านต้องการบันทึก ข้อมูลและยังไม่ดำเนินการส่งข้อมูลขึ้นทะเบียนตราสารหนี้ เลือก บันทึกร่าง เพื่อระบบบันทึกข้อมูลที่ท่านกรอกไว้ หรือหากท่านต้องการนำส่งรายการขึ้น ทะเบียนตราสารหนี้ เลือกบันทึกร่างและดูเอกสาร

| อการที่ 2                                     |                                                                                                    |                                                                                                    |                                                                                                    | Ж лаятынун                |
|-----------------------------------------------|----------------------------------------------------------------------------------------------------|----------------------------------------------------------------------------------------------------|----------------------------------------------------------------------------------------------------|---------------------------|
| Susseannesd *                                 | Subineu *                                                                                                    | engennenad<br>11 du                                                                                                    | ประการการ<br>ตามาระประวงรับ                                                                                                    | 6017654012Å0<br>2.000000% |
| ywirdow Bde                                   | alu 150,000.00                                                                                                    | ง เกาย จำนวยอมัง                                                                                                    | 1 at +                                                                                                    |                           |
| มูษท่าที่ตกาไว้ต่องมั                         | 150,000.00                                                                                                    | ยาก ข่ามวนอับกวม                                                                                                    | 1 adv                                                                                                    |                           |
| * christerunkiskiuus<br>the MTM christeriaeth | <                                                                                                    |                                                                                                    |                                                                                                    |                           |
| berroiseigi achida                            | น.ดังความเพิ่มของของาศาเหนี่ *                                                                                                    |                                                                                                    |                                                                                                    |                           |
| SPY25628A<br>Jeconomod (Ine) *                | 2                                                                                                    |                                                                                                    |                                                                                                    |                           |
| ส่วนสารปัน บริษัท สีพระอาร์ตสร้าง อำรั        | o yarin 250,000.00 unn naurthauchineu                                                                                                    | เริ่มที่ 28 มีพุมายน 2568 (SPY25628A)                                                                                                    |                                                                                                    |                           |
| (และสารารณ์) (กิดกฤษ) *                       |                                                                                                    |                                                                                                    |                                                                                                    |                           |
| Dill of Exchange of SIPHYA CONS               | TRUCTION COMPANY LIMITED worth                                                                                                    | of THE 350,000.00 due june 28, 2025                                                                                                    | (SPY25628A)                                                                                                    |                           |
| frassurGeulumsseituutims (szumi)<br>525.00    | ບູລກຳເຫັນ) *<br>ບາກ                                                                                                    |                                                                                                    |                                                                                                    |                           |
| NJ THE MAY                                    |                                                                                                    |                                                                                                    |                                                                                                    |                           |
|                                               |                                                                                                    |                                                                                                    |                                                                                                    | ,                         |
|                                               | 🧧 ลู้ออรีมปรีการในฐานที่เป็นผู้ที่ออราส                                                                                                    | าษณี่หลือผู้ที่เกิมวล้อยกับสระหาษณี ที่ได้ลับบอ                                                                                                    | นหมายจากผู้ลอกสารทางนี้ ออริเภออว่า                                                                                                    |                           |
|                                               | ตะการเหล่าโดยมีเหลือหนึ่งเสียงเมืองสูงท่างสูงสาว<br>เข้าเปลี่ยงในสารการเหล่าไปใน สามารถมันเสียง<br>และปฏิอุณกรรรมสาวิตัมสัตรการเหลือแห่ง<br>สามพรรมิมมี หรือส่วนชื่อไป ซ่องการการได้มือ<br>ชื่น | มม เป็นสุขางสารหน้ที่ได้รับความมันมอมจากผู้อย<br>กำหนอมูลกำหูปัสดอม ระเท้ามีในเองมีให้สมาท<br>เมูลก็ม้านกับสารคารหนึ่ง (เวมรัยมากว่า ใช้มีอยุ<br>มนก่อยุทศสม ๆ แน่ไม่ว่าการให้ปฏิบุณีปัญญ<br>มูมกำให้เกิดการแต่ในสารหน่อสมาคม ผู้ออร์มาเรื | งกระบาทแหน่ได้ผู้ก็อกระบาทหนังใหญ่ก็มีห่วน<br>สอกัด ใช้ประโทย 1 เรื่องหมายและทั่งไดน<br>สา) ร้อมสารแม่ก็รับวาทแหล่งไทยใจได้หมา<br>พังวิธรุปและหมัดไรเวาแหล่งไทยใจได้<br>การระบะคมีและเมอาใช้พื่อกวามเสียงกะทั่งกิด |                           |
|                                               | 🥑 องร์เทศจกวามทุกต้องของไดยูงที่นั่ง                                                                                                    | สารมีของสารมีหมือสารทำสารสิตธุษศารศึก                                                                                                    | กระบาทมห กำหนดด้วยต้น                                                                                                    |                           |

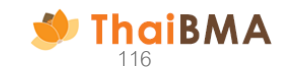

15.กรณีเลือกบันทึกร่างและดูเอกสาร

15.1 ระบบจะแสดงข้อความยืนยันการส่งคำขอ 🗼 ยืนยัน ระบบจะแสดง Preview ข้อมูลขึ้นทะเบียนตราสารหนี้และตรวจสอบความถูกต้อง

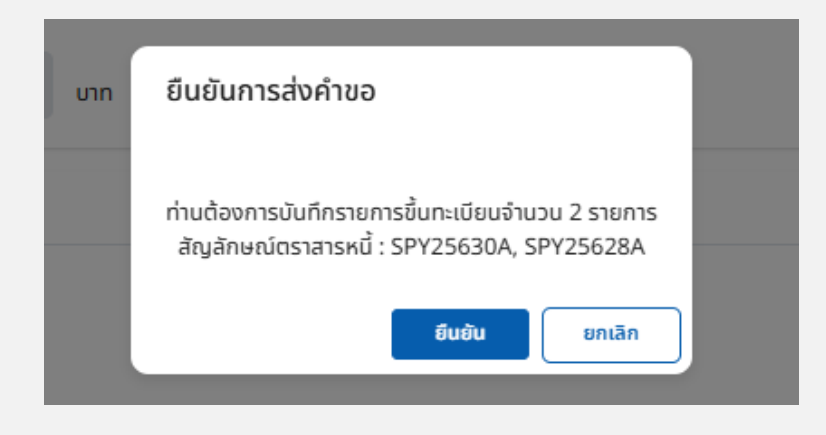

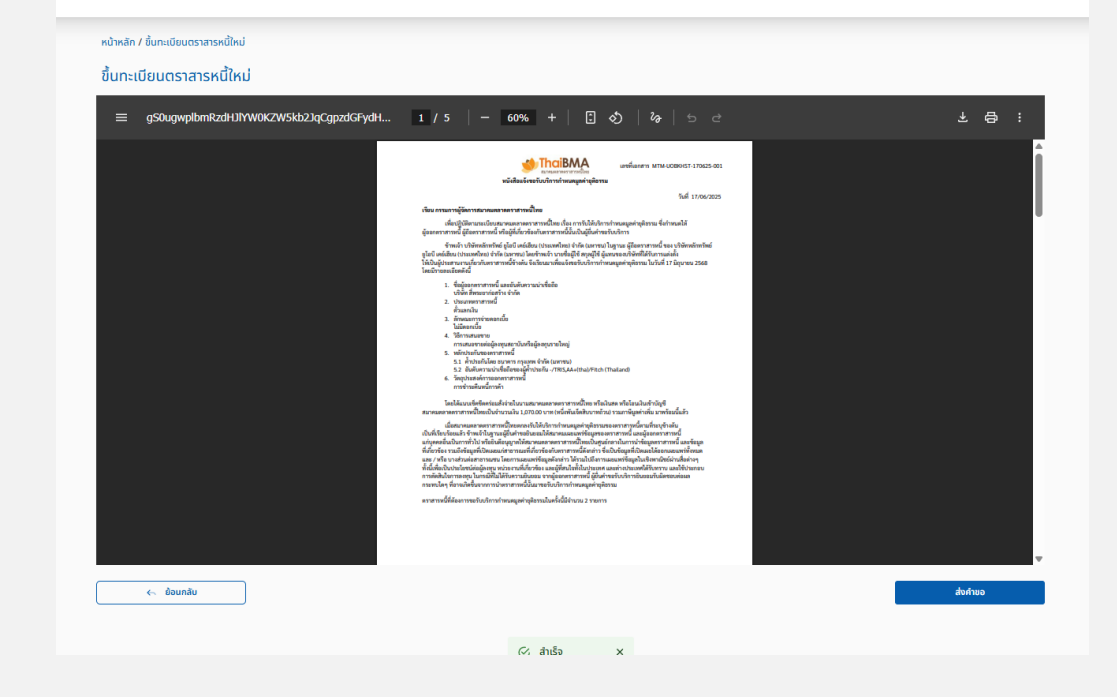

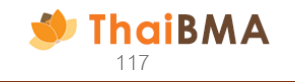

15.2 ระบบแสดงข้อมูล Preview หนังสือแจ้งขอรับบริการกำหนดมูลค่ายุติธรรม และรายละเอียดข้อมูลการขอรับบริการ โดยให้ท่านตรวจสอบ ความถูกต้องของข้อมูล

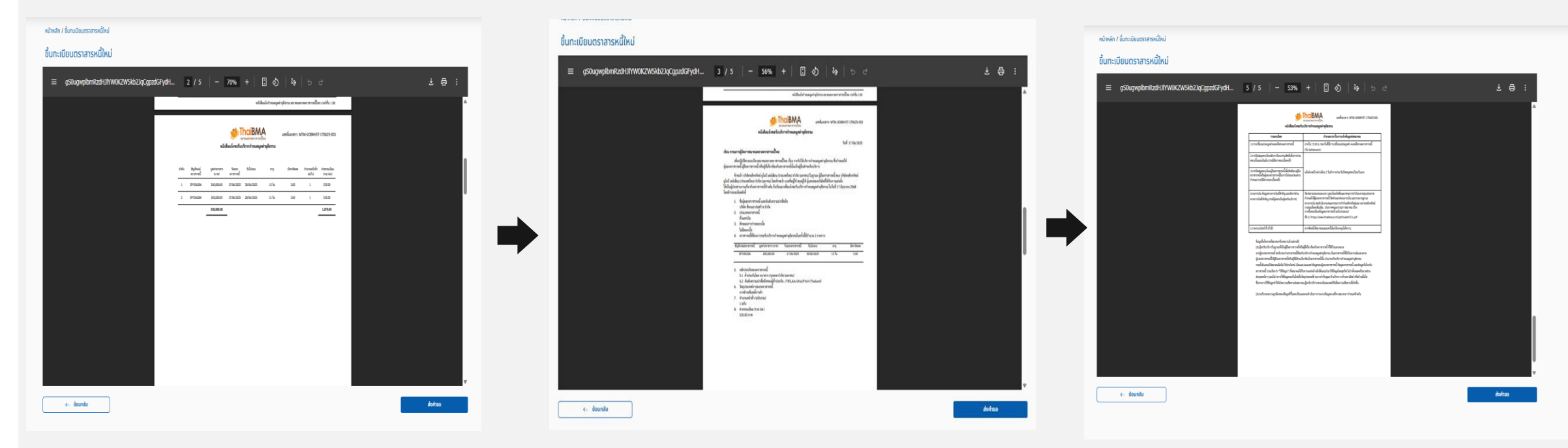

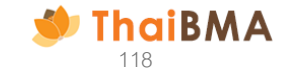

15.3 เลือกส่งคำขอ 📫 เลือกยืนยัน 📫 ระบบแสดงข้อความแจ้งเตือนข้อมูลของท่านถูกส่งให้กับ ThaiBMA เรียบร้อยแล้ว 📫 เลือกตกลง

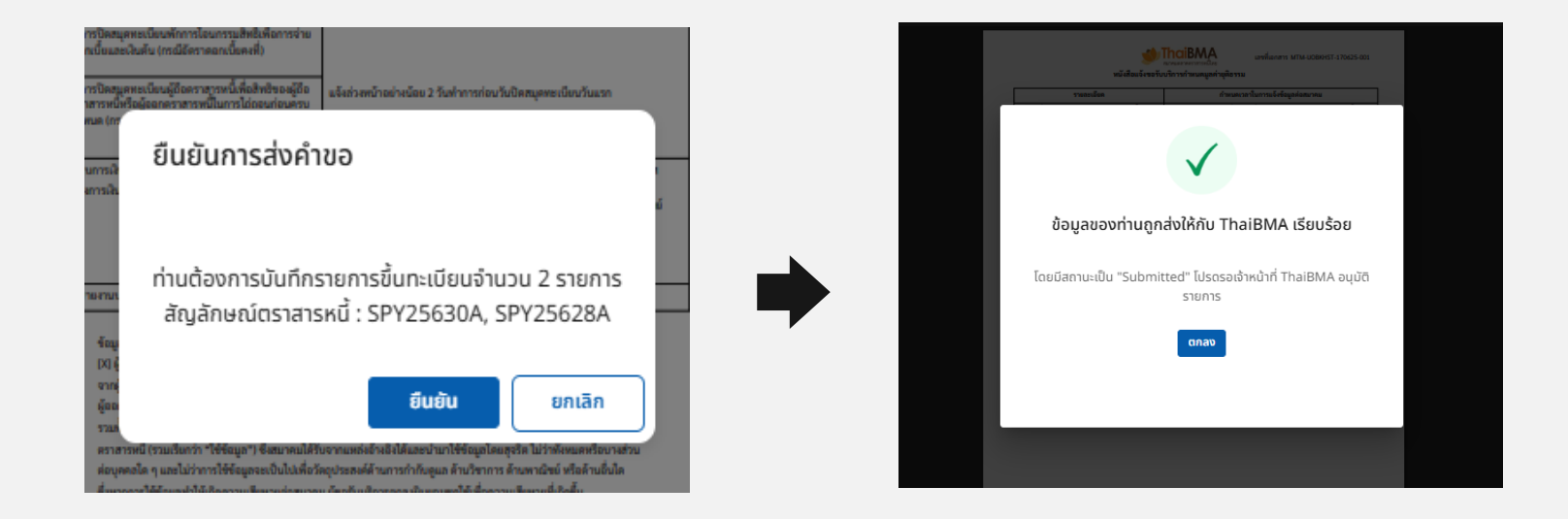

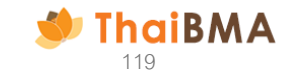

## 16. ระบบจะแสดงข้อมูลขึ้นทะเบียนและประวัติตามรูปภาพ หากต้องการชำระเงินสามารถทำตามขั้นตอน 8- 10

| รื่อบริษัทผู้ขอใช้บริการ *                             |                            |       |                  |                  |                   |                |      |
|--------------------------------------------------------|----------------------------|-------|------------------|------------------|-------------------|----------------|------|
| UOB KAY HIAN SECURITIES (THAILAND) PUBLIC COM          | PANY LIMITED               | ~     |                  |                  |                   |                |      |
| ในฐานะ                                                 |                            |       |                  |                  |                   |                |      |
| 🔿 ผู้ออกตราสารหนี้ 🔷 ผู้ถือตราสารหนี้ 🔷 ผู้ที่เกี่ยวข่ | ม้องกับตราสารหนี้ โปรดระบุ | 5556  |                  |                  |                   |                |      |
| <u>รายคายแลวมมัติขึ้นคุณมียนคราสวรหนี้</u>             |                            |       |                  |                  |                   |                |      |
| รายการของนุ่มเป็นกะเขอนแรกสารกัน                       |                            |       |                  |                  |                   |                |      |
| <ul> <li>วันที่สร้างรายการ</li> <li></li></ul>         |                            |       |                  |                  |                   |                |      |
| 2025-00-17                                             |                            |       |                  |                  |                   |                |      |
| 🔵 วันที่ขึ้นทะเบียน                                    | ประเภทตราสาร               |       | สถานะขึ้นทะเบียน |                  |                   |                |      |
| 2025-06-17                                             | ทุกประเภท                  | ×     | ทั้งหมด          | ~                |                   |                |      |
| สัญลักษณ์ตราสารหนี้                                    | Invoice No.                |       | สถานะการชำระเงิน |                  |                   |                |      |
| สัญลักษณ์ตราสารหนี้                                    | Invoice No.                |       | ทั้งหมด          | ~                |                   |                |      |
| ค้นหา                                                  |                            |       |                  |                  |                   |                |      |
|                                                        |                            |       |                  |                  |                   |                |      |
|                                                        |                            |       |                  |                  |                   | ยื้นทะเบียนใ   | aj - |
| สร้ากรายการทำระเท็บ                                    |                            |       |                  |                  |                   |                |      |
|                                                        |                            |       |                  |                  | ค้นหา             |                |      |
| III COLUMNS 👳 FILTERS 🕁 EXPORT                         |                            |       |                  |                  |                   |                |      |
| เลขที่เอกสาร                                           | ประเภทตราสารหนึ่           | สถานะ | Invoice No.      | สถานะการชำระเงิน | วันที่ขึ้นทะเบียน | ผู้ขอรับบริการ | şu   |
|                                                        |                            |       |                  |                  |                   |                |      |

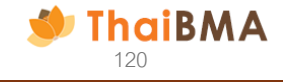

## 17. กรณีต้องการแก้ไขข้อมูลขึ้นทะเบียนโดยสถานะเป็น แบบร่าง (Draft) เลือก 🧪

| UOB KAY HIAN SECURITIES (THAILAND) PUBLIC COM                         | PANY LIMITED             | ~     |                  |                   |                   |                |         |
|-----------------------------------------------------------------------|--------------------------|-------|------------------|-------------------|-------------------|----------------|---------|
| เฐานะ                                                                 |                          |       |                  |                   |                   |                |         |
| ) ผู้ออกตราสารหนึ่ 🦳 ผู้ถือตราสารหนึ่ 🦳 ผู้ที่เที่ยวข้                | องกับตราสารหนี้ โปรดระบุ | 5556  |                  |                   |                   |                |         |
| ายการขออนุมัติขึ้นทะเบียนตราสารหนึ่                                   |                          |       |                  |                   |                   |                |         |
| วันที่สร้างรายการ                                                     |                          |       |                  |                   |                   |                |         |
| 2025-06-20                                                            |                          |       |                  |                   |                   |                |         |
| ้ วันที่ขึ้นทะเบียน                                                   | ประเภทตราสาร             |       | สถานะขึ้นทะเบียน |                   |                   |                |         |
| 2025-06-20                                                            | ทุกประเภท                | ~     | ทั้งหมด          | ~                 |                   |                |         |
| ญลักษณ์ตราสารหนึ่                                                     | Invoice No.              |       | สถานะการชำระเงิน |                   |                   |                |         |
| สัญลักษณ์ตราสารหนึ่                                                   | Invoice No.              |       | ทั้งหมด          |                   |                   |                |         |
| Aum                                                                   |                          |       |                  |                   |                   |                |         |
|                                                                       |                          |       |                  |                   |                   |                |         |
|                                                                       |                          |       |                  |                   |                   | ขึ้นกะเ        | ปอนใหม่ |
|                                                                       |                          |       |                  |                   | ค้นหา             |                |         |
| สร้างรายการชำระเงิน                                                   |                          |       |                  |                   |                   |                |         |
| aštostamsētskāu                                                       |                          |       |                  |                   |                   |                |         |
| สร้านรามการสำเสดิน<br>III COLUMNS ซู FILTERS ปู EXPORT<br>เอสก์เลกการ | ประเภทตราสารหนึ่         | สถานะ | Invoice No.      | สถานะการซ้ำระเงิน | วันที่ขึ้นทะเบียน | ผู้ขอรับบริการ | รุ่น    |

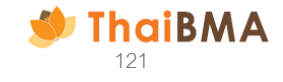

18. ระบบแสดงข้อมูลดังรูป : สามารถแก้ไขข้อมูลตามที่ท่านได้ทำการกรอกข้อมูลขึ้นทะเบียนตราสารหนี้ กรณีเปลี่ยนแปลงข้อมูลวันไถ่ถอน ท่านจะต้องทำการสร้างชื่อและสัญลักษณ์ตราสารหนี้ใหม่ทุกครั้ง

|                                                                |                                                      | วันออกตราสารหนี้ *                        | วันไถ่ถอน *                             | อายุตราสารหนึ่                        | ประเภทตราสาร       | อัตราคิดลดเฉลี่ย |
|----------------------------------------------------------------|------------------------------------------------------|-------------------------------------------|-----------------------------------------|---------------------------------------|--------------------|------------------|
| หน้าหลัก / ขึ้นทะเบียมตราสารหนี้ใหม่                           |                                                      | 2025-06-20                                | 2025-07-31                              | 41 วัน                                | ตราสารหนี้ระยะสั้น | 3.000000%        |
| ขึ้นทะเบียนตราสารหนี้ใหม่                                      |                                                      |                                           |                                         |                                       |                    |                  |
| ข้อมูลทั่วไปตราสารหนี้                                         |                                                      | มูลค่าที่ตราไว้ต่อ                        | ລບັບ 3,500,000.00                       | 0 บาท จำนวนฉบับ                       | 1 ວບັບ +           |                  |
| วันที่ชั้นทะเบียนตราสารหนี (Registration Date) *<br>2025-06-20 |                                                      | มูลค่าที่ตราไว้ต่อ                        | ລບັບ 10,000,000.00                      | 0 บาก จำนวนฉบับ                       | 1 ວບັບ -           |                  |
| ชื่อผู้ออกตราสารหนึ่ (Issuer Name) *                           | อันดับความน่าเชื่อก็อบริษัท (Issuer Rating)          | มูลค่าที่ตราไว้ต่อฉบัน                    | 13,500,000.00                           | 0 มาก จำนวนฉบับรวม                    | 2 ລບັບ             |                  |
| บริษัท สี่พระยาก่อสร้าง จำกัด                                  |                                                      |                                           |                                         |                                       |                    |                  |
| ชนิดตราสารหนี้ (Bond Type) *                                   | วิธีการเสนอชาย (Distribution Type) *                 | แบบไฟล์สำเนาหน้าตั่ว *                    | _                                       |                                       |                    |                  |
| ตั๋วแลกเงิน                                                    | การเสนอขายต่อผู้ลงทุนสถาบันหรือผู้ลงทุมรายใหญ่       | ตัวอย่างหน้าตั่ว MTM.pdf                  | :                                       |                                       |                    |                  |
| ผู้ค้ำประกันตราสารหนี้ *                                       | ชื่อผู้ค่ำประกัน *                                   |                                           |                                         |                                       |                    |                  |
| 🥏 ค้ำประกันโดยสถาบันการเงินไทย                                 | รนาคารกสิกรไทย จำกัด (มหาชน)                         | สร้างชื่อและสัญสักษณ์ตราสารหนึ่           |                                         |                                       |                    |                  |
| 🦳 ค้ำประกันโดยสถาบันการเงินต่างประเทศ                          |                                                      | สัญลักษณ์ตราสารหนี้ *                     | ระดับความเสี่ยงของตราสารหนี้ *          |                                       |                    |                  |
| ลักษณะการจ่ายดอกเบี้้ย (Coupon Payment) *                      | อันดับความน่าเชื่อถือผู้ค้ำประกัน (Guarantor Rating) | SPY25731A                                 | 2                                       |                                       |                    |                  |
| ไม่มีดอกเบี้ย                                                  | -/TRIS,AA+(tha)/Fitch (Thailand)                     | ชื่อตราสารหนี้ (ไทย) *                    |                                         |                                       |                    |                  |
| นายทะเบียน (Registrar)                                         | วัตถุประสงค์การออกตราสารหนี้ (Funding Objective) *   | ตั๋วแลกเงิน บริษัท สี่พระยาก่อสร้าง จำกัด | เ มูลค่า 13,500,000.00 บาท ครบกำหนดไถ่เ | กอนวันที่ 31 กรกฎาคม 2568 (SPY25731A) | )                  |                  |
| ไม่มีนายกะเบียน                                                | การชำระคืนหนี้การค้า 🗸                               | ชื่อตราสารหนี้ (อังกฤษ) *                 |                                         |                                       |                    |                  |
|                                                                |                                                      | Bill of Exchange of SIPHYA CONST          | RUCTION COMPANY LIMITED worth           | of THB 13,500,000.00 due July 31, 20  | 25 (SPY25731A)     |                  |
| <ul> <li>๔๛ ข้อนกลับ</li> <li>+ เพิ่นตราสารหนีใหม่</li> </ul>  |                                                      | ค่าธรรมเนียมในการขอรับบริการ (รวมภาษีมุ   | ุวลคำเพิ่ม) *                           |                                       |                    |                  |
|                                                                |                                                      | 535.00                                    | บาท                                     |                                       |                    |                  |
|                                                                |                                                      | หมายเหตุ                                  |                                         |                                       |                    |                  |

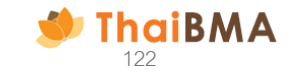

18. ระบบแสดงข้อมูลดังรูป
 18.1 กรณีเลือกบันทึกร่าง ระบบจะแสงดข้อมูลตามขั้นตอน 7.1
 18.2 กรณีเลือกบันทึกร่างและดูเอกสาร ระบบจะแสดงข้อมูลตามขั้นตอน 7.1.2-7.1.8

| หมายเหตุ |                                                                                                    |
|----------|----------------------------------------------------------------------------------------------------|
|          |                                                                                                    |
|          |                                                                                                    |
|          | 4                                                                                                    |
|          |                                                                                                    |
|          | 🗹 ผู้ขอรับแร็การในสมเซที่มันผู้คือตราสารหนี้หรือผู้ที่เกี่ยวข้องกับตราสารหนี้ ที่ได้รับบอนหมายอากผู้ออกตราสารหนี้ ขอรับรองว่า                                                                                                    |
|          |                                                                                                    |
|          | เกี่ยวของในตราสารหนึ่นั้น นำมาขอรับบริการทำหนดมูลค่ายุติธรรม รวมทั้งยื่มขอมให้สมาคมชัดถือ ใช้ประโชชน์ เปิดเผย/เผยแพร่ ข้อมูล<br>ของผู้ออกตราสารหนี้ ข้อมูลตราสารหนี้และข้อมูลที่เกี่ยวกับตราสารหนี้ (รวมเรียกว่า "ใช้ข้อมูล") ซึ่งสมาคมได้รับจากแหล่งอ้างอิงได้และนำ          |
|          | มาใช้ข้อมูลโดยสุจรัด ไม่ว่าทั้งหมดหรือบางส่วนต่อบุคคลได ๆ และไม่ว่าการใช้ย้อมูลจะเป็นไม่เพื่อวัตถุประสงค์ด้านการกำกับดูแล ด้านวิชาการ<br>ด้านพาณิชย์ หรือด้านอื่นได ซึ่งหากการใช้ข้อมูลทำให้เกิดความเสียหายต่อสนาคม ผู้ขอรับบริการตกลงยินยอมชดใช้เพื่อความเสียหายที่เกิด<br>* |
|          | ชื่น                                                                                                    |
|          | 🗹 ขอรับรองความถูกต้องของข้อมูลที่ขึ้นทะเบียนและจะดำเนินการรายงานข้อมูลตามที่ทางสมาคมฯ กำหนดข้างต้น                                                                                                    |
| ( Anusiu | Auffeden - Auffedenus-suse me                                                                                                    |
| < sounau | UUNASTO UUNASTOLIA:QIANATS                                                                                                    |

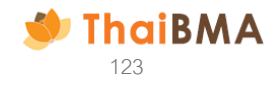

- 19. ThaiBMA ดำเนินการตรวจสอบข้อมูลการขึ้นทะเบียน
  - 19.1 ข้อมูลถูกต้องหลังจากเจ้าหน้าที่สมาคมดำเนินการอนุมัติข้อมูลขึ้นทะเบียน โดย
  - สถานะขึ้นทะเบียนจาก Submitted จะถูกเปลี่ยนเป็น Waitforsynced และเมื่อ sync ข้อมูลเรียบร้อยจะเปลี่ยนสถานะเป็น Synced
  - สถานะการชำระเงินจาก Paid จะถูกเปลี่ยนเป็น Checked

| ข้อบริษัทผู้ขอใช้บริการ *   |                                 |                      |       |                  |                  |                   |                |          |
|-----------------------------|---------------------------------|----------------------|-------|------------------|------------------|-------------------|----------------|----------|
| UOB KAY HIAN SECURITIES (   | THAILAND) PUBLIC COMPAN         | Y LIMITED            | ~     |                  |                  |                   |                |          |
| ในฐานะ                      |                                 |                      |       |                  |                  |                   |                |          |
| 🦳 ผู้ออกตราสารหนึ่ 📄 ผู้ถือ | ตราสารหนึ่ 🦳 ผู้ที่เกี่ยวข้องกั | บตราสารหนี้ โปรดระบุ | 5556  |                  |                  |                   |                |          |
| รายการขออนมัติขึ้นทะเบียนต  | ราสารหนึ่                       |                      |       |                  |                  |                   |                |          |
| 🖉 วันที่สร้างรายการ         |                                 |                      |       |                  |                  |                   |                |          |
| 2025-06-09                  |                                 |                      |       |                  |                  |                   |                |          |
| ้ วันที่ขึ้นทะเบียน         |                                 | ประเภทตราสาร         | i     | สถานะขึ้นทะเบียน |                  |                   |                |          |
| 2025-06-09                  | 2025-06-21                      | ຖຸກປຣະເภท            | ~     | ทั้งหมด          | ~                |                   |                |          |
| สัญลักษณ์ตราสารหนึ่         |                                 | Invoice No.          |       | สถานะการชำระเงิน |                  |                   |                |          |
| สัญลักษณ์ตราสารหนึ่         |                                 | Invoice No.          |       | ทั้งหมด          |                  |                   |                |          |
| ค้มหา                       |                                 |                      |       |                  |                  |                   |                |          |
|                             |                                 |                      |       |                  |                  |                   |                |          |
|                             |                                 |                      |       |                  |                  |                   | ขึ้นทะ         | ปียนใหม่ |
| สร้างรายการชำระเงิน         |                                 |                      |       |                  |                  | ค้นหา             |                |          |
| III COLUMNS 👳 FILTERS 🕁     | EXPORT                          |                      |       |                  |                  |                   |                |          |
| Lat                         | ที่เอกสาร                       | ประเภทตราสารหนึ่     | สถานะ | Invoice No.      | สถานะการชำระเงิน | วันที่ชั้นทะเบียน | ผู่ขอรับบริการ | şu       |
|                             |                                 |                      |       |                  |                  |                   |                |          |

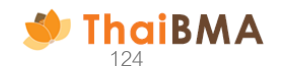

#### 19. ThaiBMA ดำเนินการตรวจสอบข้อมูลการขึ้นทะเบียน 19.2 ข้อมูลไม่ถูกต้องหลังจากเจ้าหน้าที่สมาคมดำเนินการปฏิเสธข้อมูลขึ้นทะเบียน โดยท่านจะได้รับ E-mail ขอแจ้งแก้ไขข้อมูลดังรูป

| From                                                                                                    | ☆ ⊖ 0:14 u.<br>~<br>(☆   �� ☆ |
|----------------------------------------------------------------------------------------------------|-------------------------------|
| เรียน บริษัทหลักทรัพย์ ยูโอบี เดย์เอียน (ประเทศไทย) จำกัด (มหาชน)<br>ทาง ThaiBMA ขอแจ้งแก้ไขข้อมูล รายการขึ้นทะเบียน MTM ของท่าน ตามรายการดังนี้<br>เลขที่เอกสาร MTM-UOBKHST-210625-001<br>1. SPY25830A ตั้วแลกเงิน บริษัท สี่พระยาก่อสร้าง จำกัด มูลค่า 50,000.00 บาท ครบกำหนดไถ่ถอนวันที่ 30 สิงหาคม 2568 (SPY25830A)<br>เหตุผล : มูลค่าหน้าตั้วไปตรงกับที่แนบ<br>ท่านสามารถเข้าดูรายละเอียดเพิ่มเดิมได้ คลิก <u>ไปที่ระบบ</u><br>หรือสามารถติดต่อสอบถามได้ที่เบอร์ 02-655-6000 ต่อ 356,354 หรือ E-mail : register@thaibma.or.th<br>หากท่านมีข้อสงสัย หรือต้องการสอบถามเพิ่มเติม กรุณาติดต่อมาทางเจ้าหน้าที่สมาคมฯ |                               |
| ขอแสดงความบับถือ<br>ฝ่ายขึ้นทะเบียนตราสารหนี้<br>สมาคมตลาดตราสารหนี้ไทย<br>เลขที่ 548 อาคารวันขิตีเซ็นเตอร์ ขึ้น 27 ห้องเลขที่ 1-4<br>ถนนเพลินจิต แขวงลุมพินี เขตปทุมวัน กรุงเทพฯ 10330<br>โทร. 0-2655-6000 ต่อ 355,356,354<br>E-mail: register@thaibma.or.th                                                                                                    |                               |

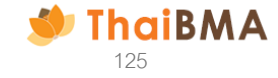

20. ระบบแสดงหน้า Login ทำการเข้าสู่ระบบเพื่อทำการแก้ไขข้อมูล : เลือก รายการขึ้นทะเบียนและประวัติ

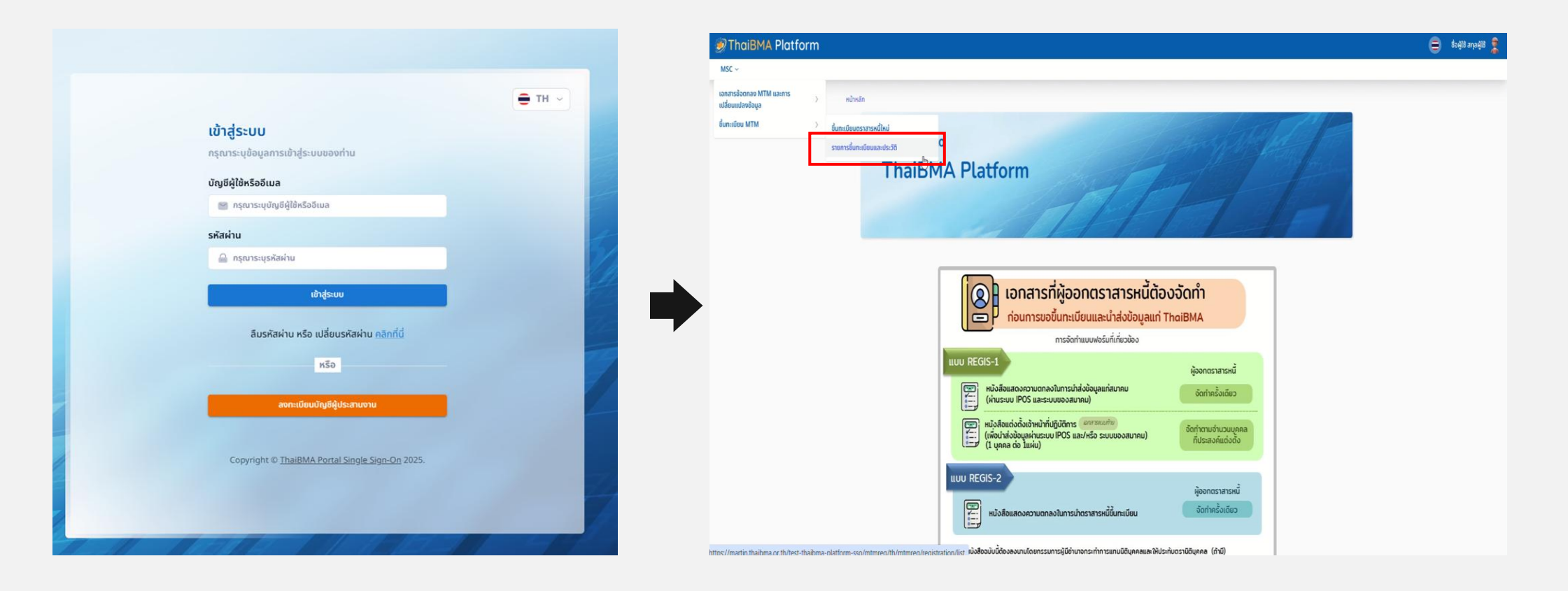

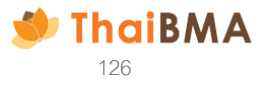

## 20. ระบบจะแสดงสถานะการขึ้นทะเบียน Rejected เลือก 💉 ระบบจะแสดงข้อมูลดังรูป

| หน้าหลัก / รายการอื่นกาเมือบและประวัติ<br>บริการ MTM<br>ขึ้งประจำตู้ขอใช้บริการ *<br>บอย Kay HIAN SECURITIES (THAILAND) PUBLIC COMPAN<br>ในฐานะ<br>ผู้ออกตราสารกตี ผู้กิจตราสารกตี ผู้ที่เกี่ยวข้องก | าY LIMITED 🛛 🗸 🗸                                               |                                                                  |                                                        |                                                                      | หน้าหลัก / ขึ้น<br>ขึ้นทะเบียม<br>ข้อมูลทั่วไ<br>วันที่ขึ้นทะเบี<br>2025               | เทะเบียนตราสารหนี้ใหม่<br>นตราสารหนี้ใหม่<br>ปตราสารหนี้<br>มียนตราสารหนี้ (Registration Date) *<br>5-06-21 |                      |                                                                                                    |          |
|----------------------------------------------------------------------------------------------------|----------------------------------------------------------------|------------------------------------------------------------------|--------------------------------------------------------|----------------------------------------------------------------------|----------------------------------------------------------------------------------------|----------------------------------------------------------------------------------------------------|----------------------|----------------------------------------------------------------------------------------------------|----------|
| รายการขออนุมัตชั้นกาะเบียนตราสารหนึ่                                                                                                    | ds:unnosians a<br>nnds:unn   ↓<br>Invoice No. a<br>Invoice No. | สถามะชิ้นกะเบียน<br>ทั้งหมด 🔍<br>สถานะการสำระเงิน<br>ทั้งหมด 🗌 🗸 |                                                        |                                                                      | ชื่อผู้ออกตร<br>บริษัท สี่พะ<br>ชนิดตราสาร<br>ตั๋วแลกเงิน<br>ผู้ค่ำประกันด<br>2 ค่ำประ | าสารหนี้ (Issuer Name) *<br>ระยาก่อสร้าง จำกัด<br>รหนี้ (Bond Type) *<br>น                                  |                      | อันดับความน่าเชื่อก็อบริษัท (Issuer Rating)<br>วิธีการเสนอขาย (Distribution Type) *<br>การเสนอขายต่อผู้ลงทุนสถาบันหรือผู้ลงทุนรายใหญ่<br>ชื่อผู้ค้าประกัน *<br>ธนาคารกรุงไทย จำกัด (มหายน) | ∨<br>  √ |
| ehonumschsieße<br>III COLUMNS = FILTES _ DOPORT<br>I aarfanans<br>> MTM-UOBKHST-210625-001 (1)                                                                                                    | ประเภทตราสารหน่ สถานะ<br>rejected                              | Invoice No. amuunts<br>0704210625001 🙀 p                         | ค้นหา<br>อำระเชิน วันที่ขั้นกะเขียน<br>ald 21 Jun 2025 | funstioulnd<br>¢ostuutms \$u<br>UOBKHST 1<br>Page Size<br>10 ▼ < 1 > | คาบระเ<br>ลักษณะการเ<br>ไม่มีดอกเข้<br>นายกะเบียน<br>ไม่มีนายก                         | กนเดยลถาบบการเงนตางประเทศ<br>จำยดอกเปี้ย (Coupon Payment) *<br>มื้ย<br>เ (Registrar)<br>าะเบียน<br>อนกลับ   | + เพียงราสารหนี้ไหน่ | อันดับความน่าเชื่อถือผู้ค้ำประกัน (Guarantor Rating)<br>AAA(tha)/Fitch (Thailand)<br>วัตถุประสงค์การออกตราสารหนี้ (Funding Objective) *<br>การข่าระคืนหนี้การค้า                           | ~        |

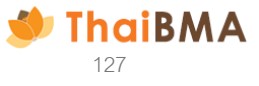

20. ระบบจะแสดงสถานะการขึ้นทะเบียน Rejected เลือก 💉 ระบบจะแสดงข้อมูลดังรูป เพื่อให้ท่านแก้ไขข้อมูล และตรวจสอบความถูกต้อง หาก ข้อมูลถูกต้องให้เลือกบันทึกร่าง / บันทึกร่างเอกสาร ทำตามขั้นตอน 7.1.5-7.1.8

| หน้าหลัก / รายการขึ้นทะเมืองและประวัติ                                                                                                    | หน้าหลัก / ขึ้นทะเบียนตราสารหนี้ใหม่                                                          |
|----------------------------------------------------------------------------------------------------|-----------------------------------------------------------------------------------------------|
| USATS MTM                                                                                                    | ขึ้นทะเบียนตราสารหนี้ใหม่                                                                     |
| ชื่อบริษัทผู้นอใช้บริการ *                                                                                                    |                                                                                               |
| UOB KAY HIAN SECURITES (THAILAND) PUBLIC COMPANY LIMITED                                                                                                    | ข้อมูลทั่วไปตราสารหนี                                                                         |
| เมฐานะ<br>                                                                                                    | วันที่ขึ้นทะเบียมตราสารหนี้ (Registration Date) *                                             |
| 🖉 กับการแรก 🦳 มีการแรก 🦳 มีแก่เราสองการกระห์                                                                                                    | 2025-06-21                                                                                    |
| รายการขออนุมัติขึ้นทะเบียนตราสารหนึ่                                                                                                    | ชื่อผู้ออกตราสารหนี้ (Issuer Name) * อันดับความน่าเชื่อถือบริษัท (Issuer Rating)              |
| Sufastrosums                                                                                                    | บริษัท สี่พระยาก่อสร้าง จำกัด                                                                 |
| 2มรางจะก<br>วันที่ชั่นกะเบียน ประเภทกราสาร สถานะชั้นกะเบียน                                                                                                    | ชนิดตราสารหนี้ (Bond Type) * วิธีการเสนอขาย (Distribution Type) *                             |
| ☐ 2025-06-21 <sup>↑</sup> 2025-06-21 <sup>↑</sup> <sup>↑</sup> <sup>↑</sup> <sup>↑</sup> <sup>↑</sup>                                                                 | <b>ดั่วแลกเงิน</b> 🗸 การเสนอขายต่อผู้ลงทุนสถาบันหรือผู้ลงทุนรายใหญ่                           |
| สัญลักษณ์ตราสารหนึ่ Invoice No. สถานะการชำระเงิน                                                                                                    | ผู้ค้ำประกันตราสารหนึ่ * ชื่อผู้ค้ำประกัน *                                                   |
|                                                                                                    | 🥑 ค้ำประกันโดยสถาบันการเงินไทย                                                                |
|                                                                                                    | ด้ำประกันโดยสถาบันการเงินต่างประเทศ                                                           |
| รับกะเรียงไหม่                                                                                                    | ลักษณะการจ่ายดอกเปี้ย (Coupon Payment) * อันดับความน่าเชื่อถือผู้ค้ำประกัน (Guarantor Rating) |
| ส่งของแทรส่งและเสีย                                                                                                    | ໄມ່ມົດຈາເບື່ອ 🗸 AAA(tha)/Fitch (Thailand)                                                     |
| III COLUMNIS 👳 FILTERS 🕹 DIPORT                                                                                                    | นายทะเบียน (Registrar) วัตถุประสงค์การออกตราสารหนี้ (Funding Objective) *                     |
| iaufienans disinnosnanskú annu: Involce No. annu-misňisnibu Suňižumideu ýbošiušíms sú<br>NTILLIOREKST.21655.001(1) reletied 070.23655001 □ nald 21 lim 2025 1108KKT 1 | ไม่มีนายทะเบียน การชำระคืนหนี้การค้า 🗸                                                        |
|                                                                                                    |                                                                                               |
| Page Size 1                                                                                                    | L advancement Hed                                                                             |
|                                                                                                    |                                                                                               |

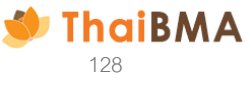

|              |                              |                  |          |             |    |                  |                   | ขึ้นทะ         | เบียนใหม่ |
|--------------|------------------------------|------------------|----------|-------------|----|------------------|-------------------|----------------|-----------|
| สร้างรายการเ | งำระเงิน                     |                  |          |             |    |                  | ค้นหา             |                |           |
| III COLUMNS  | ᆕ FILTERS 실 EXPORT           |                  |          |             |    |                  |                   |                |           |
|              | เลขที่เอกสาร                 | ประเภทตราสารหนี้ | สถานะ    | Invoice No. | :  | สถานะการชำระเงิน | วันที่ขึ้นทะเบียน | ผู้ขอรับบริการ | รุ่น      |
|              | > MTM-UOBKHST-210625-001 (1) |                  | rejected | 07042106250 | 01 | 📉 rejected       | 21 Jun 2025       | UOBKHST        | 1         |
| •            |                              |                  |          |             |    |                  |                   |                | •         |
|              |                              |                  |          |             |    |                  |                   | Page Size      | ( 1 >     |

21. กรณีสถานะการชำระเงินถูก Rejected ระบบจะแสดงสถานะการขึ้นทะเบียน และสถานะการชำระเงินเป็น Rejected ดังรูปภาพ

22. เลือกสถานะขึ้นทะเบียน Rejected และนำส่งข้อมูลอีกครั้งตามขั้นตอน 7.1.5-7.1.8 โดยสถานะขึ้นทะเบียนจะถูกเปลี่ยนเป็น Submitted แต่สถานะการชำระเงินยังคงเป็น Rejected

|              |                              |                  |           |               |                  |                   | ขึ้นทะ         | เบียนใหม่ |
|--------------|------------------------------|------------------|-----------|---------------|------------------|-------------------|----------------|-----------|
| สร้างรายการเ | ชำระเงิน                     |                  |           |               |                  | ค้นหา             |                |           |
| III COLUMNS  | \Xi FILTERS 🛃 EXPORT         |                  |           |               |                  |                   |                |           |
|              | เลขที่เอกสาร                 | ประเภทตราสารหนี้ | สถานะ     | Invoice No.   | สถานะการชำระเงิน | วันที่ขึ้นทะเบียน | ผู้ขอรับบริการ | รุ่น      |
| •            | > MTM-UOBKHST-210625-001 (1) |                  | submitted | 0704210625001 | rejected         | 21 Jun 2025       | UOBKHST        | 1         |
| •            |                              |                  |           |               |                  |                   |                | •         |
|              |                              |                  |           |               |                  |                   | Page Size      | : 1 >     |

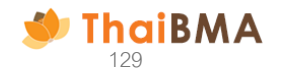

23. เลือก checkbox 🗖 📫 สร้างรายการชำระเงิน และทำตามขั้นตอน 8-10

|              |                              |                  |           |               |                  |                   | ขึ้นทะเ        | บียนใหม่ |
|--------------|------------------------------|------------------|-----------|---------------|------------------|-------------------|----------------|----------|
| สร้างรายการช | ำระเงิน                      |                  |           |               |                  | ค้นหา             |                |          |
| III COLUMNS  | 😇 FILTERS 🛃 EXPORT           |                  |           |               |                  |                   |                |          |
|              | เลขที่เอกสาร                 | ประเภทตราสารหนี้ | สถานะ     | Invoice No.   | สถานะการชำระเงิน | วันที่ขึ้นทะเบียน | ผู้ขอรับบริการ | şu       |
| •            | > MTM-UOBKHST-210625-001 (1) |                  | submitted | 0704210625001 | rejected         | 21 Jun 2025       | UOBKHST        | 1        |
| •            |                              |                  |           |               |                  |                   | Page Size      |          |

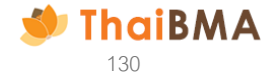

24. กรณี ผู้ออกตราสารหนี้ / ผู้ค้ำประกันคนละรายกับที่เคยขึ้นทะเบียนหลังจากทำการขึ้นทะเบียนรายแรกเสร็จระบบจะย้อนกลับแสดงข้อมูลดังรูป และเลือกขึ้นทะเบียนใหม่

| UOB KAY HIAN SECURITIES (T                        | HAILAND) PUBLIC COMPA                | NY LIMITED             | ~                  |                  |                   |                |                 |         |
|---------------------------------------------------|--------------------------------------|------------------------|--------------------|------------------|-------------------|----------------|-----------------|---------|
| ันฐานะ                                            |                                      |                        |                    |                  |                   |                |                 |         |
| 🦳 ผู้ออกตราสารหนึ่ 📄 ผู้ถือต                      | ราสารหนี่ 🔵 ผู้ที่เกี่ยวข้อง         | ทับตราสารหนี้ โปรดระบุ | 5556               |                  |                   |                |                 |         |
| รายการขออนุมัติขึ้นทะเบียนตรา                     | สารหนี้                              |                        |                    |                  |                   |                |                 |         |
| 🥑 วันที่สร้างรายการ                               |                                      |                        |                    |                  |                   |                |                 |         |
| 2025-06-21                                        |                                      |                        |                    |                  |                   |                |                 |         |
| วันที่ขึ้นทะเบียน                                 |                                      | ประเภทตราสาร           |                    | สถานะขึ้นทะเบียน |                   |                |                 |         |
| 2025-06-21                                        | 2025-06-21                           | ทุกประเภท              |                    | ทั้งหมด          |                   |                |                 |         |
| <b>ใญลักษณ์ตราสารหนี</b> ่                        |                                      | Invoice No.            |                    | สถานะการชำระเงิน |                   |                |                 |         |
| ส้ญลักษณ์ตราสารหนี้                               |                                      | Invoice No.            |                    | ทั้งหมด          |                   |                |                 |         |
| ค้มหา                                             |                                      |                        |                    |                  |                   |                |                 |         |
|                                                   |                                      |                        |                    |                  |                   |                |                 |         |
|                                                   |                                      |                        |                    |                  |                   |                | ขึ้นทะเ         | ปอนใหม่ |
|                                                   |                                      |                        |                    |                  |                   | ค้นหา          |                 |         |
| สร้างรายการขำระเงิน                               |                                      |                        |                    |                  |                   |                |                 |         |
| สร้างรายการขำระเงิน                               |                                      |                        |                    |                  |                   | and the second | ບໍ່ພາກຄຳແຫລັກກາ | 4       |
| สร้างรายการข้าระเงิน<br>III COLUMNS 👳 FILTERS 🕁 E | XPORT                                | ประเภทตราสารหนึ่       | สถานะ              | Invoice No.      | สถานะการซ่ำระเงิน | วนทขนทะเบยน    | nuusuusmis      | şu      |
| athestemsetsstedu                                 | XPORT<br>Ionans<br>ST-210625-002 (1) | ประเภทตราสารหนี้       | aຄານ:<br>submitted | Invoice No.      | สถานะการชำระเงิน  | 21 Jun 2025    | UOBKHST         | şu<br>1 |

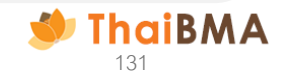

## 25. ระบบจะแสดงหน้าจอขึ้นทะเบียนใหม่ สามารถทำตามขั้นตอนการขึ้นทะเบียนตั้งแต่ขั้นตอน 2 เป็นต้นไป

| 2                                                                              |                                                           |  |
|--------------------------------------------------------------------------------|-----------------------------------------------------------|--|
| UOB KAY HIAN SECURITIES (THAILAND) PUBLIC COMPANY LIMITED                      |                                                           |  |
| iอมูลบริษัท                                                                    |                                                           |  |
| อบริษัท (TH) *                                                                 | ชื่อบริษัท (EN) *                                         |  |
| บริษัทหลักทรัพย์ ยูโอบี เคย์เฮียบ (ประเทศไทย) จำกัด (มหาชน)                    | UOB KAY HIAN SECURITIES (THAILAND) PUBLIC COMPANY LIMITED |  |
| อย่อมริษัก *                                                                   |                                                           |  |
| UOBKHST                                                                        |                                                           |  |
| นฐานะ                                                                          |                                                           |  |
| ) ผู้ออกตราสารหนึ่ 🔷 ผู้ถือตราสารหนึ่ 🔷 ผู้ที่เกี่ยวช้องกับตราสารหนี่ โปรดระบุ | 5556                                                      |  |

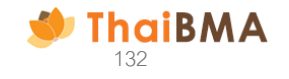

## ติดต่อสอบถาม

ฝ่ายส่งเสริมการออกและขึ้นทะเบียนตราสารหนี้ สมาคมตลาดตราสารหนี้ไทย เลขที่ 548 อาคารวัน ซิตี้ เซ็นเตอร์ ชั้น 27 ห้องเลขที่ 1-4 ถนนเพลินจิต แขวงลุมพินี เขตปทุมวัน กรุงเทพฯ 10330 โทร 0-2265-6000 ต่อ 356, 354

E-mail: register@thaibma.or.th

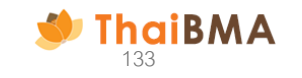